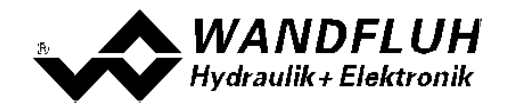

# SCHRITT FÜR SCHRITT EINSTELLANLEITUNG DSV - ELEKTRONIK

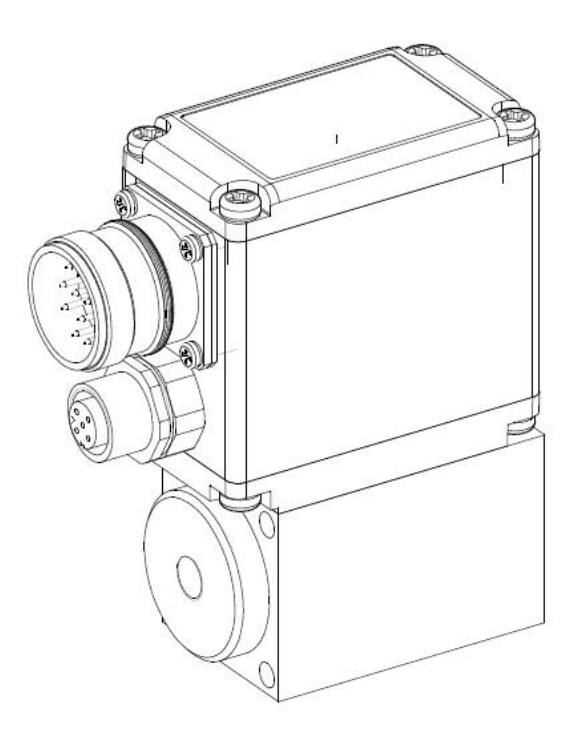

Wandfluh AG Postfach CH-3714 Frutigen Tel: +41 33 672 72 72 Fax: +41 33 672 72 12 Email: sales@wandfluh.com Internet: www.wandfluh.com Seite 1 Ausgabe 09 13 DSV\_StepByStep\_d.pdf

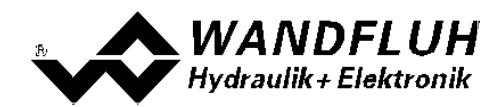

# Inhaltsverzeichnis

| 1 |             | Allgemeine Angaben                              | 5        |
|---|-------------|-------------------------------------------------|----------|
| 2 |             | Einstellanleitung 1-Magnet Ventil gesteuert     | 6        |
|   | 2.1         | Einleitung                                      | . 6      |
|   | 2.2         | PASO in den OFF-Line Modus setzen               | . 7      |
|   | 2.3         | Reglermodus wählen                              | . 7      |
|   | 2.4         | Ventiltyp wählen                                | . 7      |
|   | 2.5         | Sollwertsignal skalieren                        | . 8      |
|   | 2.6         | Festsollwerte einstellen (optional)             | . 8      |
|   | 2.7         | Rampen einstellen                               | . 8      |
|   | 2.8         | Magnettreiber 1 einstellen (ontional)           | . 8      |
|   | 2.9         | Fenierauswenung einstellen (optional)           | . 9<br>0 |
|   | 2.10        | Kanalfraigabe einstellen                        | . 9<br>0 |
|   | 2.11        | Parameter in eine Datei speichern               | 10       |
|   | 2.13        | PASQ in den On-Line Modus setzen                | 11       |
| 3 |             | Finstellanleitung 2-Magnet Ventil gesteuert     | 12       |
| 5 | 3.1         | Finleitung                                      | 12       |
|   | 3.2         | PASO in den OFF-I ine Modus setzen              | 13       |
|   | 3.3         | Reglermodus wählen.                             | 13       |
|   | 3.4         | Ventiltyp wählen.                               | 13       |
|   | 3.5         | Sollwertsignal skalieren                        | 14       |
|   | 3.6         | Festsollwerte einstellen (optional)             | 14       |
|   | 3.7         | Rampen einstellen                               | 14       |
|   | 3.8         | Magnettreiber 1 einstellen                      | 14       |
|   | 3.9         | Magnettreiber 2 einstellen                      | 15       |
|   | 3.10        | Fehlerauswertung einstellen (optional)          | 15       |
|   | 3.11        | Funktion einstellen (optional)                  | 15       |
|   | 3.12        | Kanalfreigabe einstellen                        | 16       |
|   | 3.13        | Parameter in eine Datei speichern               | 17       |
|   | 3.14        | PASO IN den On-Line Modus setzen                | 18       |
| 4 |             | Einstellanleitung Druck/Mengenregelung 1-Magnet | 19       |
|   | 4.1         | Einleitung                                      | 19       |
|   | 4.2         | PASO in den OFF-Line Modus setzen               | 21       |
|   | 4.3         | Kegiermodus wanien                              | 21       |
|   | 4.4<br>15   | Venuityp wanien                                 | 21       |
|   | 4.5         | Sullweitsignal skalleren                        | 22       |
|   | 4.7         | Festsollwerte einstellen (ontional)             | 22       |
|   | 4.8         | Geschwindigkeiten einstellen                    | 23       |
|   | 4.9         | Fensterfunktionen einstellen                    | 23       |
|   | 4.10        | Regler einstellen                               | 23       |
|   | 4.11        | Magnettreiber 1 einstellen                      | 23       |
|   | 4.12        | Fehlerauswertung einstellen (optional)          | 24       |
|   | 4.13        | Funktion einstellen (optional)                  | 24       |
|   | 4.14        | Kanalfreigabe einstellen                        | 24       |
|   | 4.15        | Parameter in eine Datei speichern               | 25       |
|   | 4.16        | PASO in den On-Line Modus setzen                | 26       |
| 5 |             | Einstellanleitung Druckregelung 2-Magnet        | 27       |
|   | 5.1         | Einleitung                                      | 27       |
|   | 5.2         | PASO in den OFF-Line Modus setzen               | 29       |
|   | 5.3         | Reglermodus wählen                              | 29       |
|   | 5.4         | Ventiltyp wählen                                | 29       |
|   | 5.5         | Sollwertsignal skalleren                        | 29       |
|   | 5.0<br>5.7  | Isiwerisignal Skalleren                         | 30       |
|   | ບ./<br>5 0  |                                                 | 30<br>30 |
|   | J.O<br>5 0  | Fensterfunktionen einstellen                    | 20       |
|   | 5.9<br>5.10 | Penler einstellen                               | 31       |
|   | 5 11        | Magnettreiber 1 einstellen                      | 31       |
|   | 5.12        | Magnettreiber 2 einstellen                      | 32       |
|   | 5.13        | Fehlerauswertung einstellen (optional)          | 32       |
|   | 5.14        | Funktion einstellen (optional)                  | 32       |
|   |             |                                                 |          |

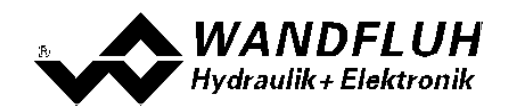

|   | 5.15 | Kanalfreigabe einstellen                  | 32 |
|---|------|-------------------------------------------|----|
|   | 5.16 | Parameter in eine Datei speichern         | 34 |
|   | 5.17 | PASO in den On-Line Modus setzen          | 35 |
| 6 | E    | instellanleitung Achsposition geregelt    | 36 |
| - | 61   | Finleitung                                | 36 |
|   | 6.2  | PASQ in den OFF-Line Modus setzen         | 38 |
|   | 6.3  | Reglermodus wählen                        | 38 |
|   | 6.4  | Ventiltyp wählen                          | 38 |
|   | 6.5  | Sollwertsignal skalieren                  | 38 |
|   | 6.6  | Istwertsignal skalieren                   | 39 |
|   | 6.7  | Festsollwerte einstellen.                 | 39 |
|   | 6.8  | Geschwindiakeiten einstellen              | 39 |
|   | 6.9  | Fensterfunktionen einstellen              | 39 |
|   | 6.10 | Regler einstellen                         | 40 |
|   | 6.11 | Magnettreiber 1 einstellen                | 40 |
|   | 6.12 | Magnettreiber 2 einstellen                | 41 |
|   | 6.13 | Fehlerauswertung einstellen (optional)    | 41 |
|   | 6.14 | Funktion einstellen (optional)            | 41 |
|   | 6.15 | Kanalfreigabe einstellen                  | 41 |
|   | 6.16 | Parameter in eine Datei speichern         | 42 |
|   | 6.17 | PASO in den On-Line Modus setzen          | 43 |
| 7 | E    | instellanleitung Geschwindigkeitsregelung | 44 |
| - | 71   | Finleitung                                | 44 |
|   | 72   | PASQ in den OFF-I ine Modus setzen        | 46 |
|   | 7.3  | Reglermodus wählen                        | 46 |
|   | 74   | Ventiltyn wählen                          | 47 |
|   | 7.5  | Sollwertsignal skalieren                  | 47 |
|   | 7.6  | Istwertsignal skalieren                   | 47 |
|   | 7.7  | Festsollwerte einstellen (optional)       | 48 |
|   | 7.8  | Geschwindigkeiten einstellen              | 48 |
|   | 7.9  | Fensterfunktionen einstellen.             | 48 |
|   | 7.10 | Realer einstellen                         | 48 |
|   | 7.11 | Magnettreiber 1 einstellen                | 49 |
|   | 7.12 | Magnettreiber 2 einstellen                | 49 |
|   | 7.13 | Fehlerauswertung einstellen (optional)    | 50 |
|   | 7.14 | Funktion einstellen (optional)            | 50 |
|   | 7.15 | Kanalfreigabe einstellen                  | 50 |
|   | 7.16 | Parameter in eine Datei speichern         | 51 |
|   | 7.17 | PASO in den On-Line Modus setzen          | 52 |
| 8 | E    | instellanleitung 2-Punkt Regler 1-Magnet  | 53 |
| - | 81   | Finleitung                                | 53 |
|   | 8.2  | PASQ in den OFF-Line Modus setzen         | 55 |
|   | 8.3  | Reglermodus wählen                        | 55 |
|   | 8.4  | Ventiltyp wählen                          | 55 |
|   | 8.5  | Sollwertsignal skalieren                  | 55 |
|   | 8.6  | Istwertsignal skalieren.                  | 56 |
|   | 8.7  | Festsollwerte einstellen (optional)       | 56 |
|   | 8.8  | Geschwindigkeiten einstellen              | 56 |
|   | 8.9  | Fensterfunktionen einstellen              | 56 |
|   | 8.10 | Regler einstellen                         | 57 |
|   | 8.11 | Magnettreiber 1 einstellen                | 57 |
|   | 8.12 | Fehlerauswertung einstellen (optional)    | 58 |
|   | 8.13 | Funktion einstellen (optional)            | 58 |
|   | 8.14 | Kanalfreigabe einstellen                  | 58 |
|   | 8.15 | Parameter in eine Datei speichern         | 59 |
|   | 8.16 | PASO in den On-Line Modus setzen          | 60 |
| 9 | E    | instellanleitung 2-Punkt Regler 2-Magnet  | 61 |
| - | 9.1  | Finleitung                                | 61 |
|   | 9.2  | PASO in den OFF-Line Modus setzen         | 63 |
|   | 9.3  | Realermodus wählen                        | 63 |
|   | 9.4  | Ventiltyp wählen                          | 63 |
|   | 9.5  | Sollwertsignal skalieren                  | 63 |
|   | 9.6  | Istwertsignal skalieren                   | 64 |
|   | 9.7  | Festsollwerte einstellen (optional)       | 64 |
|   | 9.8  | Geschwindigkeiten einstellen              | 64 |
|   |      |                                           |    |

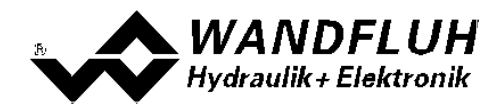

| 9.9   | Fensterfunktionen einstellen              | 64 |
|-------|-------------------------------------------|----|
| 9.10  | Regler einstellen                         | 65 |
| 9.11  | Magnettreiber 1 einstellen                | 65 |
| 9.12  | Magnettreiber 2 einstellen                | 66 |
| 9.13  | Fehlerauswertung einstellen (optional)    | 66 |
| 9.14  | Funktion einstellen (optional)            | 66 |
| 9.15  | Kanalfreigabe einstellen                  | 66 |
| 9.16  | Parameter in eine Datei speichern         | 67 |
| 9.17  | PASO in den On-Line Modus setzen          | 68 |
| 10 E  | Einstellanleitung 3-Punkt Regler 2-Magnet | 69 |
| 10.1  | Einleitung                                | 69 |
| 10.2  | PASO in den OFF-Line Modus setzen         | 71 |
| 10.3  | Reglermodus wählen                        | 71 |
| 10.4  | Ventiltyp wählen                          | 71 |
| 10.5  | Sollwertsignal skalieren                  | 71 |
| 10.6  | Istwertsignal skalieren                   | 72 |
| 10.7  | Festsollwerte einstellen (optional)       | 72 |
| 10.8  | Geschwindigkeiten einstellen              | 72 |
| 10.9  | Fensterfunktionen einstellen              | 72 |
| 10.10 | ORegler einstellen                        | 73 |
| 10.1  | 1 Magnettreiber 1 einstellen              | 73 |
| 10.12 | 2Magnettreiber 2 einstellen               | 74 |
| 10.13 | 3Fehlerauswertung einstellen (optional)   | 74 |
| 10.14 | 4Funktion einstellen (optional)           | 74 |
| 10.1  | 5Kanalfreigabe einstellen                 | 74 |
| 10.10 | 6Parameter in eine Datei speichern        | 76 |
| 10.1  | 7PASO in den On-Line Modus setzen         | 77 |

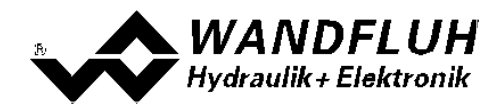

# 1 Allgemeine Angaben

Diese Schritt für Schritt Anleitung dient dazu, dem Anwender eine einfache Einstellhilfe zur Verfügung zu stellen. Sie enthält für jeden möglichen Verstärker- bzw. Regler-Typ eine entsprechende Anleitung, die in der richtigen Reihenfolge die benötigten Parameter beschreibt.

Eine genaue Beschreibung der Hardware, eine Produktbeschreibung und eine Beschreibung der Parameter finden Sie in der "Betriebsanleitung zu Verstärkermodul DSV" bzw. "Betriebsanleitung zu Reglermodul DSV".

Hinweis: Bitte lesen Sie vorgängig die entsprechende Betriebsanleitung.

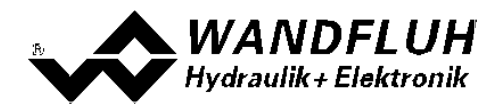

# 2 Einstellanleitung 1-Magnet Ventil gesteuert

#### 2.1 Einleitung

Diese Anleitung zeigt an einem Beispiel, wie der Kanal 1 der DSV-Elektronik zur Ansteuerung eines 3/2-Wege Proportionalventils im offenen Steuerkreis (ohne Istwertsignal) zur Ansteuerung eines Hydraulikmotors mit einer Drehrichtungen eingestellt wird.

Vorgaben:Reglermodus:Wegeventil SteuerungSollwertsignal:0 ... 10V am Analogeingang 1Betriebsart:0 ... 10V Sollwert für Magnet AVentilanschluss:3/2-Wege Proportionalventil an Magnet AKanalfreigabe:extern über Digitaleingang 1

Die folgenden Schritte sind dazu notwendig (Schritte mit dem Vermerk "optional" sind nur bei Bedarf nötig):

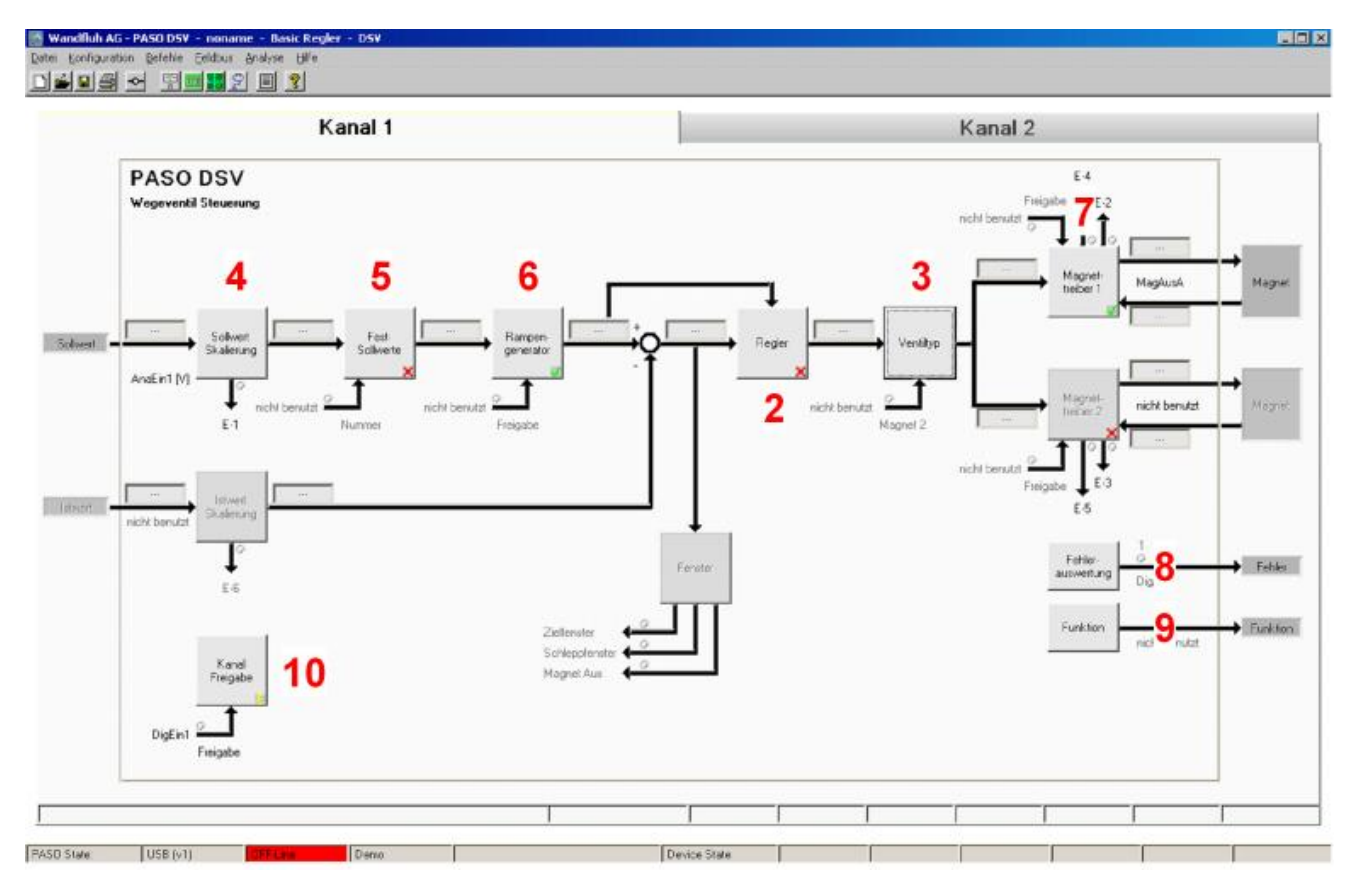

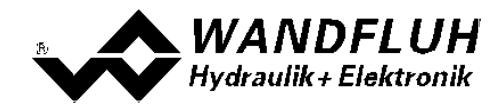

- 1. PASO in den OFF-Line Modus setzen
- 2. <u>Reglermodus wählen 7<sup>h</sup> (nur bei einem DSV-Regler)</u>
- 3. Ventiltyp wählen 7
- 4. Sollwertsignal skalieren 8
- 5. Festsollwerte einstellen (optional)
- 6. Rampen einstellen 8
- 7. Magnettreiber 1 einstellen 8
- 8. Fehlerauswertung einstellen (optional)
- 9. Funktion einstellen 9 (optional)
- 10. Kanalfreigabe einstellen
- 11. Parameter in eine Datei speichern 10 (optional)
- 12. PASO in den On-Line Modus setzen
- 13. Durch aktivieren des Digitaleingang 1 wird nun der Kanal im Reglermodus "Achsposition geregelt" freigegeben

#### 2.2 PASO in den OFF-Line Modus setzen

Menu "Datei - Off Line gehen" anklicken

| 🚮 Wandiluh AG - PASO DS                                     | 🚳 Wandiluh AG - PASO D5V - noname - Basic Regler - D5V |                           |  |
|-------------------------------------------------------------|--------------------------------------------------------|---------------------------|--|
| Dates Configuration Betefoi                                 | e Eekkus Analyse Hille                                 |                           |  |
| C Sep                                                       |                                                        |                           |  |
| greichern greichern greichern greichern greichern greichern | Kanal 1                                                | Kanal 2                   |  |
| Orden Seten                                                 | DSV<br>pestsuert                                       | E4<br>Frighte <b>Ť</b> E2 |  |

#### "OK" anklicken

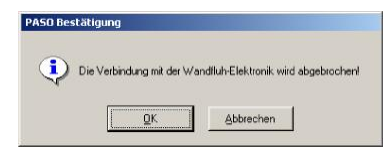

In der Statuszeile muss die Meldung "Off-Line" erscheinen

|                  |  |               |     | 2 2 |   |    |   |
|------------------|--|---------------|-----|-----|---|----|---|
|                  |  |               |     |     |   |    | - |
| PASCI State: USB |  | Device State: | r I |     | - | -1 |   |

#### 2.3 Reglermodus wählen

| Parameter   | Beschreibung                                                          |
|-------------|-----------------------------------------------------------------------|
| Reglermodus | Entsprechende Betriebsart wählen (im Beispiel "Wegeventil Steuerung") |

Alle weiteren Parameter in diesem Fenster werden zu einem späteren Zeitpunkt eingestellt.

#### 2.4 Ventiltyp wählen

| Parameter   | Beschreibung                                                                            |
|-------------|-----------------------------------------------------------------------------------------|
| Betriebsart | Entsprechende Betriebsart wählen (im Beispiel "Sollwert unipolar (1-Mag)")              |
| Magnet B    | Wenn der Parameter "Betriebsart" auf "Sollwert unipolar (2-Mag mit DigEin)" steht, kann |
|             | hier der gewünschte Digitaleingang für den Magnetwechsel eingestellt werden             |
| Magnet Typ  | Den Magnettyp des angeschlossenen Ventils wählen (im Beispiel "Proportionalmagnet       |
|             | mit Strommessung")                                                                      |
| Ventil Typ  | Den Ventiltyp des angeschlossenen Ventils wählen (im Beispiel "Standard 2-Magnet")      |

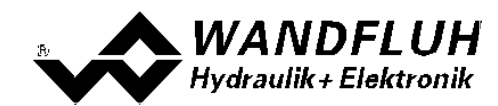

## 2.5 Sollwertsignal skalieren

| Parameter           | Beschreibung                                                                           |
|---------------------|----------------------------------------------------------------------------------------|
| Signaltyp           | Signaltyp vom Sollwertgeber einstellen (im Beispiel "Spannung")                        |
| Benutzter Analog    | Wenn der Parameter "Signaltyp" auf "Spannung" oder "Strom" eingestellt ist, kann damit |
| Eingang             | der Eingang gewählt werden, an dem das Sollwertsignal angeschlossen ist (im Beispiel   |
|                     |                                                                                        |
| Benutzter Digital   | Wenn der Parameter "Signaltyp" auf "Digital", "Frequenz" oder "PWM" eingestellt ist,   |
| Eingang             | kann damit der Eingang gewählt werden, an dem das Sollwertsignal angeschlossen ist     |
| Kabelbruch          | Wenn der Parameter "Signaltyp" auf "Strom", "Frequenz" oder "PWM" eingestellt ist,     |
| Überwachung         | kann das Sollwertsignal auf Kabelbruch überwacht werden                                |
| Untere              | Wenn der Parameter "Kabelbruch "Überwachung" auf "ja" steht, kann damit der untere     |
| Kabelbruchgrenze    | Grenzwert eingestellt werden (Sollwertsignal < Untere Kabelbruchgrenze = Kabelbruch)   |
| Obere               | Wenn der Parameter "Kabelbruch "Überwachung" auf "ja" steht, kann damit der obere      |
| Kabelbruchgrenze    | Grenzwert eingestellt werden                                                           |
| Ū                   | (Sollwertsignal > Obere Kabelbruchgrenze = Kabelbruch)                                 |
| Min Interface       | Minimaler Sollwert-Signalpegel einstellen (entspricht 0% Sollwert, im Beispiel 0V)     |
| Max Interface       | Maximaler Sollwert-Signalpegel einstellen (entspricht 100% Sollwert, im Beispiel 10V)  |
| Totband Funktion    | Totband Funktion freigeben                                                             |
| Totband Schwellwert | Ist die Totband Funktion eingeschaltet, kann hier der Schwellwert eingestellt werden   |
|                     | (Sollwert < Totband Schwellwert => Magnetausgang = 0)                                  |

## 2.6 Festsollwerte einstellen (optional)

| Parameter      | Beschreibung                                                                                                    |
|----------------|----------------------------------------------------------------------------------------------------|
| Freigabe       | Festsollwert Funktion freigeben                                                                                                    |
| Wahl 1         | Gewünschter Digitaleingang für den Festsollwert 1 einstellen                                                                                   |
| Festsollwert 1 | Gewünschter Wert für den Festsollwert 1 einstellen. Dieser Wert wird der aktive Sollwert, sobald der Digitaleingang von "Wahl 1" aktiviert ist |

## 2.7 Rampen einstellen

| Parameter         | Beschreibung                                 |
|-------------------|----------------------------------------------|
| Freigabe          | Rampen Funktion freigeben                    |
| Rampe positiv auf | Rampenzeit für die Stromzunahme vom Magnet A |
| Rampe positiv ab  | Rampenzeit für die Stromabnahme vom Magnet A |

## 2.8 Magnettreiber 1 einstellen

| Parameter                 | Beschreibung                                                                                                    |
|---------------------------|----------------------------------------------------------------------------------------------------|
| Magnetausgang             | Den Ausgang wählen, an dem der Magnet angeschlossen ist (im Beispiel "MagAusA")                                                                                                    |
| Freigabe                  | Wählen, ob der Magnetausgang dauernd freigegeben ist (Auswahl "ein"), dauernd gesperrt ist (Auswahl "aus") oder ob die Freigabe mittels einem Digitaleingang von extern vorgenommen wird (Auswahl "extern") |
| Dig. Eingang              | Wenn der Parameter "Freigabe" auf "extern" eingestellt ist, kann damit der<br>entsprechende Digitaleingang für die Freigabe gewählt werden                                                                  |
| Invertierung              | Falls Magnete mit inverser Funktion eingesetzt werden, muss hier "ja" gewählt werden, sonst "nein"                                                                                                    |
| Magnet immer aktiv        | Bei diesem Reglermodus muss dieser Parameter immer auf "nein" stehen                                                                                                    |
| Kabelbruch<br>Überwachung | Falls die Magnet-Kabelbruch Überwachung gewünscht wird, muss hier "ja" gewählt werden, sonst "nein"                                                                                                    |

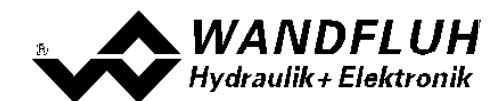

| Kennlinienoptimierun | Falls die Kennlinienoptimierung gewünscht wird, muss hier "ein" gewählt werden, sonst |
|----------------------|---------------------------------------------------------------------------------------|
| g                    | "aus". Die Werte der Kennlinienoptimierung werden dann im Register                    |
| -                    | "Kennlinienoptimierung" eingestellt                                                   |
| Imin                 | Der gewünschte minimale Strom einstellen (entspricht dem Strom bei 0% Sollwert)       |
| Imax                 | Der gewünschte maximale Strom einstellen (entspricht dem Strom bei 100% Sollwert)     |
| Dither Funktion      | Die Dither Funktion sollte aktiviert werden (Auswahl "ein")                           |
| Dither Frequenz      | Die gewünschte Frequenz vom Dithersignal einstellen                                   |
| Dither Pegel         | Den gewünschten Pegel vom Dithersignal einstellen                                     |

Die restlichen Parameter haben in diesem Reglermodus keine Funktion

#### 2.9 Fehlerauswertung einstellen (optional)

| Parameter    | Beschreibung                                                                                                    |
|--------------|----------------------------------------------------------------------------------------------------|
| Auswahl      | Hier kann gewählt werden, welcher Fehler den gewählten Digitalausgang aktiveren soll                                                                                                 |
| Dig. Ausgang | Sobald einer der ausgewählten Fehler auftritt, wird der gewählte Digitalausgang aktiviert                                                                                            |
| Fehleraktion | Beim Fehler "Kabelbruch Eingangssignal" kann die gewünschte Fehleraktion eingestellt werden. Bei einem 4/3-Wege Proportionalventil ist die Standardeinstellung "Magnet 1+2 gesperrt" |

## 2.10 Funktion einstellen (optional)

| Parameter    | Beschreibung                                                                                  |
|--------------|-----------------------------------------------------------------------------------------------|
| Auswahl      | Hier kann gewählt werden, welche Funktion den gewählten Digitalausgang aktiveren soll         |
| Dig. Ausgang | Sobald einer der ausgewählten Funktionen auftritt, wird der gewählte Digitalausgang aktiviert |

## 2.11 Kanalfreigabe einstellen

| Parameter    | Beschreibung                                                                       |
|--------------|------------------------------------------------------------------------------------|
| Freigabe     | Wählen, ob der Kanal dauernd freigegeben ist (Auswahl "ein"), dauernd gesperrt ist |
|              | (Auswahl "aus") oder ob die Freigabe mittels einem Digitaleingang von extern       |
|              | vorgenommen wird (Auswahl "extern")                                                |
| Dig. Eingang | Wenn der Parameter "Freigabe" auf "extern" steht, kann damit der entsprechende     |
|              | Digitaleingang für die Freigabe gewählt werden (im Beispiel "DigEin1")             |

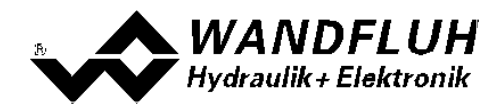

#### 2.12 Parameter in eine Datei speichern

Menu "Datei - Speichern unter ..." anklicken

| Wandfluh AG - PASO D      | 95V - noname - Basic Regler - D5V |                 |
|---------------------------|-----------------------------------|-----------------|
| Date: Konfiguration Befet | nie Eeldbus Analyse Hilfe         |                 |
| D Neu                     | 1 2 E 3                           |                 |
| Storbern                  | Channel 1                         | Observal 2      |
| Spechern giter            | Channel 1                         | Gnannei 2       |
| Data-140                  | DSV                               | Ε4              |
| -O- On Line gehen         | aesteuert                         | Freighter 1 E-2 |

Pfad und Dateiname eingeben, anschliessend "OK" anklicken

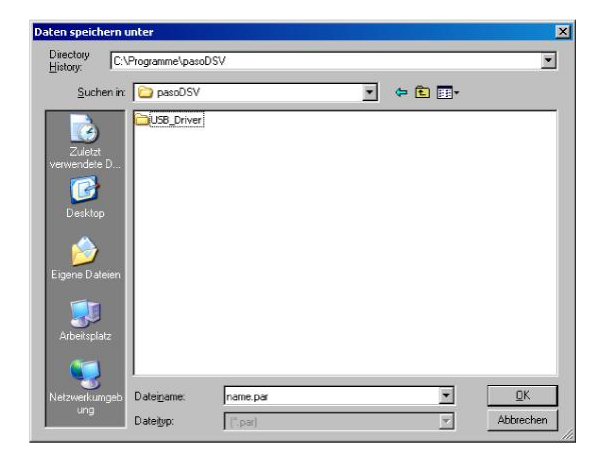

Falls gewünscht, unter "Bearbeiter" und "Bemerkungen" entsprechende Einträge vornehmen, anschliessend "OK" anklicken

| Datum       | 24.05.2011     |
|-------------|----------------|
|             | 24.00.2011     |
| Zeit        | 16:46:05       |
| Dateiname   | name par       |
| Kartentyp   | DSV - solenoid |
| Bemerkungen |                |
|             |                |
|             |                |

In der Kopfzeile wird der entsprechende Dateiname angezeigt

| 🐻 Wandfluh AG - PASO DS - noname Basic Regier - DSY |            |
|-----------------------------------------------------|------------|
|                                                     |            |
| Channel 1                                           | Channel 2  |
| PASO DSV                                            | E4         |
| Achsposition gesteuert                              | Prigate E2 |

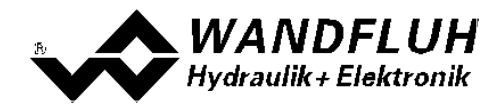

#### 2.13 PASO in den On-Line Modus setzen

Menu "Datei - On Line gehen" anklicken

| 📷 Wandfluh AG - PASO DSV 🔹 no     | same - Basic Regler - DSV |                           |
|-----------------------------------|---------------------------|---------------------------|
| Dates Configuration Befehle Eeldb | a Brayan Ake              |                           |
| Neu Isten                         | 원 II 3                    |                           |
| Speichern<br>Speichern gilter     | Channel 1                 | Channel 2                 |
| - Un Line gehen                   | SV<br>stouert             | E4<br>Frighte <b>1</b> E2 |

Die Auswahl "Wandfluh-Elektronik neu mit den aktuellen Daten programmieren?" anklicken

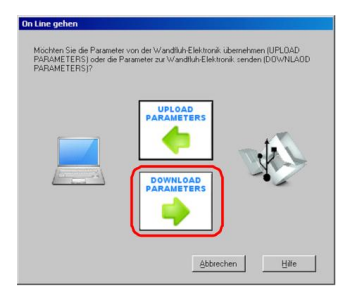

#### "OK" anklicken

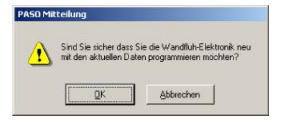

Die Auswahl "alle Parameter senden ohne die ventilspezifischen Parameter" anklicken

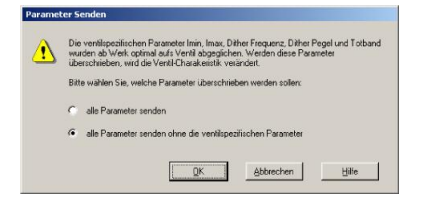

#### "OK" anklicken

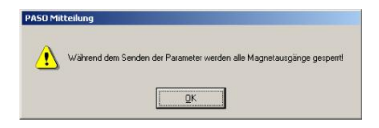

Warten, bis alle Parameter zur DSV-Elektronik gesendet wurden

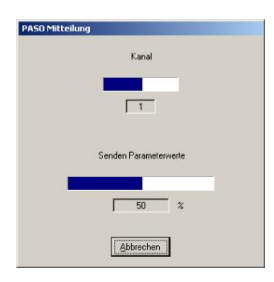

In der Statuszeile muss die Meldung "On-Line" erscheinen

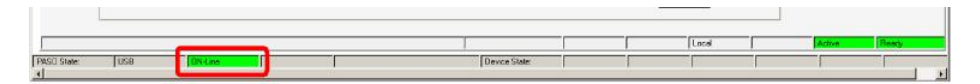

Tel: +41 33 672 72 72 Fax: +41 33 672 72 12

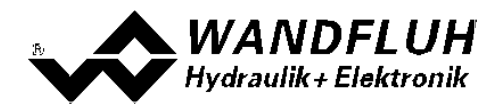

#### Einstellanleitung 2-Magnet Ventil gesteuert 3

#### 3.1 Einleitung

Diese Anleitung zeigt an einem Beispiel, wie der Kanal 1 der DSV-Elektronik zur Ansteuerung eines 4/3-Wege Proportionalventils im offenen Steuerkreis (ohne Istwertsignal) zur Ansteuerung eines Hydraulikmotors mit 2 Drehrichtungen eingestellt wird.

| Vorgaben:<br>Reglermodus:<br>Sollwertsignal:<br>Betriebsart:<br>Ventilanschluss: | Achsposition gesteuert<br>0 10V am Analogeingang 1<br>0 5V Sollwert für Magnet B, 5 10V Sollwert für Magnet A<br>4/3-Wege Proportionalventil, Magnet A = Drehrichtung rechts, Magnet B = Drehrichtung |
|----------------------------------------------------------------------------------|----------------------------------------------------------------------------------------------------|
| Kanalfreigabe:                                                                   | links<br>extern über Digitaleingang 1                                                                                                    |

Die folgenden Schritte sind dazu notwendig (Schritte mit dem Vermerk "optional" sind nur bei Bedarf nötig):

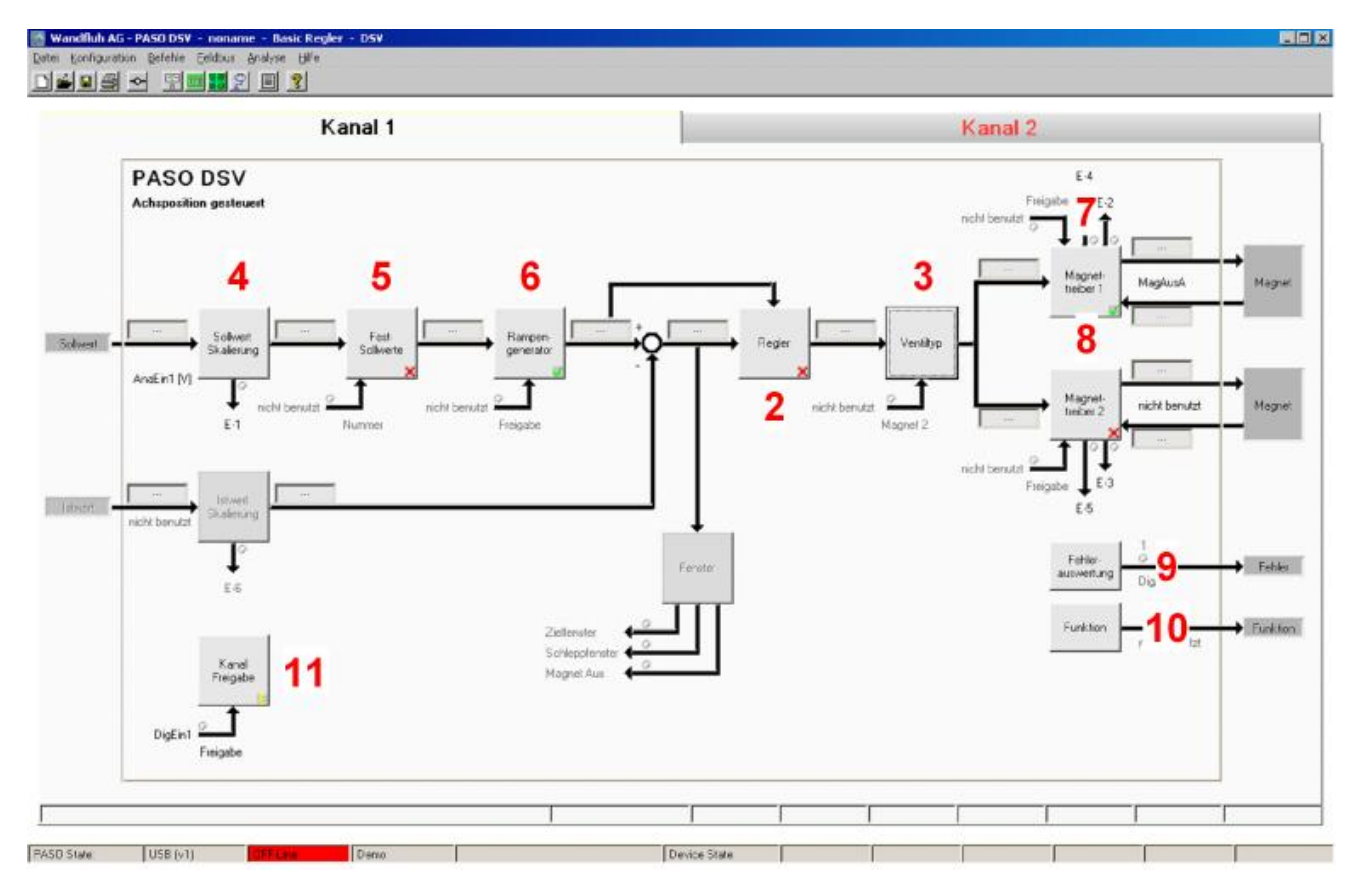

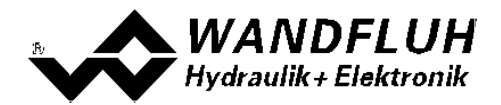

- 1. PASO in den OFF-Line Modus setzen
- 2. <u>Reglermodus wählen 13</u> (nur bei einem DSV-Regler)
- 3. Ventiltyp wählen 13
- 4. Sollwertsignal skalieren 14
- 5. Festsollwerte einstellen 14 (optional)
- 6. Rampen einstellen 14
- 7. Magnettreiber 1 einstellen 14
- 8. Magnettreiber 2 einstellen 15
- 9. <u>Fehlerauswertung einstellen</u> <sup>15</sup> (optional)
- 10. Funktion einstellen 15 (optional)
- 11. Kanalfreigabe einstellen
- 12. Parameter in eine Datei speichern 17 (optional)
- 13. PASO in den On-Line Modus setzen
- 14. Durch aktivieren des Digitaleingang 1 wird nun der Kanal im Reglermodus "Achsposition geregelt" freigegeben

#### 3.2 PASO in den OFF-Line Modus setzen

Menu "Datei - Off Line gehen" anklicken

| Wandfluh AG - PASO DS<br>Date: Configuration Defense | V - noname - Basic Regler - DSV<br>- Feldur Analyse Hite |                             |
|------------------------------------------------------|----------------------------------------------------------|-----------------------------|
| Seu                                                  | 1 1 2 1 2                                                |                             |
| Speichern<br>Speichern gitter                        | Kanal 1                                                  | Kanal 2                     |
| ♦ Off Line others                                    | DSV<br>pestevent                                         | E4<br>Freijsbe <b>Ť</b> E-2 |

"OK" anklicken

| PASO Best | ätigung    |                 |                            |             |
|-----------|------------|-----------------|----------------------------|-------------|
| •         | Die Verbin | idung mit der W | /andfluh-Elektronik wird a | bgebrochenl |
|           | -          | ŌK              | Abbrechen                  |             |

In der Statuszeile muss die Meldung "Off-Line" erscheinen

|                         |               | 2 | -8 |      |  |
|-------------------------|---------------|---|----|------|--|
|                         | <br>          |   |    | <br> |  |
|                         |               |   | 1. |      |  |
| PASI State: USB DT-Line | Device State: |   |    | 88   |  |

#### 3.3 Reglermodus wählen

| Parameter   | Beschreibung                                  |
|-------------|-----------------------------------------------|
| Reglermodus | Reglermodus "Achsposition gesteuert" anwählen |

Alle weiteren Parameter in diesem Fenster werden zu einem späteren Zeitpunkt eingestellt.

#### 3.4 Ventiltyp wählen

| Parameter   | Beschreibung                                                                                                    |  |
|-------------|----------------------------------------------------------------------------------------------------|--|
| Betriebsart | Entsprechende Betriebsart wählen (im Beispiel "Sollwert unipolar (2-Mag)")                                                                                             |  |
| Magnet B    | Wenn der Parameter "Betriebsart" auf "Sollwert unipolar (2-Mag mit DigEin)" steht, kann<br>hier der gewünschte Digitaleingang für den Magnetwechsel eingestellt werden |  |
| Magnet Typ  | Den Magnettyp des angeschlossenen Ventils wählen (im Beispiel "Proportionalmagnet mit Strommessung")                                                                   |  |
| Ventil Typ  | Den Ventiltyp des angeschlossenen Ventils wählen (im Beispiel "Standard 2-Magnet")                                                                                     |  |

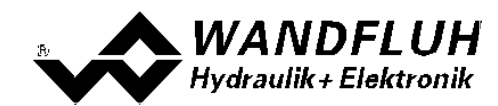

## 3.5 Sollwertsignal skalieren

| Parameter           | Beschreibung                                                                                                    |  |
|---------------------|----------------------------------------------------------------------------------------------------|--|
| Signaltyp           | Signaltyp vom Sollwertgeber einstellen (im Beispiel "Spannung")                                                                            |  |
| Benutzter Analog    | Wenn der Parameter "Signaltyp" auf "Spannung" oder "Strom" eingestellt ist, kann damit                                                     |  |
| Eingang             | der Eingang gewählt werden, an dem das Sollwertsignal angeschlossen ist (im Beispiel<br>"AnaEin1 [V]")                                     |  |
| Benutzter Digital   | Wenn der Parameter "Signaltyp" auf "Digital", "Frequenz" oder "PWM" eingestellt ist,                                                       |  |
| Eingang             | kann damit der Eingang gewählt werden, an dem das Sollwertsignal angeschlossen ist                                                         |  |
| Kabelbruch          | Wenn der Parameter "Signaltyp" auf "Strom", "Frequenz" oder "PWM" eingestellt ist,                                                         |  |
| Überwachung         | kann das Sollwertsignal auf Kabelbruch überwacht werden                                                                                    |  |
| Untere              | Wenn der Parameter "Kabelbruch "Überwachung" auf "ja" steht, kann damit der untere                                                         |  |
| Kabelbruchgrenze    | Grenzwert eingestellt werden (Sollwertsignal < Untere Kabelbruchgrenze = Kabelbruch)                                                       |  |
| Obere               | Wenn der Parameter "Kabelbruch "Überwachung" auf "ja" steht, kann damit der obere                                                          |  |
| Kabelbruchgrenze    | Grenzwert eingestellt werden                                                                                                    |  |
|                     | (Sollwertsignal > Obere Kabelbruchgrenze = Kabelbruch)                                                                                     |  |
| Min Interface       | Minimaler Sollwert-Signalpegel einstellen (entspricht 0% Sollwert, im Beispiel 0V)                                                         |  |
| Max Interface       | Maximaler Sollwert-Signalpegel einstellen (entspricht 100% Sollwert, im Beispiel 10V)                                                      |  |
| Totband Funktion    | Totband Funktion freigeben                                                                                                    |  |
| Totband Schwellwert | Ist die Totband Funktion eingeschaltet, kann hier der Schwellwert eingestellt werden (Sollwert < Totband Schwellwert => Magnetausgang = 0) |  |

## 3.6 Festsollwerte einstellen (optional)

| Parameter      | Beschreibung                                                                                                    |  |
|----------------|----------------------------------------------------------------------------------------------------|--|
| Freigabe       | Festsollwert Funktion freigeben                                                                                                    |  |
| Wahl 1         | Gewünschter Digitaleingang für den Festsollwert 1 einstellen                                                                                   |  |
| Festsollwert 1 | Gewünschter Wert für den Festsollwert 1 einstellen. Dieser Wert wird der aktive Sollwert, sobald der Digitaleingang von "Wahl 1" aktiviert ist |  |

## 3.7 Rampen einstellen

| Parameter         | Beschreibung                                 |  |
|-------------------|----------------------------------------------|--|
| Freigabe          | Rampen Funktion freigeben                    |  |
| Rampe positiv auf | Rampenzeit für die Stromzunahme vom Magnet A |  |
| Rampe positiv ab  | Rampenzeit für die Stromabnahme vom Magnet A |  |
| Rampe negativ auf | Rampenzeit für die Stromzunahme vom Magnet B |  |
| Rampe negativ ab  | Rampenzeit für die Stromabnahme vom Magnet B |  |

#### 3.8 Magnettreiber 1 einstellen

| Parameter          | Beschreibung                                                                          |
|--------------------|---------------------------------------------------------------------------------------|
| Magnetausgang      | Den Ausgang wählen, an dem der Magnet zum Rechtsdrehen angeschlossen ist (im          |
|                    | Beispiel "MagAusA")                                                                   |
| Freigabe           | Wählen, ob der Magnetausgang dauernd freigegeben ist (Auswahl "ein"), dauernd         |
|                    | gesperrt ist (Auswahl "aus") oder ob die Freigabe mittels einem Digitaleingang von    |
|                    | extern vorgenommen wird (Auswahl "extern")                                            |
| Dig. Eingang       | Wenn der Parameter "Freigabe" auf "extern" eingestellt ist, kann damit der            |
|                    | entsprechende Digitaleingang für die Freigabe gewählt werden                          |
| Invertierung       | Falls Magnete mit inverser Funktion eingesetzt werden, muss hier "ja" gewählt werden, |
| _                  | sonst "nein"                                                                          |
| Magnet immer aktiv | Bei diesem Reglermodus muss dieser Parameter immer auf "nein" stehen                  |

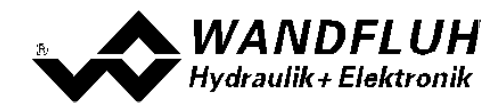

| Kabelbruch           | Falls die Magnet-Kabelbruch Überwachung gewünscht wird, muss hier "ja" gewählt        |  |  |
|----------------------|---------------------------------------------------------------------------------------|--|--|
| Überwachung          | werden, sonst "nein"                                                                  |  |  |
| Kennlinienoptimierun | -alls die Kennlinienoptimierung gewünscht wird, muss hier "ein" gewählt werden, sonst |  |  |
| g                    | "aus". Die Werte der Kennlinienoptimierung werden dann im Register                    |  |  |
|                      | "Kennlinienoptimierung" eingestellt                                                   |  |  |
| Imin                 | Der gewünschte minimale Strom einstellen (entspricht dem Strom bei 50% Sollwert)      |  |  |
| Imax                 | Der gewünschte maximale Strom einstellen (entspricht dem Strom bei 100% Sollwert)     |  |  |
| Dither Funktion      | Die Dither Funktion sollte aktiviert werden (Auswahl "ein")                           |  |  |
| Dither Frequenz      | Die gewünschte Frequenz vom Dithersignal einstellen                                   |  |  |
| Dither Pegel         | Den gewünschten Pegel vom Dithersignal einstellen                                     |  |  |

Die restlichen Parameter haben in diesem Reglermodus keine Funktion

#### 3.9 Magnettreiber 2 einstellen

| Parameter                 | Beschreibung                                                                                                    |  |  |
|---------------------------|----------------------------------------------------------------------------------------------------|--|--|
| Magnetausgang             | Den Ausgang wählen, an dem der Magnet zum Linkdrehen angeschlossen ist (im<br>Beispiel "MagAusB")                                                                                                    |  |  |
| Freigabe                  | Wählen, ob der Magnetausgang dauernd freigegeben ist (Auswahl "ein"), dauernd gesperrt ist (Auswahl "aus") oder ob die Freigabe mittels einem Digitaleingang von extern vorgenommen wird (Auswahl "extern") |  |  |
| Dig. Eingang              | Wenn der Parameter "Freigabe" auf "extern" eingestellt ist, kann damit der<br>entsprechende Digitaleingang für die Freigabe gewählt werden                                                                  |  |  |
| Invertierung              | Falls Magnete mit inverser Funktion eingesetzt werden, muss hier "ja" gewählt werden, sonst "nein"                                                                                                    |  |  |
| Magnet immer aktiv        | Bei diesem Reglermodus muss dieser Parameter immer auf "nein" stehen                                                                                                    |  |  |
| Kabelbruch<br>Überwachung | Falls die Magnet-Kabelbruch Überwachung gewünscht wird, muss hier "ja" gewählt werden, sonst "nein"                                                                                                    |  |  |
| Kennlinienoptimierun<br>g | Falls die Kennlinienoptimierung gewünscht wird, muss hier "ein" gewählt werden, sonst<br>"aus". Die Werte der Kennlinienoptimierung werden dann im Register<br>"Kennlinienoptimierung" eingestellt          |  |  |
| Imin                      | Der gewünschte minimale Strom einstellen (entspricht dem Strom bei 49.9% Sollwert)                                                                                                    |  |  |
| Imax                      | Der gewünschte maximale Strom einstellen (entspricht dem Strom bei 0% Sollwert)                                                                                                    |  |  |
| Dither Funktion           | Die Dither Funktion sollte aktiviert werden (Auswahl "ein")                                                                                                    |  |  |
| Dither Frequenz           | Die gewünschte Frequenz vom Dithersignal einstellen                                                                                                    |  |  |
| Dither Pegel              | Den gewünschten Pegel vom Dithersignal einstellen                                                                                                    |  |  |

Die restlichen Parameter haben in diesem Reglermodus keine Funktion

#### 3.10 Fehlerauswertung einstellen (optional)

| Parameter    | Beschreibung                                                                                                    |  |
|--------------|----------------------------------------------------------------------------------------------------|--|
| Auswahl      | Hier kann gewählt werden, welcher Fehler den gewählten Digitalausgang aktiveren soll                                                                                                 |  |
| Dig. Ausgang | Sobald einer der ausgewählten Fehler auftritt, wird der gewählte Digitalausgang aktiviert                                                                                            |  |
| Fehleraktion | Beim Fehler "Kabelbruch Eingangssignal" kann die gewünschte Fehleraktion eingestellt werden. Bei einem 4/3-Wege Proportionalventil ist die Standardeinstellung "Magnet 1+2 gesperrt" |  |

#### 3.11 Funktion einstellen (optional)

| Parameter    | Beschreibung                                                                                  |
|--------------|-----------------------------------------------------------------------------------------------|
| Auswahl      | Hier kann gewählt werden, welche Funktion den gewählten Digitalausgang aktiveren soll         |
| Dig. Ausgang | Sobald einer der ausgewählten Funktionen auftritt, wird der gewählte Digitalausgang aktiviert |

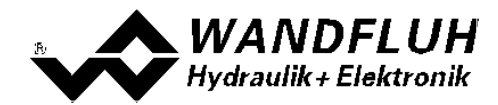

## 3.12 Kanalfreigabe einstellen

| Parameter    | Beschreibung                                                                                                    |
|--------------|----------------------------------------------------------------------------------------------------|
| Freigabe     | Wählen, ob der Kanal dauernd freigegeben ist (Auswahl "ein"), dauernd gesperrt ist                                                                       |
| -            | (Auswahl "aus") oder ob die Freigabe mittels einem Digitaleingang von extern vorgenommen wird (Auswahl "extern")                                         |
| Dig. Eingang | Wenn der Parameter "Freigabe" auf "extern" steht, kann damit der entsprechende<br>Digitaleingang für die Freigabe gewählt werden (im Beispiel "DigEin1") |

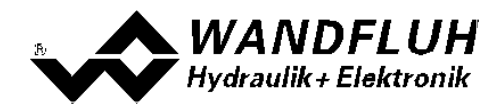

#### 3.13 Parameter in eine Datei speichern

Menu "Datei - Speichern unter ..." anklicken

| 📑 Wandfluh AG - PASO I                  | DSV - noname - Basic Regier - DSV |                     |
|-----------------------------------------|-----------------------------------|---------------------|
| Date: Konfiguration Befel               | hle Eeldbus Analyse Hilfe         |                     |
| D Neu                                   | <b>1</b> 2 I 3                    |                     |
| Spechern griter                         | Channel 1                         | Channel 2           |
| Orie-Orie<br>Orie-Orie<br>On Line gehen | DSV<br>aceteuert                  | E4<br>Freigdes ↑ E2 |

Pfad und Dateiname eingeben, anschliessend "OK" anklicken

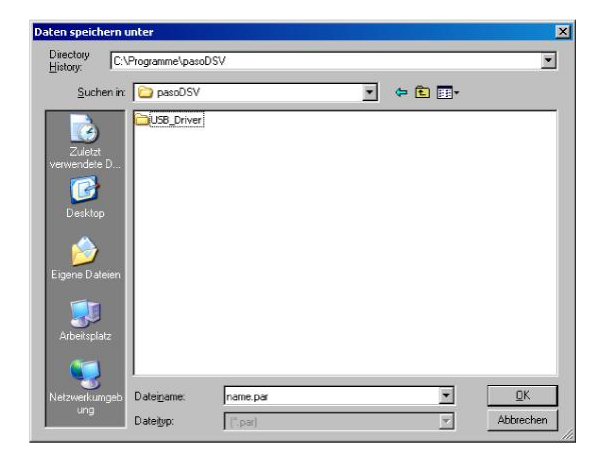

Falls gewünscht, unter "Bearbeiter" und "Bemerkungen" entsprechende Einträge vornehmen, anschliessend "OK" anklicken

| Datum       | 24.05.2011     |
|-------------|----------------|
| j           | 2400.2011      |
| Zeit        | 16:46:05       |
| Dateiname   | name par       |
| Kartentyp   | DSV - solenoid |
| Bemerkungen |                |
|             |                |

In der Kopfzeile wird der entsprechende Dateiname angezeigt

| Wandfluh AG - PASO DS - noname Basic Regler - DSY |              |
|---------------------------------------------------|--------------|
| tel Configuration Letterle Texture Printyse Hite  |              |
| Channel 1                                         | Channel 2    |
| PASO DSV                                          | E.4          |
| Achsposition gesteuert                            | Finipabe E/2 |

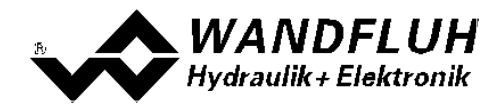

#### 3.14 PASO in den On-Line Modus setzen

Menu "Datei - On Line gehen" anklicken

| 📷 Wandfluh AG - PASO DSV 🔹 no     | same - Basic Regler - DSV |                           |
|-----------------------------------|---------------------------|---------------------------|
| Dates Configuration Befehle Eeldb | a Brayan Ake              |                           |
| Neu Isten                         | 원 II 3                    |                           |
| Speichern<br>Speichern gilter     | Channel 1                 | Channel 2                 |
| - Un Line gehen                   | SV<br>stouert             | E4<br>Frighte <b>1</b> E2 |

Die Auswahl "Wandfluh-Elektronik neu mit den aktuellen Daten programmieren?" anklicken

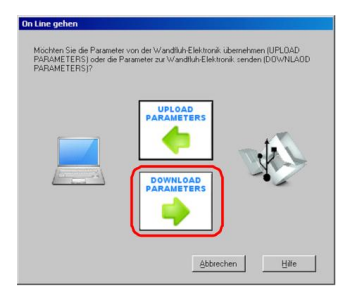

#### "OK" anklicken

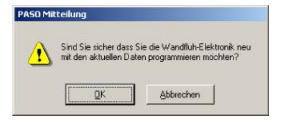

Die Auswahl "alle Parameter senden ohne die ventilspezifischen Parameter" anklicken

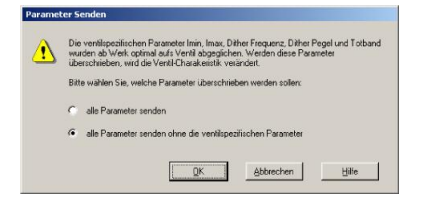

#### "OK" anklicken

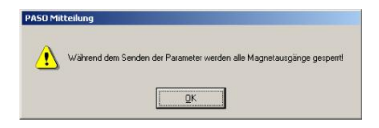

Warten, bis alle Parameter zur DSV-Elektronik gesendet wurden

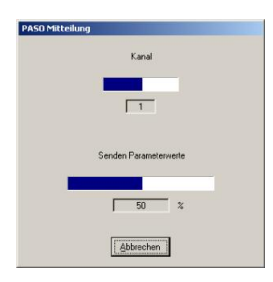

In der Statuszeile muss die Meldung "On-Line" erscheinen

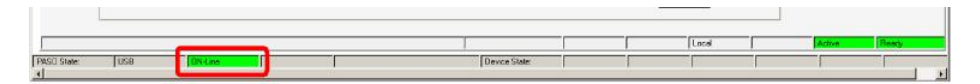

Tel: +41 33 672 72 72 Fax: +41 33 672 72 12

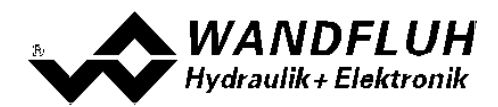

# 4 Einstellanleitung Druck/Mengenregelung 1-Magnet

#### 4.1 Einleitung

Diese Anleitung zeigt an einem Beispiel, wie der Kanal 1 der DSV-Elektronik als Druckregler (1-Magnet) eingestellt wird.

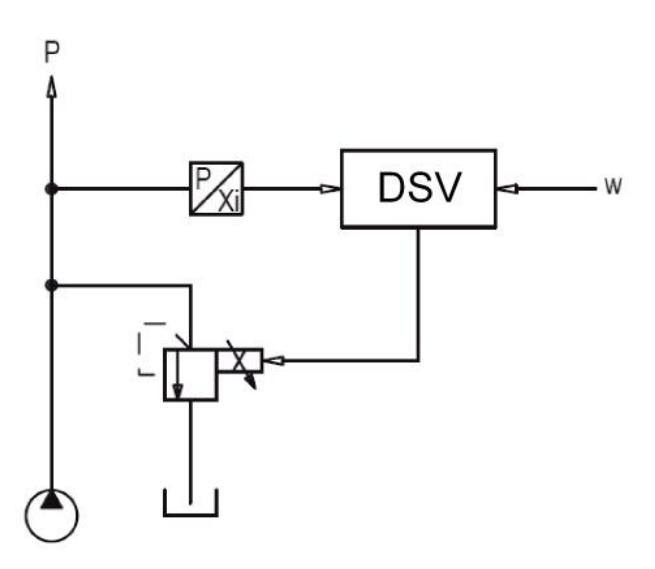

Vorgaben:

Reglermodus: Sollwertsignal: Istwertsignal: maximaler Arbeitsbereich: gewünschter Arbeitsbereich: Ventilanschluss: Kanalfreigabe: Druck/Mengenventil Regelung (1-Mag) 0 ... 20mA am Analogeingang 2 0 ... 20mA am Analogeingang 3 0 ... 200bar

10 ... 190bar

Proportional Druckbegrenzungsventil an Magnet A extern über Digitaleingang 1

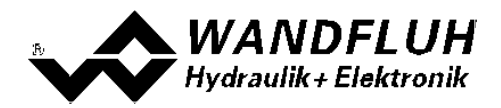

Die folgenden Schritte sind dazu notwendig (Schritte mit dem Vermerk "optional" sind nur bei Bedarf nötig):

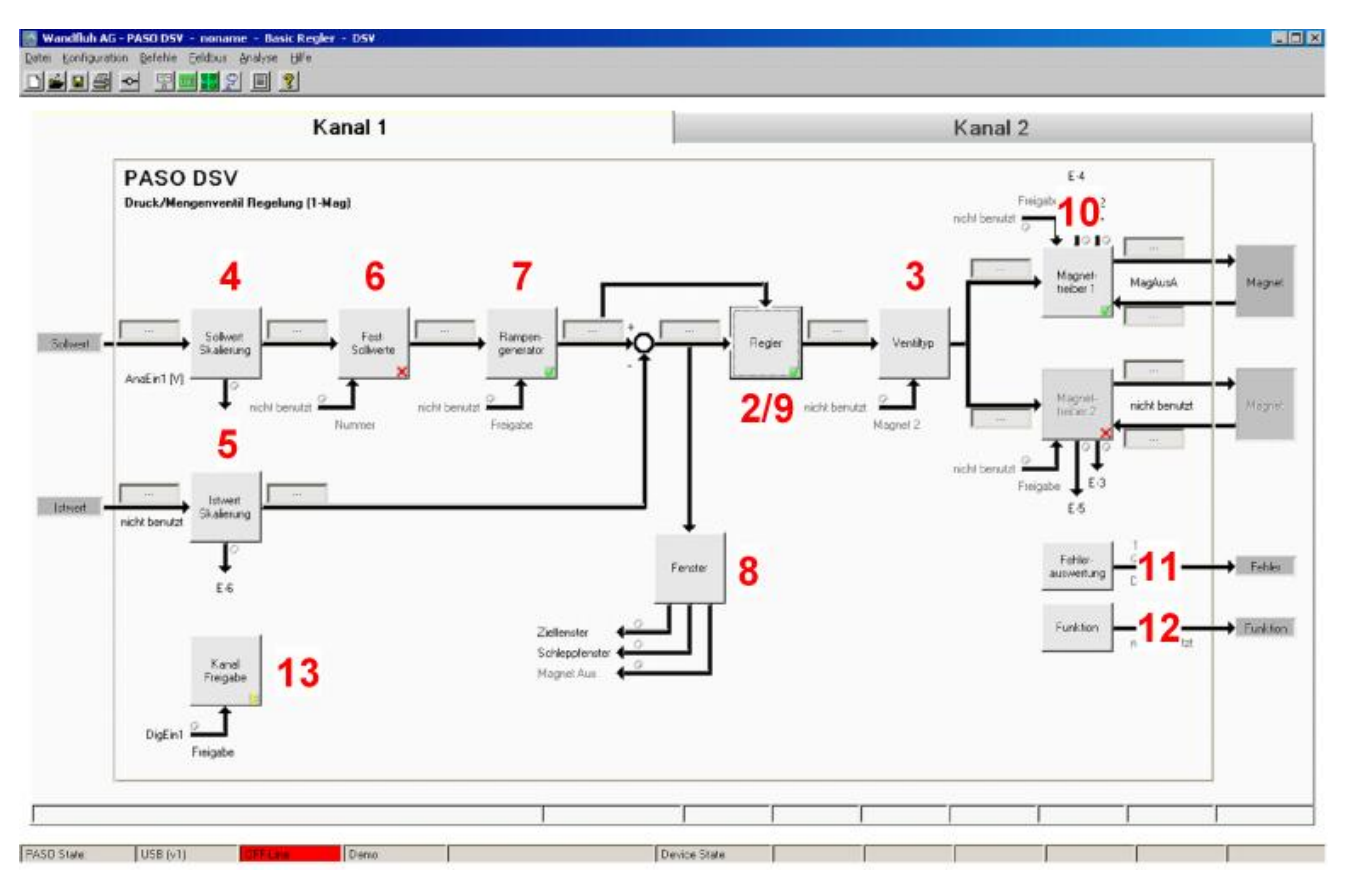

- 1. PASO in den OFF-Line Modus setzen 21
- 2. Reglermodus wählen 21
- 3. Ventiltyp wählen 21
- 4. Sollwertsignal skalieren 22
- 5. Istwertsignal sklaieren 22
- 6. Festsollwerte einstellen 22 (optional)
- 7. Geschwindigkeiten einstellen 23
- 8. Fensterfunktionen einstellen 23
- 9. <u>Regler einstellen</u> 23
- 10. Magnettreiber 1 einstellen 23
- 11. Fehlerauswertung einstellen 24 (optional)
- 12. Funktion einstellen 24 (optional)
- 13. Kanalfreigabe einstellen 24
- 14. Parameter in eine Datei speichern 25 (optional)
- 15. PASO in den On-Line Modus setzen 26
- 16. Durch aktivieren des Digitaleingang 1 wird nun der Kanal im Reglermodus "Achsposition geregelt" freigegeben

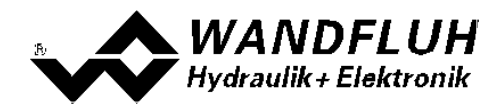

#### 4.2 PASO in den OFF-Line Modus setzen

Menu "Datei - Off Line gehen" anklicken

| n Ka   | anal 1 | Kanal 2                   |
|--------|--------|---------------------------|
| pehers |        | E4<br>Friste <b>1</b> 5.2 |

#### "OK" anklicken

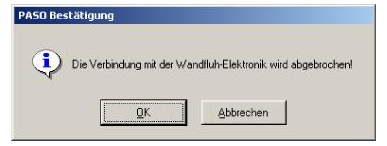

In der Statuszeile muss die Meldung "Off-Line" erscheinen

|                 |             |    |              | 2        |      |     |
|-----------------|-------------|----|--------------|----------|------|-----|
|                 |             |    |              |          | <br> |     |
| PAST State: USB | Contrast of |    | Device State |          | <br> |     |
| 4               |             | 10 | 1            | - A - 10 | <br> | 1.1 |

#### 4.3 Reglermodus wählen

| Parameter       | Beschreibung                                                |
|-----------------|-------------------------------------------------------------|
| Reglermodus     | Reglermodus ""Druck/Mengenventil Regelung (1-Mag)" anwählen |
| Anzeige Einheit | Die gewünschte Einheit wählen (im Beispiel "bar")           |

Alle weiteren Parameter in diesem Fenster werden zu einem späteren Zeitpunkt eingestellt.

#### 4.4 Ventiltyp wählen

| Parameter  | Beschreibung                                                                                         |
|------------|----------------------------------------------------------------------------------------------------|
| Magnet Typ | Den Magnettyp des angeschlossenen Ventils wählen (im Beispiel "Proportionalmagnet mit Strommessung") |
| Ventil Typ | Den Ventiltyp des angeschlossenen Ventils wählen (im Beispiel "Standard 2-Magnet")                   |

Die restlichen Parameter haben in diesem Reglermodus keine Funktion

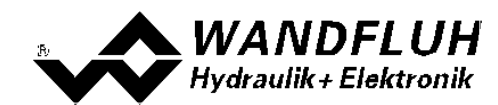

## 4.5 Sollwertsignal skalieren

| Parameter         | Beschreibung                                                                                         |
|-------------------|----------------------------------------------------------------------------------------------------|
| Signaltyp         | Signaltyp vom Sollwertgeber einstellen (im Beispiel "Strom")                                         |
| Benutzter Analog  | Wenn der Parameter "Signaltyp" auf "Spannung" oder "Strom" eingestellt ist, kann damit               |
| Eingang           | der Eingang gewählt werden, an dem das Sollwertsignal angeschlossen ist (im Beispiel "AnaEin2 [mA]") |
| Benutzter Digital | Wenn der Parameter "Signaltyp" auf "Digital", "Frequenz" oder "PWM" eingestellt ist,                 |
| Eingang           | kann damit der Eingang gewählt werden, an dem das Sollwertsignal angeschlossen ist                   |
| Kabelbruch        | Wenn der Parameter "Signaltyp" auf "Strom", "Frequenz" oder "PWM" eingestellt ist,                   |
| Überwachung       | kann das Sollwertsignal auf Kabelbruch überwacht werden                                              |
| Untere            | Wenn der Parameter "Kabelbruch "Überwachung" auf "ja" steht, kann damit der untere                   |
| Kabelbruchgrenze  | Grenzwert eingestellt werden (Sollwertsignal < Untere Kabelbruchgrenze = Kabelbruch)                 |
| Obere             | Wenn der Parameter "Kabelbruch "Überwachung" auf "ja" steht, kann damit der obere                    |
| Kabelbruchgrenze  | Grenzwert eingestellt werden                                                                         |
|                   | (Sollwertsignal > Obere Kabelbruchgrenze = Kabelbruch)                                               |
| Min Interface     | Minimaler Sollwert-Signalpegel einstellen (im Beispiel 0mA)                                          |
| Max Interface     | Maximaler Sollwert-Signalpegel einstellen (im Beispiel 20mA)                                         |
| Min Reference     | Minimal gewünschter Druck einstellen (entspricht dem Druck bei "Min Interface", im                   |
|                   | Beispiel 10bar)                                                                                      |
| Max Reference     | Maximal gewünschter Druck einstellen (entspricht dem druck bei "Max Interface", im                   |
|                   | Beispiel 190bar)                                                                                     |

Die restlichen Parameter haben in diesem Reglermodus keine Funktion

## 4.6 Istwertsignal skalieren

| Parameter         | Beschreibung                                                                                           |
|-------------------|----------------------------------------------------------------------------------------------------|
| Signaltyp         | Signaltyp vom Istwertgeber einstellen (im Beispiel "Strom")                                            |
| Benutzter Analog  | Wenn der Parameter "Signaltyp" auf "Spannung" oder "Strom" eingestellt ist, kann damit                 |
| Eingang           | der Eingang gewählt werden, an dem das Istwertsignal angeschlossen ist (im Beispiel<br>"AnaEin3 [mA]") |
| Benutzter Digital | Wenn der Parameter "Signaltyp" auf "Digital", "Frequenz" oder "PWM" eingestellt ist,                   |
| Eingang           | kann damit der Eingang gewählt werden, an dem das Istwertsignal angeschlossen ist                      |
| Kabelbruch        | Wenn der Parameter "Signaltyp" auf "Strom", "Frequenz" oder "PWM" eingestellt ist,                     |
| Überwachung       | kann das Istwertsignal auf Kabelbruch überwacht werden                                                 |
| Untere            | Wenn der Parameter "Kabelbruch "Überwachung" auf "ja" steht, kann damit der untere                     |
| Kabelbruchgrenze  | Grenzwert eingestellt werden (Istwertsignal < Untere Kabelbruchgrenze = Kabelbruch)                    |
| Obere             | Wenn der Parameter "Kabelbruch "Überwachung" auf "ja" steht, kann damit der obere                      |
| Kabelbruchgrenze  | Grenzwert eingestellt werden                                                                           |
|                   | (Istwertsignal > Obere Kabelbruchgrenze = Kabelbruch)                                                  |
| Min Interface     | Minimaler Istwert-Signalpegel einstellen (entspricht dem Istwert-Signalpegel bei "Min                  |
|                   | Reference", im Beispiel 0mA)                                                                           |
| Max Interface     | Maximaler Istwert-Signalpegel einstellen (entspricht dem Istwert-Signalpegel bei "Max                  |
|                   | Reference", im Beispiel 20mA)                                                                          |
| Min Reference     | Minimal möglicher Druck einstellen (im Beispiel Obar)                                                  |
| Max Reference     | Maximal möglicher Druck einstellen (im Beispiel 200bar)                                                |

## 4.7 Festsollwerte einstellen (optional)

| Parameter      | Beschreibung                                                                         |
|----------------|--------------------------------------------------------------------------------------|
| Freigabe       | Festsollwert Funktion freigeben                                                      |
| Wahl 1         | Gewünschter Digitaleingang für den Festsollwert 1 einstellen                         |
| Festsollwert 1 | Gewünschter Druckwert für den Festsollwert 1 einstellen. Dieser Wert wird der aktive |
|                | Sollwert, sobald der Digitaleingang von "Wahl 1" aktiviert ist                       |

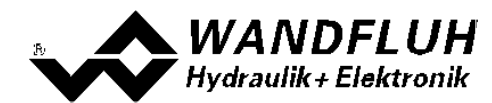

#### 4.8 Geschwindigkeiten einstellen

| Parameter         | Beschreibung                                                          |
|-------------------|-----------------------------------------------------------------------|
| Geschwindigkeit + | Damit wird die Druckanstiegs-Geschwindigkeit vom System eingestellt   |
| _                 | (Druckanstieg = positive Regeldifferenz => Sollwert > Istwert)        |
| Geschwindigkeit - | Damit wird die Druckreduzier-Geschwindigkeit vom Zylinder eingestellt |
| -                 | (Druckreduzierung = negative Regeldifferenz => Sollwert < Istwert)    |

#### 4.9 Fensterfunktionen einstellen

| Parameter                 | Beschreibung                                                                    |
|---------------------------|---------------------------------------------------------------------------------|
| Ziel Fenster Typ          | Ziel Fenster Funktion einschalten                                               |
| Ziel Fenster Schwelle     | Bereich, in welchem das Ziel-Fenster aktiviert wird, einstellen                 |
|                           | (Regeldifferenz < Ziel Fenster Schwelle = Ziel Fenster erreicht)                |
| Ziel Fenster              | Damit wird eingestellt, wie lange die Regeldifferenz innerhalb der Ziel Fenster |
| Verzögerungszeit          | Schwelle sein muss, bevor das Ziel-Fenster aktiviert wird                       |
| Schleppfehler Fenster Typ | Schleppfehler Funktion einschalten                                              |
|                           | ACHTUNG: Bei der Einstellung "ein mit Fehler" werden die                        |
|                           | Magnetausänge gesperrt, sobald der Schleppfehler aktiv ist!                     |
| Schleppfehler Fenster     | Bereich, in welchem das Schlepp-Fenster aktiviert wird, einstellen              |
| Schwelle                  | (Regeldifferenz < Schleppfehler Fenster Schwelle = Schlepp Fenster aktiv)       |
| Schleppfehler Fenster     | Damit wird eingestellt, wie lange die Regeldifferenz innerhalb der Schlepp      |
| Verzögerungszeit          | Fenster Schwelle sein muss, bevor das Schlepp Fenster aktiviert wird            |
| Magnet-Aus Fenster Typ    | Magnet-Aus Funktion einschalten                                                 |
| Magnet-Aus Fenster        | Bereich, in welchem die Magnet-Aus Funktion aktiviert wird, einstellen          |
| Schwelle                  | (Regeldifferenz < Magnet-Aus Fenster Schwelle = Magnete sind ausgeschaltet)     |
| Magnet-Aus Fenster        | Damit wird eingestellt, wie lange die Regeldifferenz innerhalb der Magnet-Aus   |
| Verzögerungszeit          | Fenster Schwelle sein muss, bevor die Magnet-Aus Funktion aktiviert wird        |

Das "Magnet-Aus Fenster" muss bei diesem Reglermodus auf "aus" eingestellt sein.

## 4.10 Regler einstellen

#### Allgemein

| Parameter                        | Beschreibung                                                                                                    |
|----------------------------------|----------------------------------------------------------------------------------------------------|
| Sollwert Aufschaltung            | Der Sollwert wird mit diesem Faktor multipliziert und zur Stellgrösse des Reglers<br>addiert. Ist dieser Faktor 0, so wird kein Sollwert-Anteil zur Stellgrösse addiert.<br>Idealerweise wird dieser Wert so eingestellt, dass die Regeldifferenz im ungeregelten<br>Zustand möglichst klein wird. Die Regeldifferenz wird nicht über den ganzen Bereich<br>gleich gross sein. Somit sollte die möglichst kleinste Regeldifferenz in dem Bereich |
|                                  | eingestellt werden, in dem nauptsachlich gearbeitet wird.                                                                                                    |
| Geschwindigkeits<br>Aufschaltung | Dieser Parameter muss in diesem Reglermodus auf 0 gesetzt sein                                                                                                    |

#### **PID-Regler**

Mittels den Parameter vom PID-Regler kann das Regelverhalten eingestellt werden. Der Parameter "I-Fenster Aussen" sollte der höchsten Regeldifferenz plus ca. 10 bar entsprechen.

#### 4.11 Magnettreiber 1 einstellen

| Parameter     | Beschreibung                                                                    |
|---------------|---------------------------------------------------------------------------------|
| Magnetausgang | Den Ausgang wählen, an dem der Magnet angeschlossen ist (im Beispiel "MagAusA") |

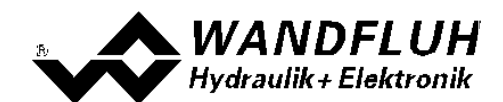

| Freigabe                  | Wählen, ob der Magnetausgang dauernd freigegeben ist (Auswahl "ein"), dauernd gesperrt ist (Auswahl "aus") oder ob die Freigabe mittels einem Digitaleingang von extern vorgenommen wird (Auswahl "extern") |
|---------------------------|----------------------------------------------------------------------------------------------------|
| Dig. Eingang              | Wenn der Parameter "Freigabe" auf "extern" eingestellt ist, kann damit der<br>entsprechende Digitaleingang für die Freigabe gewählt werden                                                                  |
| Invertierung              | Falls ein Magnet mit inverser Funktion eingesetzt werden, muss hier "ja" gewählt werden, sonst "nein"                                                                                                    |
| Magnet immer aktiv        | Bei diesem Reglermodus muss dieser Parameter immer auf "nein" stehen                                                                                                    |
| Kabelbruch<br>Überwachung | Falls die Magnet-Kabelbruch Überwachung gewünscht wird, muss hier "ja" gewählt werden, sonst "nein"                                                                                                    |
| Kennlinienoptimierun<br>g | In diesem Reglermodus sollte die Kennlinienoptimierung auf "aus" gesetzt sein.                                                                                                    |
| Imin                      | Der gewünschte minimale Strom einstellen. Der Imin sollte so gewählt werden, dass sich bei diesem Wert der minimal gewünschte Druck einstellt.                                                              |
| Imax                      | Der gewünschte maximale Strom einstellen. Der Imax sollte ca. +5% vom Nennstrom vom Magnet betragen                                                                                                    |
| Dither Funktion           | Die Dither Funktion sollte aktiviert werden (Auswahl "ein")                                                                                                    |
| Dither Frequenz           | Die gewünschte Frequenz vom Dithersignal einstellen                                                                                                    |
| Dither Pegel              | Den gewünschten Pegel vom Dithersignal einstellen                                                                                                    |

Die restlichen Parameter haben in diesem Reglermodus keine Funktion

## 4.12 Fehlerauswertung einstellen (optional)

| Parameter    | Beschreibung                                                                                                    |
|--------------|----------------------------------------------------------------------------------------------------|
| Auswahl      | Hier kann gewählt werden, welcher Fehler den gewählten Digitalausgang aktiveren soll                                                                                                 |
| Dig. Ausgang | Sobald einer der ausgewählten Fehler auftritt, wird der gewählte Digitalausgang aktiviert                                                                                            |
| Fehleraktion | Beim Fehler "Kabelbruch Eingangssignal" kann die gewünschte Fehleraktion eingestellt werden. Bei einem 4/3-Wege Proportionalventil ist die Standardeinstellung "Magnet 1+2 gesperrt" |

## 4.13 Funktion einstellen (optional)

| Parameter    | Beschreibung                                                                                  |
|--------------|-----------------------------------------------------------------------------------------------|
| Auswahl      | Hier kann gewählt werden, welche Funktion den gewählten Digitalausgang aktiveren soll         |
| Dig. Ausgang | Sobald einer der ausgewählten Funktionen auftritt, wird der gewählte Digitalausgang aktiviert |

#### 4.14 Kanalfreigabe einstellen

| Parameter    | Beschreibung                                                                       |
|--------------|------------------------------------------------------------------------------------|
| Freigabe     | Wählen, ob der Kanal dauernd freigegeben ist (Auswahl "ein"), dauernd gesperrt ist |
|              | (Auswahl "aus") oder ob die Freigabe mittels einem Digitaleingang von extern       |
|              | vorgenommen wird (Auswahl "extern")                                                |
| Dig. Eingang | Wenn der Parameter "Freigabe" auf "extern" steht, kann damit der entsprechende     |
|              | Digitaleingang für die Freigabe gewählt werden (im Beispiel "DigEin1")             |

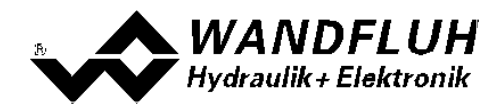

#### 4.15 Parameter in eine Datei speichern

Menu "Datei - Speichern unter ..." anklicken

| Wandfluh AG - PASO D      | 95V - noname - Basic Regler - D5V |                 |
|---------------------------|-----------------------------------|-----------------|
| Eater Konfiguration Befet | nie Eeldbus Analyse Hilfe         |                 |
| D Neu                     | 1 2 E 3                           |                 |
| Storbern                  | Channel 1                         | Observal 2      |
| Spechern giter            | Channel 1                         | Gnannei 2       |
| Data-140                  | DSV                               | Ε4              |
| -O- On Line gehen         | aesteuert                         | Freighter 1 E-2 |

Pfad und Dateiname eingeben, anschliessend "OK" anklicken

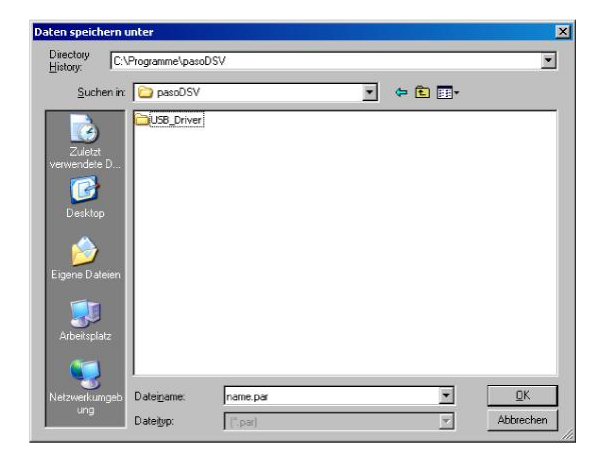

Falls gewünscht, unter "Bearbeiter" und "Bemerkungen" entsprechende Einträge vornehmen, anschliessend "OK" anklicken

| Datum       | 24.05.2011     |
|-------------|----------------|
| j           | 2400.2011      |
| Zeit        | 16:46:05       |
| Dateiname   | name par       |
| Kartentyp   | DSV - solenoid |
| Bemerkungen |                |
|             |                |

In der Kopfzeile wird der entsprechende Dateiname angezeigt

| Wandfluh AG - PASO DS - noname Basic Regler - DSY |              |
|---------------------------------------------------|--------------|
| tel Configuration Letterle Texture Printyse Hite  |              |
| Channel 1                                         | Channel 2    |
| PASO DSV                                          | E.4          |
| Achsposition gesteuert                            | Finipabe E/2 |

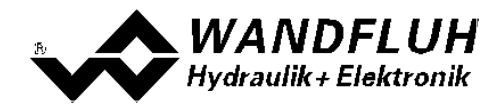

#### 4.16 PASO in den On-Line Modus setzen

Menu "Datei - On Line gehen" anklicken

| 📷 Wandfluh AG - PASO DSV 🔹 no     | same - Basic Regler - DSV |                           |
|-----------------------------------|---------------------------|---------------------------|
| Dates Configuration Befehle Eeldb | a Brayan Ake              |                           |
| Neu Isten                         | 원 II 3                    |                           |
| Speichern<br>Speichern gilter     | Channel 1                 | Channel 2                 |
| - Un Line gehen                   | SV<br>stouert             | E4<br>Frighte <b>1</b> E2 |

Die Auswahl "Wandfluh-Elektronik neu mit den aktuellen Daten programmieren?" anklicken

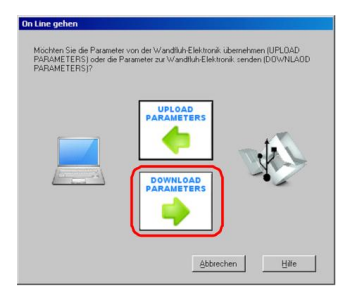

#### "OK" anklicken

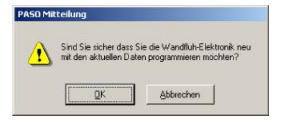

Die Auswahl "alle Parameter senden ohne die ventilspezifischen Parameter" anklicken

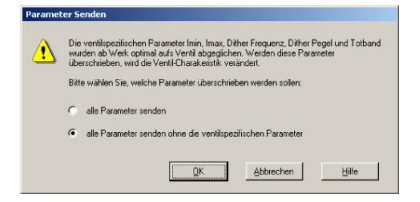

#### "OK" anklicken

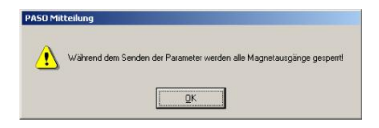

Warten, bis alle Parameter zur DSV-Elektronik gesendet wurden

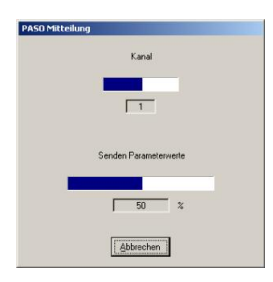

In der Statuszeile muss die Meldung "On-Line" erscheinen

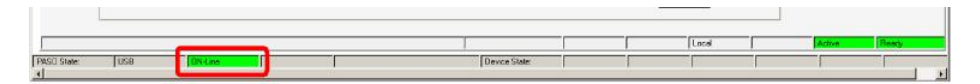

Tel: +41 33 672 72 72 Fax: +41 33 672 72 12

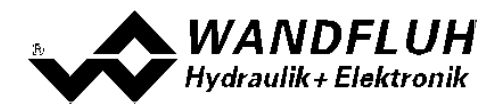

# 5 Einstellanleitung Druckregelung 2-Magnet

#### 5.1 Einleitung

Diese Anleitung zeigt an einem Beispiel, wie der Kanal 1 der DSV-Elektronik als Druckregler (2-Magnet) eingestellt wird.

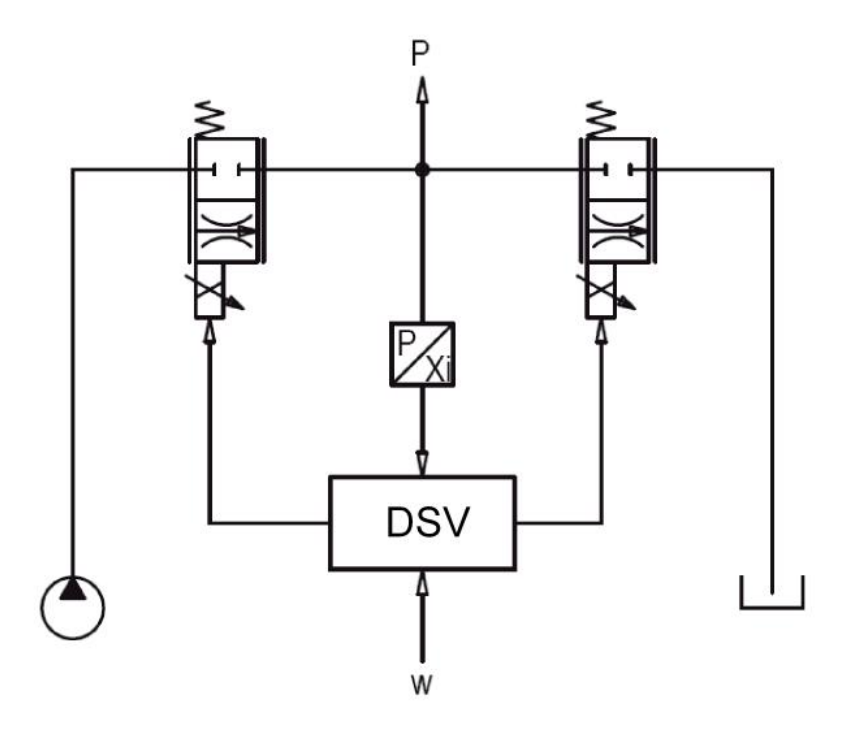

Vorgaben: Reglermodus: Sollwertsignal: Istwertsignal: maximaler Arbeitsbereich: gewünschter Arbeitsbereich: Ventilanschluss:

Kanalfreigabe:

Druckregelung (2-Mag) 0 ... 20mA am Analogeingang 2 0 ... 20mA am Analogeingang 3 0 ... 300bar

20 ... 250bar

Proportional Drosselventil an Magnet A (Ladeventil), Proportional Drosselventil an Magnet B (Entladeventil) extern über Digitaleingang 1

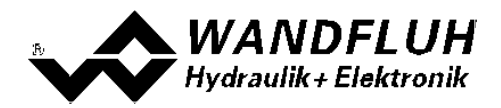

Die folgenden Schritte sind dazu notwendig (Schritte mit dem Vermerk "optional" sind nur bei Bedarf nötig):

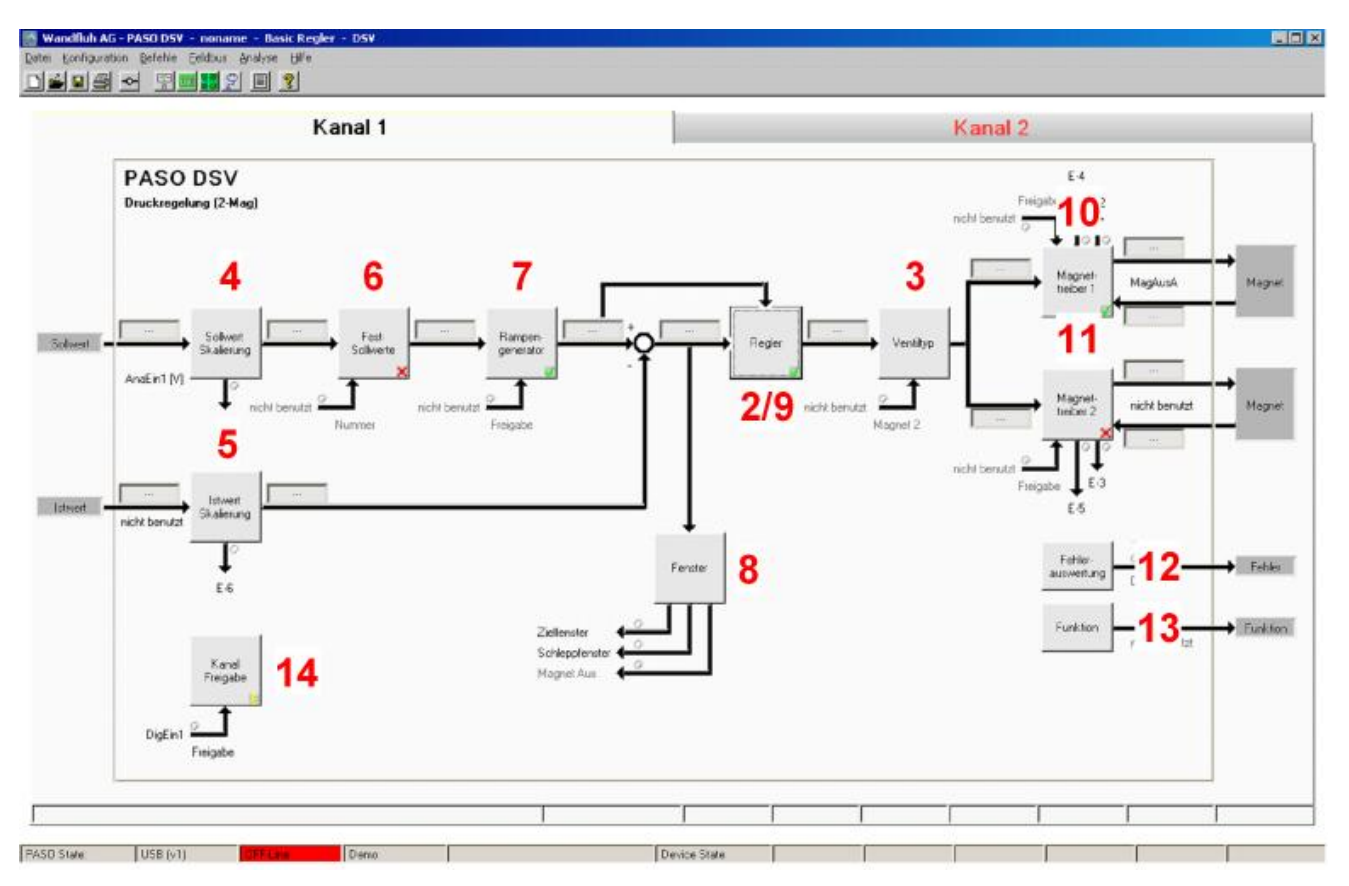

- 1. PASO in den OFF-Line Modus setzen 29
- 2. Reglermodus wählen 29
- 3. Ventiltyp wählen 29
- 4. Sollwertsignal skalieren 29
- 5. Istwertsignal sklaieren 30
- 6. Festsollwerte einstellen 30 (optional)
- 7. Geschwindigkeiten einstellen 30
- 8. Fensterfunktionen einstellen 30
- 9. Regler einstellen 31
- 10. Magnettreiber 1 einstellen 31
- 11. Magnettreiber 2 einstellen 32
- 12. Fehlerauswertung einstellen 32 (optional)
- 13. Funktion einstellen 32 (optional)
- 14. Kanalfreigabe einstellen 32
- 15. Parameter in eine Datei speichern 34 (optional)
- 16. PASO in den On-Line Modus setzen 35
- 17. Durch aktivieren des Digitaleingang 1 wird nun der Kanal im Reglermodus "Achsposition geregelt" freigegeben

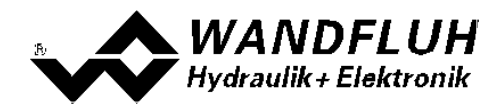

#### 5.2 PASO in den OFF-Line Modus setzen

Menu "Datei - Off Line gehen" anklicken

| <i>28</i> | Kanal 1 | Kanal 2 |
|-----------|---------|---------|
| psv       |         | E4      |

#### "OK" anklicken

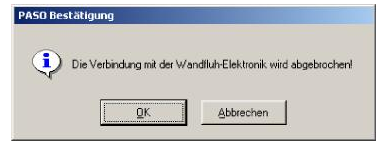

In der Statuszeile muss die Meldung "Off-Line" erscheinen

|                  |               |   | - 2 |   |      |
|------------------|---------------|---|-----|---|------|
|                  |               |   |     |   | <br> |
|                  | <br>          |   | 1 1 | 1 | <br> |
| PASCI State: USB | Device State: | 1 | 1   |   | 1.1  |

#### 5.3 Reglermodus wählen

| Parameter       | Beschreibung                                      |
|-----------------|---------------------------------------------------|
| Reglermodus     | Reglermodus "Druckregelung (2-Mag)" anwählen      |
| Anzeige Einheit | Die gewünschte Einheit wählen (im Beispiel "bar") |

Alle weiteren Parameter in diesem Fenster werden zu einem späteren Zeitpunkt eingestellt.

#### 5.4 Ventiltyp wählen

| Parameter  | Beschreibung                                                                                         |
|------------|----------------------------------------------------------------------------------------------------|
| Magnet Typ | Den Magnettyp des angeschlossenen Ventils wählen (im Beispiel "Proportionalmagnet mit Strommessung") |
| Ventil Typ | Den Ventiltyp des angeschlossenen Ventils wählen (im Beispiel "Standard 2-Magnet")                   |

Die restlichen Parameter haben in diesem Reglermodus keine Funktion

#### 5.5 Sollwertsignal skalieren

| Parameter         | Beschreibung                                                                                            |
|-------------------|----------------------------------------------------------------------------------------------------|
| Signaltyp         | Signaltyp vom Sollwertgeber einstellen (im Beispiel "Strom")                                            |
| Benutzter Analog  | Wenn der Parameter "Signaltyp" auf "Spannung" oder "Strom" eingestellt ist, kann damit                  |
| Eingang           | der Eingang gewählt werden, an dem das Sollwertsignal angeschlossen ist (im Beispiel<br>"AnaEin2 [mA]") |
| Benutzter Digital | Wenn der Parameter "Signaltyp" auf "Digital", "Frequenz" oder "PWM" eingestellt ist,                    |
| Eingang           | kann damit der Eingang gewählt werden, an dem das Sollwertsignal angeschlossen ist                      |
| Kabelbruch        | Wenn der Parameter "Signaltyp" auf "Strom", "Frequenz" oder "PWM" eingestellt ist,                      |
| Überwachung       | kann das Sollwertsignal auf Kabelbruch überwacht werden                                                 |
| Untere            | Wenn der Parameter "Kabelbruch "Überwachung" auf "ja" steht, kann damit der untere                      |
| Kabelbruchgrenze  | Grenzwert eingestellt werden (Sollwertsignal < Untere Kabelbruchgrenze = Kabelbruch)                    |
| Obere             | Wenn der Parameter "Kabelbruch "Überwachung" auf "ja" steht, kann damit der obere                       |
| Kabelbruchgrenze  | Grenzwert eingestellt werden                                                                            |
|                   | (Sollwertsignal > Obere Kabelbruchgrenze = Kabelbruch)                                                  |
| Min Interface     | Minimaler Sollwert-Signalpegel einstellen (im Beispiel 0mA)                                             |

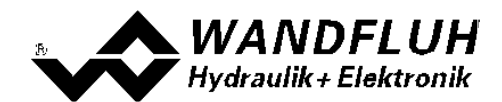

| Max Interface | Maximaler Sollwert-Signalpegel einstellen (im Beispiel 20mA)                                        |
|---------------|----------------------------------------------------------------------------------------------------|
| Min Reference | Minimal gewünschter Druck einstellen (entspricht dem Druck bei "Min Interface", im Beispiel 20bar)  |
| Max Reference | Maximal gewünschter Druck einstellen (entspricht dem Druck bei "Max Interface", im Beispiel 250bar) |

Die restlichen Parameter haben in diesem Reglermodus keine Funktion

#### 5.6 Istwertsignal skalieren

| Parameter         | Beschreibung                                                                           |
|-------------------|----------------------------------------------------------------------------------------|
| Signaltyp         | Signaltyp vom Istwertgeber einstellen (im Beispiel "Strom")                            |
| Benutzter Analog  | Wenn der Parameter "Signaltyp" auf "Spannung" oder "Strom" eingestellt ist, kann damit |
| Eingang           | der Eingang gewählt werden, an dem das Istwertsignal angeschlossen ist (im Beispiel    |
| Reputzter Digital | Menn der Parameter "Signaltun" auf "Digital" "Frequenz" oder "PMM" eingestellt ist     |
| Eingang           | kann damit der Eingang gewählt werden, an dem das Istwertsignal angeschlossen ist      |
| Kabelbruch        | Wenn der Parameter "Signaltyp" auf "Strom", "Frequenz" oder "PWM" eingestellt ist,     |
| Überwachung       | kann das Istwertsignal auf Kabelbruch überwacht werden                                 |
| Untere            | Wenn der Parameter "Kabelbruch "Überwachung" auf "ja" steht, kann damit der untere     |
| Kabelbruchgrenze  | Grenzwert eingestellt werden (Istwertsignal < Untere Kabelbruchgrenze = Kabelbruch)    |
| Obere             | Wenn der Parameter "Kabelbruch "Überwachung" auf "ja" steht, kann damit der obere      |
| Kabelbruchgrenze  | Grenzwert eingestellt werden                                                           |
|                   | (Istwertsignal > Obere Kabelbruchgrenze = Kabelbruch)                                  |
| Min Interface     | Minimaler Istwert-Signalpegel einstellen (entspricht dem Istwert-Signalpegel bei "Min  |
|                   | Reference", im Beispiel 0mA)                                                           |
| Max Interface     | Maximaler Istwert-Signalpegel einstellen (entspricht dem Istwert-Signalpegel bei "Max  |
|                   | Reference", im Beispiel 20mA)                                                          |
| Min Reference     | Minimal möglicher Druck einstellen (im Beispiel Obar)                                  |
| Max Reference     | Maximal möglicher Druck einstellen (im Beispiel 300bar)                                |

## 5.7 Festsollwerte einstellen (optional)

| Parameter      | Beschreibung                                                                                                    |
|----------------|----------------------------------------------------------------------------------------------------|
| Freigabe       | Festsollwert Funktion freigeben                                                                                                    |
| Wahl 1         | Gewünschter Digitaleingang für den Festsollwert 1 einstellen                                                                                        |
| Festsollwert 1 | Gewünschter Druckwert für den Festsollwert 1 einstellen. Dieser Wert wird der aktive Sollwert, sobald der Digitaleingang von "Wahl 1" aktiviert ist |

## 5.8 Geschwindigkeiten einstellen

| Parameter         | Beschreibung                                                                                                    |
|-------------------|----------------------------------------------------------------------------------------------------|
| Geschwindigkeit + | Damit wird die Druckanstiegs-Geschwindigkeit vom System eingestellt<br>(Druckanstieg = positive Regeldifferenz => Sollwert > Istwert)       |
| Geschwindigkeit - | Damit wird die Druckreduzier-Geschwindigkeit vom Zylinder eingestellt<br>(Druckreduzierung = negative Regeldifferenz => Sollwert < Istwert) |

#### 5.9 Fensterfunktionen einstellen

| Parameter             | Beschreibung                                                                    |
|-----------------------|---------------------------------------------------------------------------------|
| Ziel Fenster Typ      | Ziel Fenster Funktion einschalten                                               |
| Ziel Fenster Schwelle | Bereich, in welchem das Ziel-Fenster aktiviert wird, einstellen                 |
|                       | (Regeldifferenz < Ziel Fenster Schwelle = Ziel Fenster erreicht)                |
| Ziel Fenster          | Damit wird eingestellt, wie lange die Regeldifferenz innerhalb der Ziel Fenster |
| Verzögerungszeit      | Schwelle sein muss, bevor das Ziel-Fenster aktiviert wird                       |

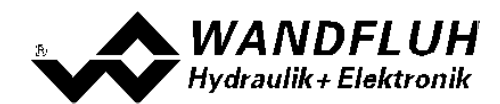

| Schleppfehler Fenster Typ |         | Schleppfehler Funktion einschalten                                            |
|---------------------------|---------|-------------------------------------------------------------------------------|
|                           |         | ACHTUNG: Bei der Einstellung "ein mit Fehler" werden die                      |
|                           |         | Magnetausänge gesperrt, sobald der Schleppfehler aktiv ist!                   |
| Schleppfehler             | Fenster | Bereich, in welchem das Schlepp-Fenster aktiviert wird, einstellen            |
| Schwelle                  |         | (Regeldifferenz < Schleppfehler Fenster Schwelle = Schlepp Fenster aktiv)     |
| Schleppfehler             | Fenster | Damit wird eingestellt, wie lange die Regeldifferenz innerhalb der Schlepp    |
| Verzögerungszeit          |         | Fenster Schwelle sein muss, bevor das Schlepp Fenster aktiviert wird          |
| Magnet-Aus Fenster        | Тур     | Magnet-Aus Funktion einschalten                                               |
| Magnet-Aus                | Fenster | Bereich, in welchem die Magnet-Aus Funktion aktiviert wird, einstellen        |
| Schwelle                  |         | (Regeldifferenz < Magnet-Aus Fenster Schwelle = Magnete sind ausgeschaltet)   |
| Magnet-Aus                | Fenster | Damit wird eingestellt, wie lange die Regeldifferenz innerhalb der Magnet-Aus |
| Verzögerungszeit          |         | Fenster Schwelle sein muss, bevor die Magnet-Aus Funktion aktiviert wird      |

Das "Magnet-Aus Fenster" muss bei diesem Reglermodus auf "aus" eingestellt sein.

#### 5.10 Regler einstellen

#### Allgemein

| Parameter                        | Beschreibung                                                                                                    |
|----------------------------------|----------------------------------------------------------------------------------------------------|
| Sollwert Aufschaltung            | Der Sollwert wird mit diesem Faktor multipliziert und zur Stellgrösse des Reglers<br>addiert. Ist dieser Faktor 0, so wird kein Sollwert-Anteil zur Stellgrösse addiert.<br>Idealerweise wird dieser Wert so eingestellt, dass die Regeldifferenz im ungeregelten<br>Zustand möglichst klein wird. Die Regeldifferenz wird nicht über den ganzen Bereich<br>gleich gross sein. Somit sollte die möglichst kleinste Regeldifferenz in dem Bereich |
|                                  | eingestellt werden, in dem hauptsächlich gearbeitet wird.                                                                                                    |
| Geschwindigkeits<br>Aufschaltung | Dieser Parameter muss in diesem Reglermodus auf 0 gesetzt sein                                                                                                    |

#### **PID-Regler**

Mittels den Parameter vom PID-Regler kann das Regelverhalten eingestellt werden. Der Parameter "I-Fenster Aussen" sollte der höchsten Regeldifferenz plus ca. 10 bar entsprechen.

#### 5.11 Magnettreiber 1 einstellen

| Parameter                 | Beschreibung                                                                                                    |
|---------------------------|----------------------------------------------------------------------------------------------------|
| Magnetausgang             | Den Ausgang wählen, an dem der Lade-Magnet angeschlossen ist (im Beispiel "MagAusA")                                                                                                    |
| Freigabe                  | Wählen, ob der Magnetausgang dauernd freigegeben ist (Auswahl "ein"), dauernd gesperrt ist (Auswahl "aus") oder ob die Freigabe mittels einem Digitaleingang von extern vorgenommen wird (Auswahl "extern")                |
| Dig. Eingang              | Wenn der Parameter "Freigabe" auf "extern" eingestellt ist, kann damit der<br>entsprechende Digitaleingang für die Freigabe gewählt werden                                                                                 |
| Invertierung              | Falls Magnete mit inverser Funktion eingesetzt werden, muss hier "ja" gewählt werden, sonst "nein"                                                                                                    |
| Magnet immer aktiv        | Bei diesem Reglermodus sollte dieser Parameter immer auf "ja" stehen. Somit wird der<br>Magnetstrom nie kleiner als Imin und es muss beim aktivieren des Magnets nicht zuerst<br>der Sprung von 0 auf Imin gemacht werden. |
| Kabelbruch<br>Überwachung | Falls die Magnet-Kabelbruch Überwachung gewünscht wird, muss hier "ja" gewählt werden, sonst "nein"                                                                                                    |
| Kennlinienoptimierun<br>g | In diesem Reglermodus sollte die Kennlinienoptimierung auf "aus" gesetzt sein.                                                                                                    |
| Imin                      | Der gewünschte minimale Strom einstellen. Der Imin sollte so gewählt werden, dass sich bei diesem Wert der minimal gewünschte Druck einstellt                                                                              |
| Imax                      | Der gewünschte maximale Strom einstellen. Der Imax sollte ca. +5% vom Nennstrom vom Magnet betragen                                                                                                    |
| Dither Funktion           | Die Dither Funktion sollte aktiviert werden (Auswahl "ein")                                                                                                    |
| Dither Frequenz           | Die gewünschte Frequenz vom Dithersignal einstellen                                                                                                    |

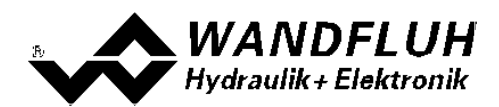

| Dither Pegel | Den gewünschten Pegel vom Dithersignal einstellen |
|--------------|---------------------------------------------------|
|              | Den gewanden eine eger ven Dianereignar einetenen |

Die restlichen Parameter haben in diesem Reglermodus keine Funktion

#### 5.12 Magnettreiber 2 einstellen

| Parameter                 | Beschreibung                                                                                                    |
|---------------------------|----------------------------------------------------------------------------------------------------|
| Magnetausgang             | Den Ausgang wählen, an dem der Entlade-Magnet angeschlossen ist (im Beispiel "MagAusB")                                                                                                    |
| Freigabe                  | Wählen, ob der Magnetausgang dauernd freigegeben ist (Auswahl "ein"), dauernd gesperrt ist (Auswahl "aus") oder ob die Freigabe mittels einem Digitaleingang von extern vorgenommen wird (Auswahl "extern")                |
| Dig. Eingang              | Wenn der Parameter "Freigabe" auf "extern" eingestellt ist, kann damit der entsprechende Digitaleingang für die Freigabe gewählt werden                                                                                    |
| Invertierung              | Falls Magnete mit inverser Funktion eingesetzt werden, muss hier "ja" gewählt werden, sonst "nein"                                                                                                    |
| Magnet immer aktiv        | Bei diesem Reglermodus sollte dieser Parameter immer auf "ja" stehen. Somit wird der<br>Magnetstrom nie kleiner als Imin und es muss beim aktivieren des Magnets nicht zuerst<br>der Sprung von 0 auf Imin gemacht werden. |
| Kabelbruch<br>Überwachung | Falls die Magnet-Kabelbruch Überwachung gewünscht wird, muss hier "ja" gewählt werden, sonst "nein"                                                                                                    |
| Kennlinienoptimierun<br>g | In diesem Reglermodus sollte die Kennlinienoptimierung auf "aus" gesetzt sein.                                                                                                    |
| Imin                      | Der gewünschte minimale Strom einstellen. Der Imin sollte so gewählt werden, dass sich bei diesem Wert der minimal gewünschte Druck einstellt                                                                              |
| Imax                      | Der gewünschte maximale Strom einstellen. Der Imax sollte ca. +5% vom Nennstrom vom Magnet betragen                                                                                                    |
| Dither Funktion           | Die Dither Funktion sollte aktiviert werden (Auswahl "ein")                                                                                                    |
| Dither Frequenz           | Die gewünschte Frequenz vom Dithersignal einstellen                                                                                                    |
| Dither Pegel              | Den gewünschten Pegel vom Dithersignal einstellen                                                                                                    |

Die restlichen Parameter haben in diesem Reglermodus keine Funktion

#### 5.13 Fehlerauswertung einstellen (optional)

| Parameter    | Beschreibung                                                                                                    |
|--------------|----------------------------------------------------------------------------------------------------|
| Auswahl      | Hier kann gewählt werden, welcher Fehler den gewählten Digitalausgang aktiveren soll                                                                                                 |
| Dig. Ausgang | Sobald einer der ausgewählten Fehler auftritt, wird der gewählte Digitalausgang aktiviert                                                                                            |
| Fehleraktion | Beim Fehler "Kabelbruch Eingangssignal" kann die gewünschte Fehleraktion eingestellt werden. Bei einem 4/3-Wege Proportionalventil ist die Standardeinstellung "Magnet 1+2 gesperrt" |

#### 5.14 Funktion einstellen (optional)

| Parameter    | Beschreibung                                                                                  |
|--------------|-----------------------------------------------------------------------------------------------|
| Auswahl      | Hier kann gewählt werden, welche Funktion den gewählten Digitalausgang aktiveren soll         |
| Dig. Ausgang | Sobald einer der ausgewählten Funktionen auftritt, wird der gewählte Digitalausgang aktiviert |

#### 5.15 Kanalfreigabe einstellen

| Parameter    | Beschreibung                                                                   |  |  |
|--------------|--------------------------------------------------------------------------------|--|--|
| Freigabe     | Wählen, ob der Kanal dauernd freigegeben ist (Auswahl "ein"), dauernd gesperri |  |  |
|              | (Auswahl "aus") oder ob die Freigabe mittels einem Digitaleingang von extern   |  |  |
|              | vorgenommen wird (Auswahl "extern")                                            |  |  |
| Dig. Eingang | Wenn der Parameter "Freigabe" auf "extern" steht, kann damit der entsprechende |  |  |
|              | Digitaleingang für die Freigabe gewählt werden (im Beispiel "DigEin1")         |  |  |

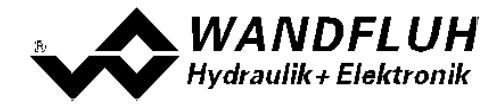

Wandfluh AG Postfach CH-3714 Frutigen Email: sales@wandfluh.com Internet: www.wandfluh.com Seite 33 Ausgabe 09 13 DSV\_StepByStep\_d.pdf

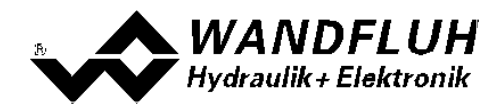

#### 5.16 Parameter in eine Datei speichern

Menu "Datei - Speichern unter ..." anklicken

| 📑 Wandfluh AG - PASO I     | DSV - noname - Basic Regier - DSV |                     |
|----------------------------|-----------------------------------|---------------------|
| Date: Konfiguration Befel  | hle Eeldbus Analyse Hilfe         |                     |
| D Neu                      | <b>1</b> 2 I 3                    |                     |
| Spechern griter            | Channel 1                         | Channel 2           |
| Orie-Orie<br>On Line gehen | DSV<br>aceteuert                  | E4<br>Freigdes ↑ E2 |

Pfad und Dateiname eingeben, anschliessend "OK" anklicken

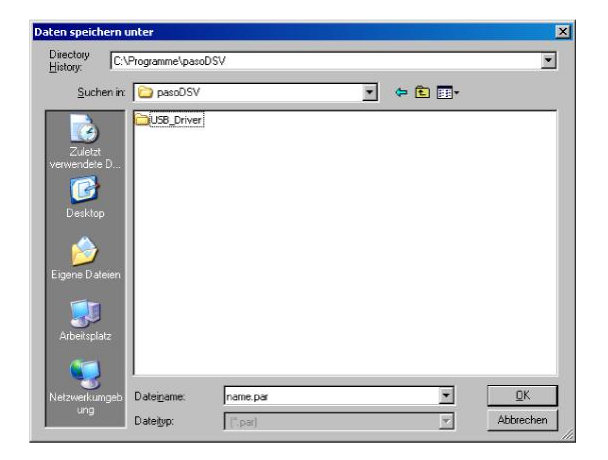

Falls gewünscht, unter "Bearbeiter" und "Bemerkungen" entsprechende Einträge vornehmen, anschliessend "OK" anklicken

| Ualum I     | 24.05.2011     |
|-------------|----------------|
|             | 10.40.05       |
| Zeit J      | 16:46:05       |
| Dateiname   | name.par       |
| Kartentyp   | DSV - solenoid |
| Bemerkungen |                |
|             |                |
|             |                |

In der Kopfzeile wird der entsprechende Dateiname angezeigt

| h AG - PASO DS - noname Basic Regler - DSY |             |
|--------------------------------------------|-------------|
| · · · · · · · · · · · · · · · · · · ·      |             |
| Channel 1                                  | Channel 2   |
| PASO DSV                                   | E4          |
| Achsposition gestevert                     | Frigate E-2 |

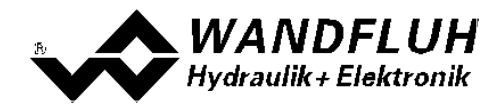

#### 5.17 PASO in den On-Line Modus setzen

Menu "Datei - On Line gehen" anklicken

| 📷 Wandfluh AG - PASO DSV 🔹 no     | same - Basic Regler - DSV |                           |
|-----------------------------------|---------------------------|---------------------------|
| Dates Configuration Befehle Eeldb | a Brayan Ale              |                           |
| Neu Isten                         | 원 II 3                    |                           |
| Speichern<br>Speichern gilter     | Channel 1                 | Channel 2                 |
| - Un Line gehen                   | SV<br>stouert             | E4<br>Frighte <b>1</b> E2 |

Die Auswahl "Wandfluh-Elektronik neu mit den aktuellen Daten programmieren?" anklicken

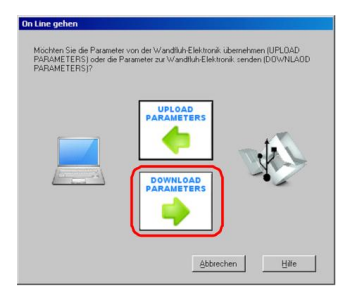

#### "OK" anklicken

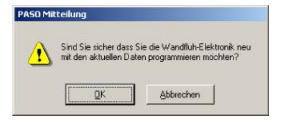

Die Auswahl "alle Parameter senden ohne die ventilspezifischen Parameter" anklicken

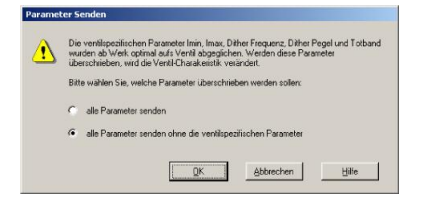

#### "OK" anklicken

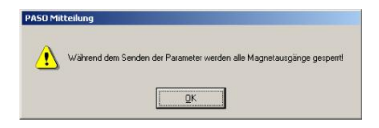

Warten, bis alle Parameter zur DSV-Elektronik gesendet wurden

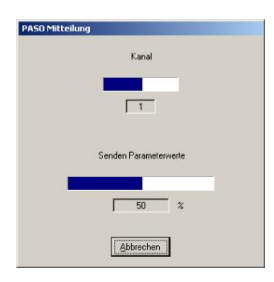

In der Statuszeile muss die Meldung "On-Line" erscheinen

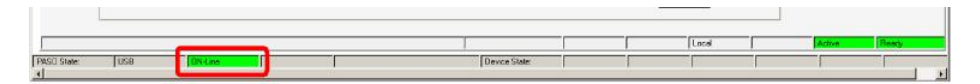

Tel: +41 33 672 72 72 Fax: +41 33 672 72 12

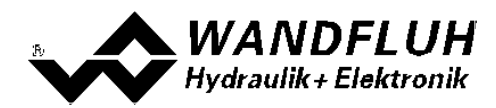

# 6 Einstellanleitung Achsposition geregelt

#### 6.1 Einleitung

Diese Anleitung zeigt an einem Beispiel, wie der Kanal 1 der DSV-Elektronik als Achspositionsregler eingestellt wird.

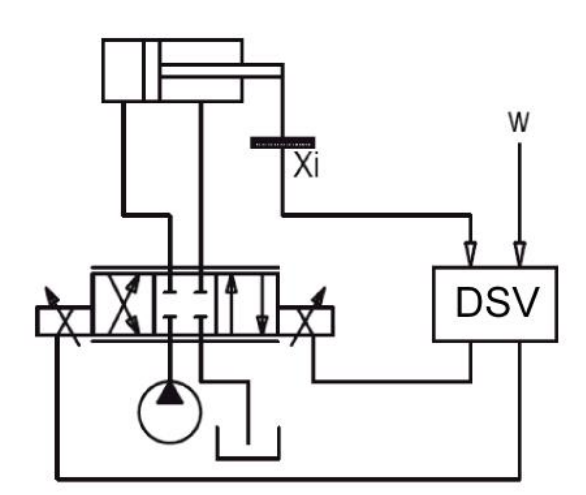

Vorgaben:

Reglermodus: Sollwertsignal: Istwertsignal: maximaler Arbeitsbereich: gewünschter Arbeitsbereich: Ventilanschluss: Kanalfreigabe: Achsposition geregelt (2-Mag) 0 ... 10V am Analogeingang 1 0 ... 10V am Analogeingang 3 0 ... 500mm

20 ... 480mm

4/3-Wege Proportionalventil, Ausfahren = Magnet A, Einfahren = Magnet B extern über Digitaleingang 1
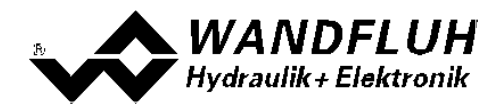

Die folgenden Schritte sind dazu notwendig (Schritte mit dem Vermerk "optional" sind nur bei Bedarf nötig):

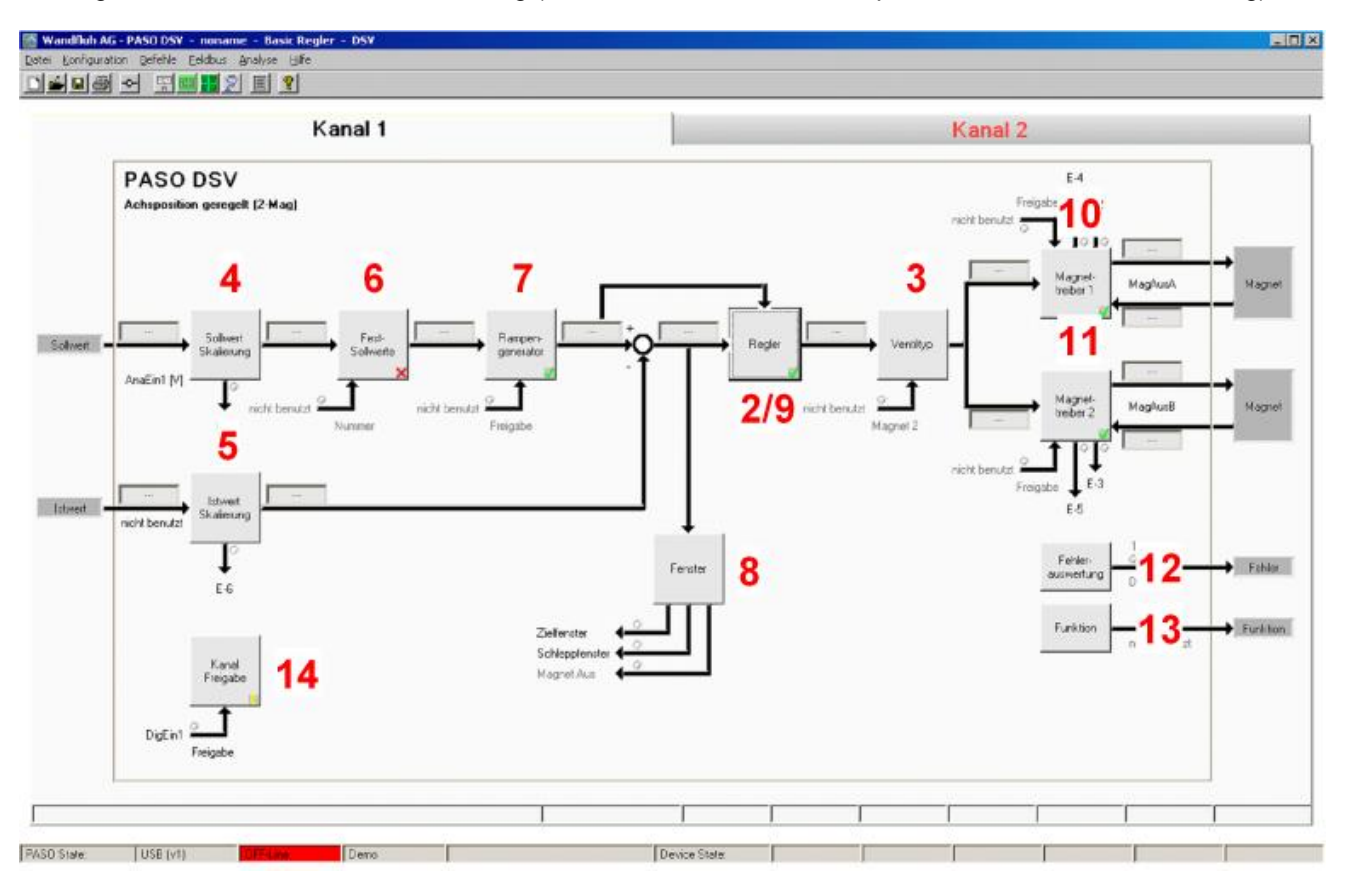

- 1. PASO in den OFF-Line Modus setzen 38
- 2. Reglermodus wählen 38
- 3. Ventiltyp wählen 38
- 4. Sollwertsignal skalieren 38
- 5. Istwertsignal sklaieren 39
- 6. Festsollwerte einstellen 39 (optional)
- 7 Geschwindigkeiten einstellen 39
- 8. Fensterfunktionen einstellen 39
- 9. Regler einstellen 40
- 10. Magnettreiber 1 einstellen 40
- 11. Magnettreiber 2 einstellen 41
- 12. Fehlerauswertung einstellen 41 (optional)
- 13. Funktion einstellen 41 (optional)
- 14. Kanalfreigabe einstellen 41
- 15. Parameter in eine Datei speichern 42 (optional)
- 16. PASO in den On-Line Modus setzen 43
- 17. Durch aktivieren des Digitaleingang 1 wird nun der Kanal im Reglermodus "Achsposition geregelt" freigegeben

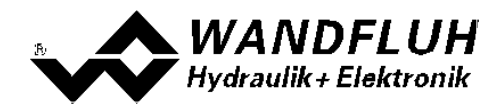

#### 6.2 PASO in den OFF-Line Modus setzen

Menu "Datei - Off Line gehen" anklicken

| an 📰                     | 2 🗉 🙎         |                      |
|--------------------------|---------------|----------------------|
| eichern<br>eichern ynter | Kanal 1       | Kanal 2              |
| F Line gehen.            | V<br>Issuerit | E4<br>Fridgate 1 E.2 |

#### "OK" anklicken

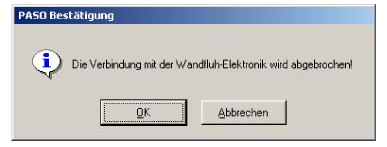

In der Statuszeile muss die Meldung "Off-Line" erscheinen

|                  |               |   | - 2 |   |      |
|------------------|---------------|---|-----|---|------|
|                  |               |   |     |   | <br> |
|                  | <br>          |   | 1 1 | 1 | <br> |
| PASCI State: USB | Device State: | 1 | 1   |   | 1    |

#### 6.3 Reglermodus wählen

| Parameter       | Beschreibung                                         |
|-----------------|------------------------------------------------------|
| Reglermodus     | Reglermodus "Achsposition geregelt (2-Mag)" anwählen |
| Anzeige Einheit | Die gewünschte Einheit wählen (im Beispiel "mm")     |

Alle weiteren Parameter in diesem Fenster werden zu einem späteren Zeitpunkt eingestellt.

#### 6.4 Ventiltyp wählen

| Parameter  | Beschreibung                                                                                         |
|------------|----------------------------------------------------------------------------------------------------|
| Magnet Typ | Den Magnettyp des angeschlossenen Ventils wählen (im Beispiel "Proportionalmagnet mit Strommessung") |
| Ventil Typ | Den Ventiltyp des angeschlossenen Ventils wählen (im Beispiel "Standard 2-Magnet")                   |

Die restlichen Parameter haben in diesem Reglermodus keine Funktion

#### 6.5 Sollwertsignal skalieren

| Parameter         | Beschreibung                                                                                           |
|-------------------|----------------------------------------------------------------------------------------------------|
| Signaltyp         | Signaltyp vom Sollwertgeber einstellen (im Beispiel "Spannung")                                        |
| Benutzter Analog  | Wenn der Parameter "Signaltyp" auf "Spannung" oder "Strom" eingestellt ist, kann damit                 |
| Eingang           | der Eingang gewählt werden, an dem das Sollwertsignal angeschlossen ist (im Beispiel<br>"AnaEin1 [V]") |
| Benutzter Digital | Wenn der Parameter "Signaltyp" auf "Digital", "Frequenz" oder "PWM" eingestellt ist,                   |
| Eingang           | kann damit der Eingang gewählt werden, an dem das Sollwertsignal angeschlossen ist                     |
| Kabelbruch        | Wenn der Parameter "Signaltyp" auf "Strom", "Frequenz" oder "PWM" eingestellt ist,                     |
| Überwachung       | kann das Sollwertsignal auf Kabelbruch überwacht werden                                                |
| Untere            | Wenn der Parameter "Kabelbruch "Überwachung" auf "ja" steht, kann damit der untere                     |
| Kabelbruchgrenze  | Grenzwert eingestellt werden (Sollwertsignal < Untere Kabelbruchgrenze = Kabelbruch)                   |
| Obere             | Wenn der Parameter "Kabelbruch "Überwachung" auf "ja" steht, kann damit der obere                      |
| Kabelbruchgrenze  | Grenzwert eingestellt werden                                                                           |
| _                 | (Sollwertsignal > Obere Kabelbruchgrenze = Kabelbruch)                                                 |
| Min Interface     | Minimaler Sollwert-Signalpegel einstellen (im Beispiel 0V)                                             |

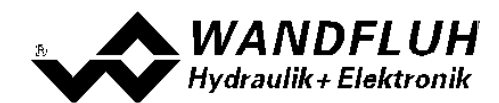

| Max Interface | Maximaler Sollwert-Signalpegel einstellen (im Beispiel 10V)                                    |
|---------------|------------------------------------------------------------------------------------------------|
| Min Reference | Minimal gewünschter Hub einstellen (entspricht dem Hub bei "Min Interface", im Beispiel 20mm)  |
| Max Reference | Maximal gewünschter Hub einstellen (entspricht dem Hub bei "Max Interface", im Beispiel 480mm) |

Die restlichen Parameter haben in diesem Reglermodus keine Funktion

#### 6.6 Istwertsignal skalieren

| Parameter         | Beschreibung                                                                                       |
|-------------------|----------------------------------------------------------------------------------------------------|
| Signaltyp         | Signaltyp vom Istwertgeber einstellen (im Beispiel "Spannung")                                     |
| Benutzter Analog  | Wenn der Parameter "Signaltyp" auf "Spannung" oder "Strom" eingestellt ist, kann damit             |
| Eingang           | der Eingang gewählt werden, an dem das Istwertsignal angeschlossen ist (im Beispiel "AnaEin3 [V]") |
| Benutzter Digital | Wenn der Parameter "Signaltyp" auf "Digital", "Frequenz" oder "PWM" eingestellt ist,               |
| Eingang           | kann damit der Eingang gewählt werden, an dem das Istwertsignal angeschlossen ist                  |
| Kabelbruch        | Wenn der Parameter "Signaltyp" auf "Strom", "Frequenz" oder "PWM" eingestellt ist,                 |
| Überwachung       | kann das Istwertsignal auf Kabelbruch überwacht werden                                             |
| Untere            | Wenn der Parameter "Kabelbruch "Überwachung" auf "ja" steht, kann damit der untere                 |
| Kabelbruchgrenze  | Grenzwert eingestellt werden (Istwertsignal < Untere Kabelbruchgrenze = Kabelbruch)                |
| Obere             | Wenn der Parameter "Kabelbruch "Überwachung" auf "ja" steht, kann damit der obere                  |
| Kabelbruchgrenze  | Grenzwert eingestellt werden                                                                       |
|                   | (Istwertsignal > Obere Kabelbruchgrenze = Kabelbruch)                                              |
| Min Interface     | Minimaler Istwert-Signalpegel einstellen (entspricht dem Istwert-Signalpegel bei "Min              |
|                   | Reference", im Beispiel 0V)                                                                        |
| Max Interface     | Maximaler Istwert-Signalpegel einstellen (entspricht dem Istwert-Signalpegel bei "Max              |
|                   | Reference", im Beispiel 10V)                                                                       |
| Min Reference     | Minimal möglicher Hub einstellen (im Beispiel 0mm)                                                 |
| Max Reference     | Maximal möglicher Hub einstellen (im Beispiel 500mm)                                               |

#### 6.7 Festsollwerte einstellen

| Parameter      | Beschreibung                                                                                                    |
|----------------|----------------------------------------------------------------------------------------------------|
| Freigabe       | Festsollwert Funktion freigeben                                                                                                    |
| Wahl 1         | Gewünschter Digitaleingang für den Festsollwert 1 einstellen                                                                                            |
| Festsollwert 1 | Gewünschter Positionswert für den Festsollwert 1 einstellen. Dieser Wert wird der aktive Sollwert, sobald der Digitaleingang von "Wahl 1" aktiviert ist |

#### 6.8 Geschwindigkeiten einstellen

| Parameter         | Beschreibung                                                    |
|-------------------|-----------------------------------------------------------------|
| Geschwindigkeit + | Damit wird die Ausfahr-Geschwindigkeit vom Zylinder eingestellt |
|                   | (Ausfahren = positive Regeldifferenz => Sollwert > Istwert)     |
| Geschwindigkeit - | Damit wird die Einfahr-Geschwindigkeit vom Zylinder eingestellt |
|                   | (Einfahren = negative Regeldifferenz => Sollwert < Istwert)     |

#### 6.9 Fensterfunktionen einstellen

| Parameter             | Beschreibung                                                                                                    |
|-----------------------|----------------------------------------------------------------------------------------------------|
| Ziel Fenster Typ      | Ziel Fenster Funktion einschalten                                                                                                   |
| Ziel Fenster Schwelle | Bereich, in welchem das Ziel-Fenster aktiviert wird, einstellen<br>(Regeldifferenz < Ziel Fenster Schwelle = Ziel Fenster erreicht) |

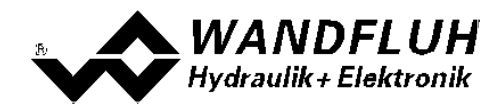

| Ziel Fenster<br>Verzögerungszeit | Damit wird eingestellt, wie lange die Regeldifferenz innerhalb der Ziel Fenster Schwelle sein muss, bevor das Ziel-Fenster aktiviert wird                     |  |  |
|----------------------------------|----------------------------------------------------------------------------------------------------|--|--|
| Schleppfehler Fenster Typ        | Schleppfehler Funktion einschalten<br>ACHTUNG: Bei der Einstellung "ein mit Fehler" werden die<br>Magnetausänge gesperrt, sobald der Schleppfehler aktiv ist! |  |  |
| Schleppfehler Fenster            | Bereich, in welchem das Schlepp-Fenster aktiviert wird, einstellen                                                                                            |  |  |
| Schwelle                         | (Regeldifferenz < Schleppfehler Fenster Schwelle = Schlepp Fenster aktiv)                                                                                     |  |  |
| Schleppfehler Fenster            | Damit wird eingestellt, wie lange die Regeldifferenz innerhalb der Schlepp                                                                                    |  |  |
| Verzögerungszeit                 | Fenster Schwelle sein muss, bevor das Schlepp Fenster aktiviert wird                                                                                          |  |  |
| Magnet-Aus Fenster Typ           | Magnet-Aus Funktion einschalten                                                                                                    |  |  |
| Magnet-Aus Fenster               | Bereich, in welchem die Magnet-Aus Funktion aktiviert wird, einstellen                                                                                        |  |  |
| Schwelle                         | (Regeldifferenz < Magnet-Aus Fenster Schwelle = Magnete sind ausgeschaltet)                                                                                   |  |  |
| Magnet-Aus Fenster               | Damit wird eingestellt, wie lange die Regeldifferenz innerhalb der Magnet-Aus                                                                                 |  |  |
| Verzögerungszeit                 | Fenster Schwelle sein muss, bevor die Magnet-Aus Funktion aktiviert wird                                                                                      |  |  |

#### 6.10 Regler einstellen

#### Allgemein

| Parameter                        | Beschreibung                                                                                                    |
|----------------------------------|----------------------------------------------------------------------------------------------------|
| Sollwert Aufschaltung            | Dieser Parameter muss in diesem Reglermodus auf 0 gesetzt sein                                                                                                    |
| Geschwindigkeits<br>Aufschaltung | Damit kann das Losfahren des Zylinders beschleunigt werden. Die Sollwertänderung<br>(Anstiegsgeschwindigkeit des Sollwert) wird mit diesem Faktor multipliziert und zur<br>Stellgrösse des Reglers addiert. Ist dieser Faktor 0, so wird kein Sollwert-Anteil zur<br>Stellgrösse addiert |

#### PID-Regler

Mittels den Parameter vom PID-Regler kann das Regelverhalten eingestellt werden. Da es sich bei einer Positionsregelung um eine dynamische Regelung handelt, kann in vielen Fällen auf einen I-Anteil verzichtet werden.

#### 6.11 Magnettreiber 1 einstellen

| Parameter            | Beschreibung                                                                          |  |  |  |
|----------------------|---------------------------------------------------------------------------------------|--|--|--|
| Magnetausgang        | Den Ausgang wählen, an dem der Magnet zum Ausfahren angeschlossen ist (im             |  |  |  |
|                      | Beispiel "MagAusA")                                                                   |  |  |  |
| Freigabe             | Wählen, ob der Magnetausgang dauernd freigegeben ist (Auswahl "ein"), dauernd         |  |  |  |
|                      | gesperrt ist (Auswahl "aus") oder ob die Freigabe mittels einem Digitaleingang von    |  |  |  |
|                      | extern vorgenommen wird (Auswahl "extern")                                            |  |  |  |
| Dig. Eingang         | Wenn der Parameter "Freigabe" auf "extern" eingestellt ist, kann damit der            |  |  |  |
|                      | entsprechende Digitaleingang für die Freigabe gewählt werden                          |  |  |  |
| Invertierung         | Falls Magnete mit inverser Funktion eingesetzt werden, muss hier "ja" gewählt werden, |  |  |  |
|                      | sonst "nein"                                                                          |  |  |  |
| Magnet immer aktiv   | Bei diesem Reglermodus muss dieser Parameter immer auf "nein" stehen                  |  |  |  |
| Kabelbruch           | Falls die Magnet-Kabelbruch Überwachung gewünscht wird, muss hier "ja" gewählt        |  |  |  |
| Überwachung          | werden, sonst "nein"                                                                  |  |  |  |
| Kennlinienoptimierun | In diesem Reglermodus sollte die Kennlinienoptimierung auf "aus" gesetzt sein         |  |  |  |
| g                    |                                                                                       |  |  |  |
| Imin                 | Der gewünschte minimale Strom einstellen. Der Imin sollte so gewählt werden, dass     |  |  |  |
|                      | sich die Achse bei diesem Wert gerade noch leicht bewegt.                             |  |  |  |
| Imax                 | Der gewünschte maximale Strom einstellen. Der Imax sollte ca. +5% vom Nennstrom       |  |  |  |
|                      | vom Magnet betragen                                                                   |  |  |  |
| Dither Funktion      | Die Dither Funktion sollte aktiviert werden (Auswahl "ein")                           |  |  |  |
| Dither Frequenz      | Die gewünschte Frequenz vom Dithersignal einstellen                                   |  |  |  |
| Dither Pegel         | Den gewünschten Pegel vom Dithersignal einstellen                                     |  |  |  |

Die restlichen Parameter haben in diesem Reglermodus keine Funktion

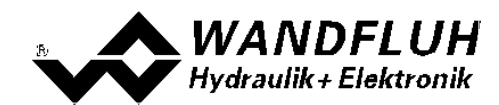

| Parameter                 | Beschreibung                                                                                                    |
|---------------------------|----------------------------------------------------------------------------------------------------|
| Magnetausgang             | Den Ausgang wählen, an dem der Magnet zum Einfahren angeschlossen ist (im Beispiel<br>"MagAusB")                                                                                                    |
| Freigabe                  | Wählen, ob der Magnetausgang dauernd freigegeben ist (Auswahl "ein"), dauernd gesperrt ist (Auswahl "aus") oder ob die Freigabe mittels einem Digitaleingang von extern vorgenommen wird (Auswahl "extern") |
| Dig. Eingang              | Wenn der Parameter "Freigabe" auf "extern" eingestellt ist, kann damit der<br>entsprechende Digitaleingang für die Freigabe gewählt werden                                                                  |
| Invertierung              | Falls Magnete mit inverser Funktion eingesetzt werden, muss hier "ja" gewählt werden, sonst "nein"                                                                                                    |
| Magnet immer aktiv        | Bei diesem Reglermodus muss dieser Parameter immer auf "nein" stehen                                                                                                    |
| Kabelbruch<br>Überwachung | Falls die Magnet-Kabelbruch Überwachung gewünscht wird, muss hier "ja" gewählt<br>werden, sonst "nein"                                                                                                    |
| Kennlinienoptimierun<br>g | In diesem Reglermodus sollte die Kennlinienoptimierung auf "aus" gesetzt sein.                                                                                                    |
| Imin                      | Der gewünschte minimale Strom einstellen. Der Imin sollte so gewählt werden, dass sich die Achse bei diesem Wert gerade noch leicht bewegt.                                                                 |
| Imax                      | Der gewünschte maximale Strom einstellen. Der Imax sollte ca. +5% vom Nennstrom vom Magnet betragen                                                                                                    |
| Dither Funktion           | Die Dither Funktion sollte aktiviert werden (Auswahl "ein")                                                                                                    |
| Dither Frequenz           | Die gewünschte Frequenz vom Dithersignal einstellen                                                                                                    |
| Dither Pegel              | Den gewünschten Pegel vom Dithersignal einstellen                                                                                                    |

#### 6.12 Magnettreiber 2 einstellen

Die restlichen Parameter haben in diesem Reglermodus keine Funktion

#### Fehlerauswertung einstellen (optional) 6.13

| Parameter    | Beschreibung                                                                                                    |
|--------------|----------------------------------------------------------------------------------------------------|
| Auswahl      | Hier kann gewählt werden, welcher Fehler den gewählten Digitalausgang aktiveren soll                                                                                                    |
| Dig. Ausgang | Sobald einer der ausgewählten Fehler auftritt, wird der gewählte Digitalausgang aktiviert                                                                                                  |
| Fehleraktion | Beim Fehler "Kabelbruch Eingangssignal" kann die gewünschte Fehleraktion eingestellt<br>werden. Bei einem 4/3-Wege Proportionalventil ist die Standardeinstellung "Magnet 1+2<br>gesperrt" |

#### 6.14 Funktion einstellen (optional)

| Parameter    | Beschreibung                                                                                  |
|--------------|-----------------------------------------------------------------------------------------------|
| Auswahl      | Hier kann gewählt werden, welche Funktion den gewählten Digitalausgang aktiveren soll         |
| Dig. Ausgang | Sobald einer der ausgewählten Funktionen auftritt, wird der gewählte Digitalausgang aktiviert |

#### 6.15 Kanalfreigabe einstellen

| Parameter    | Beschreibung                                                                                                    |
|--------------|----------------------------------------------------------------------------------------------------|
| Freigabe     | Wählen, ob der Kanal dauernd freigegeben ist (Auswahl "ein"), dauernd gesperrt ist                                                                       |
|              | (Auswahl "aus") oder ob die Freigabe mittels einem Digitaleingang von extern vorgenommen wird (Auswahl "extern")                                         |
| Dig. Eingang | Wenn der Parameter "Freigabe" auf "extern" steht, kann damit der entsprechende<br>Digitaleingang für die Freigabe gewählt werden (im Beispiel "DigEin1") |

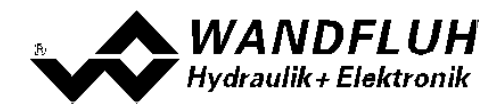

#### 6.16 Parameter in eine Datei speichern

Menu "Datei - Speichern unter ..." anklicken

| Wandfluh AG - PASO D      | 95V - noname - Basic Regler - D5V |                 |
|---------------------------|-----------------------------------|-----------------|
| Date: Konfiguration Befet | nie Eeldbus Analyse Hilfe         |                 |
| D Neu                     | 1 2 E 3                           |                 |
| Storbern                  | Channel 1                         | Observal 2      |
| Spechern giter            | Channel 1                         | Gnannei 2       |
| Data-140                  | DSV                               | Ε4              |
| -O- On Line gehen         | aesteuert                         | Freighter 1 E-2 |

Pfad und Dateiname eingeben, anschliessend "OK" anklicken

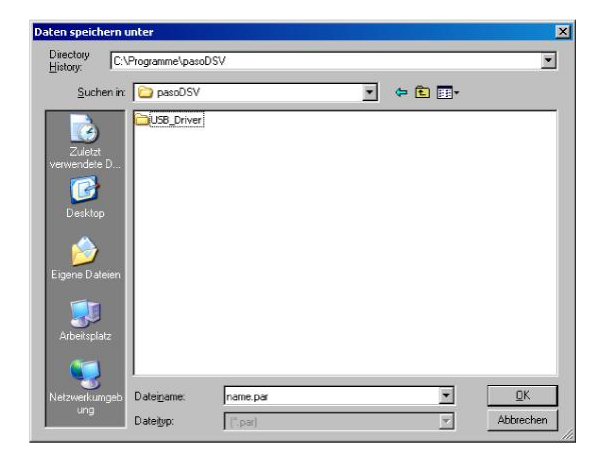

Falls gewünscht, unter "Bearbeiter" und "Bemerkungen" entsprechende Einträge vornehmen, anschliessend "OK" anklicken

| Datum       | 24.05.2011     |  |
|-------------|----------------|--|
|             | 24.00.2011     |  |
| Zeit        | 16:46:05       |  |
| Dateiname   | name.par       |  |
| Kartentyp   | DSV - solenoid |  |
| Bemerkungen |                |  |
|             |                |  |

In der Kopfzeile wird der entsprechende Dateiname angezeigt

| 🐻 Wandfluh AG - PASO DS - noname Basic Regier - DSY |             |
|-----------------------------------------------------|-------------|
|                                                     |             |
| Channel 1                                           | Channel 2   |
| PASO DSV                                            | E4          |
| Achsposition gesteuert                              | Prigate E.2 |

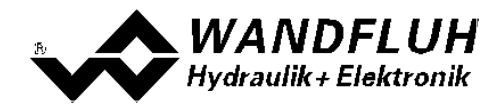

#### 6.17 PASO in den On-Line Modus setzen

Menu "Datei - On Line gehen" anklicken

| 📷 Wandfluh AG - PASO DSV 🔹 no     | same - Basic Regler - DSV |                           |
|-----------------------------------|---------------------------|---------------------------|
| Dates Configuration Befehle Eeldb | a Brayan Ake              |                           |
| Neu Isten                         | 원 II 3                    |                           |
| Speichern<br>Speichern gilter     | Channel 1                 | Channel 2                 |
| - Un Line gehen                   | SV<br>stouert             | E4<br>Frighte <b>1</b> E2 |

Die Auswahl "Wandfluh-Elektronik neu mit den aktuellen Daten programmieren?" anklicken

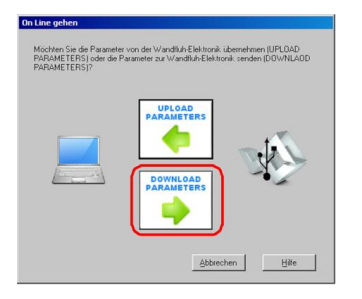

#### "OK" anklicken

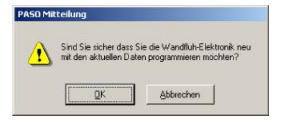

Die Auswahl "alle Parameter senden ohne die ventilspezifischen Parameter" anklicken

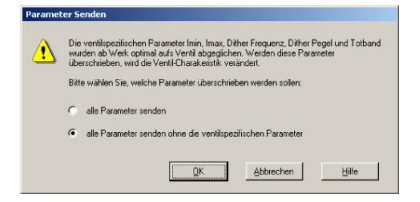

#### "OK" anklicken

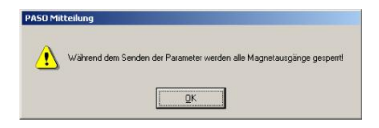

Warten, bis alle Parameter zur DSV-Elektronik gesendet wurden

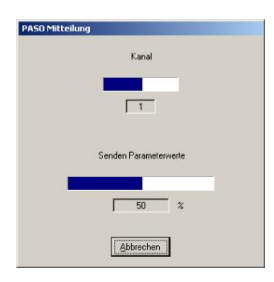

In der Statuszeile muss die Meldung "On-Line" erscheinen

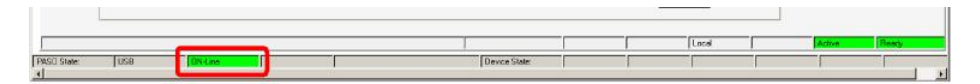

Tel: +41 33 672 72 72 Fax: +41 33 672 72 12

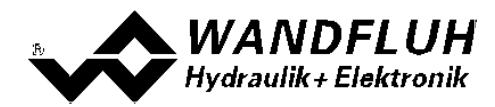

# 7 Einstellanleitung Geschwindigkeitsregelung

#### 7.1 Einleitung

Diese Anleitung zeigt an einem Beispiel, wie der Kanal 1 der DSV-Elektronik als Geschwindigkeitsregler eingestellt wird.

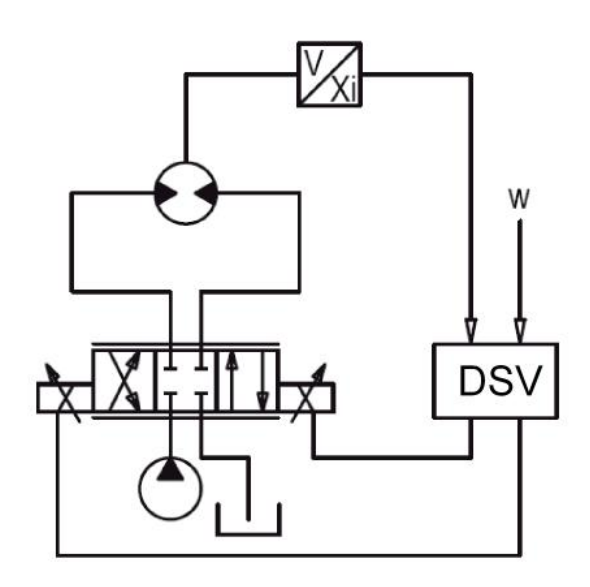

Vorgaben:

Reglermodus: Sollwertsignal: Istwertsignal: maximaler Arbeitsbereich: gewünschter Arbeitsbereich: Ventilanschluss: Geschwindigkeitsregelung 0 ... 10V am Analogeingang 1 0 ... 10V am Analogeingang 3

0 ... 20l/min

2 ... 18l/min

4/3-Wege Proportionalventil, Magnet A = Drehrichtung rechts, Magnet B = Drehrichtung links

Kanalfreigabe: extern über Digitaleingang 1

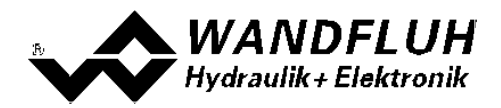

Die folgenden Schritte sind dazu notwendig (Schritte mit dem Vermerk "optional" sind nur bei Bedarf nötig):

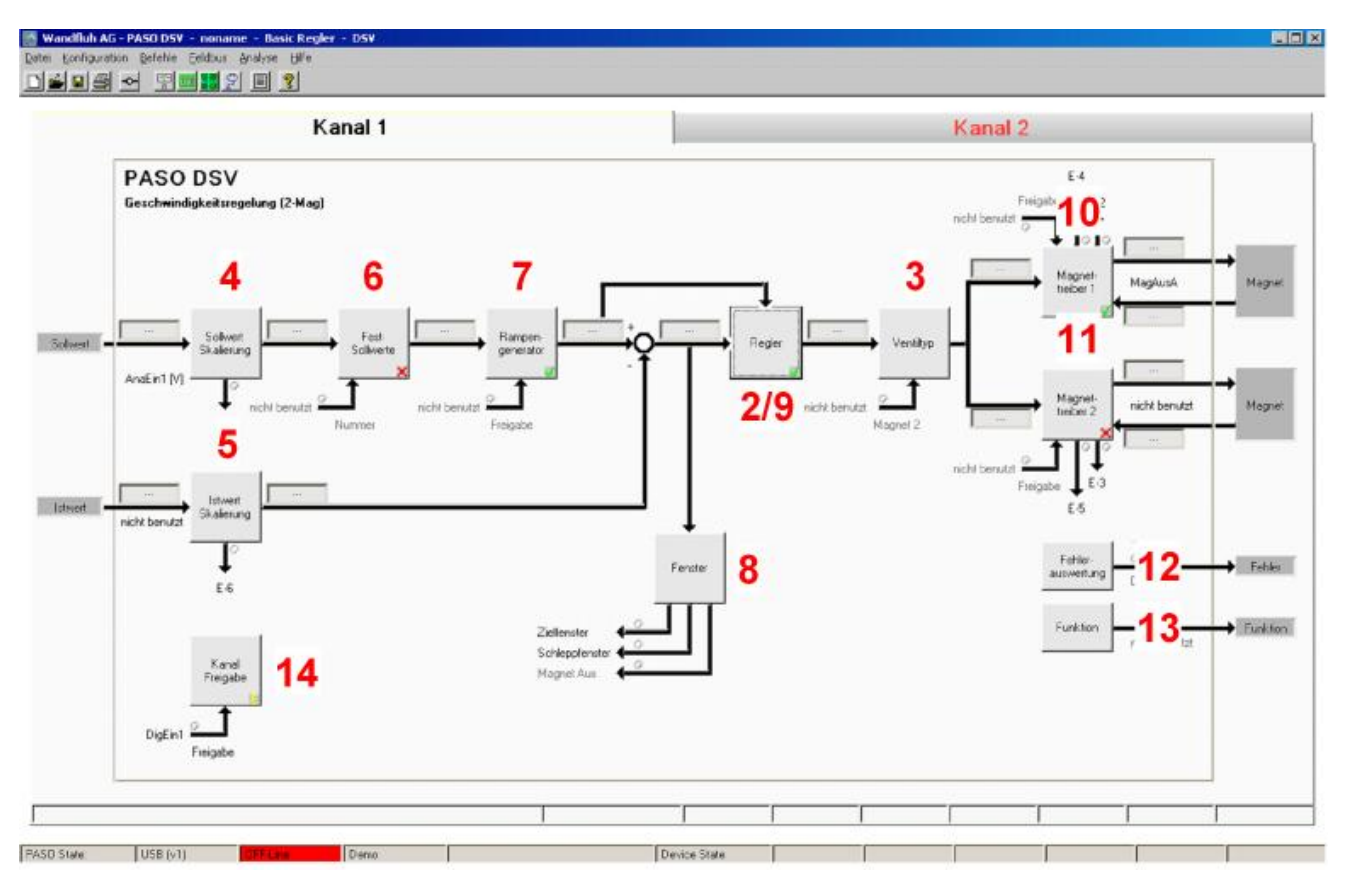

- 1. PASO in den OFF-Line Modus setzen
- 2. Reglermodus wählen 46
- 3. Ventiltyp wählen 47
- 4. Sollwertsignal skalieren 47
- 5. Istwertsignal sklaieren 47
- 6. <u>Festsollwerte einstellen</u> 48<sup>h</sup> (optional)
- 7 <u>Geschwindigkeiten einstellen</u> 48
- 8. Fensterfunktionen einstellen 48
- 9. Regler einstellen 48
- 10. Magnettreiber 1 einstellen 49
- 11. Magnettreiber 2 einstellen 49
- 12. Fehlerauswertung einstellen 50 (optional)
- 13. Funktion einstellen 50 (optional)
- 14. Kanalfreigabe einstellen 50
- 15. Parameter in eine Datei speichern 51 (optional)
- 16. PASO in den On-Line Modus setzen 52
- 17. Durch aktivieren des Digitaleingang 1 wird nun der Kanal im Reglermodus "Achsposition geregelt" freigegeben

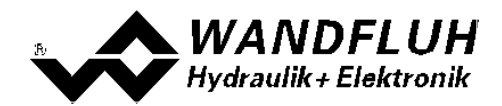

#### 7.2 PASO in den OFF-Line Modus setzen

Menu "Datei - Off Line gehen" anklicken

| Speichern griter | Kanal 1 | Kanal 2            |
|------------------|---------|--------------------|
| Off Line others  | SV      | E4<br>Frighte 1 E2 |

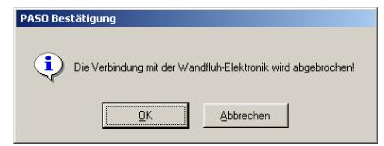

In der Statuszeile muss die Meldung "Off-Line" erscheinen

|                  |                                                                                                    |   |             |   | - 2 |   |   |       |
|------------------|----------------------------------------------------------------------------------------------------|---|-------------|---|-----|---|---|-------|
|                  |                                                                                                    |   |             |   |     |   |   |       |
|                  |                                                                                                    |   |             |   |     |   |   |       |
| PASCI State: USB | Contraction of the local division of the local division of the loc | 1 | Devce State | 1 | SI. | 1 | 1 | 1 1 1 |

#### 7.3 Reglermodus wählen

| Parameter       | Beschreibung                                           |
|-----------------|--------------------------------------------------------|
| Reglermodus     | Reglermodus "Geschwindigkeitsregelung (2Mag)" anwählen |
| Anzeige Einheit | Die gewünschte Einheit wählen (im Beispiel "I/min")    |

Alle weiteren Parameter in diesem Fenster werden zu einem späteren Zeitpunkt eingestellt.

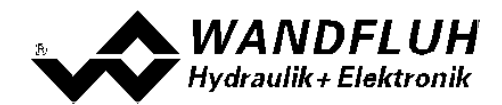

#### 7.4 Ventiltyp wählen

| Parameter  | Beschreibung                                                                       |
|------------|------------------------------------------------------------------------------------|
| Magnet Typ | Den Magnettyp des angeschlossenen Ventils wählen (im Beispiel "Proportionalmagnet  |
|            | mit Strommessung")                                                                 |
| Ventil Typ | Den Ventiltyp des angeschlossenen Ventils wählen (im Beispiel "Standard 2-Magnet") |

Die restlichen Parameter haben in diesem Reglermodus keine Funktion

#### 7.5 Sollwertsignal skalieren

| Parameter         | Beschreibung                                                                                        |
|-------------------|----------------------------------------------------------------------------------------------------|
| Signaltyp         | Signaltyp vom Sollwertgeber einstellen (im Beispiel "Spannung")                                     |
| Benutzter Analog  | Wenn der Parameter "Signaltyp" auf "Spannung" oder "Strom" eingestellt ist, kann damit              |
| Eingang           | der Eingang gewählt werden, an dem das Sollwertsignal angeschlossen ist (im Beispiel "AnaEin1 [V]") |
| Benutzter Digital | Wenn der Parameter "Signaltyp" auf "Digital", "Frequenz" oder "PWM" eingestellt ist,                |
| Eingang           | kann damit der Eingang gewählt werden, an dem das Sollwertsignal angeschlossen ist                  |
| Kabelbruch        | Wenn der Parameter "Signaltyp" auf "Strom", "Frequenz" oder "PWM" eingestellt ist,                  |
| Überwachung       | kann das Sollwertsignal auf Kabelbruch überwacht werden                                             |
| Untere            | Wenn der Parameter "Kabelbruch "Überwachung" auf "ja" steht, kann damit der untere                  |
| Kabelbruchgrenze  | Grenzwert eingestellt werden (Sollwertsignal < Untere Kabelbruchgrenze = Kabelbruch)                |
| Obere             | Wenn der Parameter "Kabelbruch "Überwachung" auf "ja" steht, kann damit der obere                   |
| Kabelbruchgrenze  | Grenzwert eingestellt werden                                                                        |
|                   | (Sollwertsignal > Obere Kabelbruchgrenze = Kabelbruch)                                              |
| Min Interface     | Minimaler Sollwert-Signalpegel einstellen (im Beispiel 0V)                                          |
| Max Interface     | Maximaler Sollwert-Signalpegel einstellen (im Beispiel 10V)                                         |
| Min Reference     | Minimal gewünschte Geschwindigkeit einstellen (entspricht der Geschwindigkeit bei                   |
|                   | "Min Interface", im Beispiel 2I/min)                                                                |
| Max Reference     | Maximal gewünschte Geschwindigkeit einstellen (entspricht der Geschwindigkeit bei                   |
|                   | "Max Interface", im Beispiel 18l/min)                                                               |

Die restlichen Parameter haben in diesem Reglermodus keine Funktion

# 7.6 Istwertsignal skalieren

| Parameter         | Beschreibung                                                                           |
|-------------------|----------------------------------------------------------------------------------------|
| Signaltyp         | Signaltyp vom Istwertgeber einstellen (im Beispiel "Spannung")                         |
| Benutzter Analog  | Wenn der Parameter "Signaltyp" auf "Spannung" oder "Strom" eingestellt ist, kann damit |
| Eingang           | der Eingang gewählt werden, an dem das Istwertsignal angeschlossen ist (im Beispiel    |
|                   | "AnaEin3 [V]")                                                                         |
| Benutzter Digital | Wenn der Parameter "Signaltyp" auf "Digital", "Frequenz" oder "PWM" eingestellt ist,   |
| Eingang           | kann damit der Eingang gewählt werden, an dem das Istwertsignal angeschlossen ist      |
| Kabelbruch        | Wenn der Parameter "Signaltyp" auf "Strom", "Frequenz" oder "PWM" eingestellt ist,     |
| Überwachung       | kann das Istwertsignal auf Kabelbruch überwacht werden                                 |
| Untere            | Wenn der Parameter "Kabelbruch "Überwachung" auf "ja" steht, kann damit der untere     |
| Kabelbruchgrenze  | Grenzwert eingestellt werden (Istwertsignal < Untere Kabelbruchgrenze = Kabelbruch)    |
| Obere             | Wenn der Parameter "Kabelbruch "Überwachung" auf "ja" steht, kann damit der obere      |
| Kabelbruchgrenze  | Grenzwert eingestellt werden                                                           |
|                   | (Istwertsignal > Obere Kabelbruchgrenze = Kabelbruch)                                  |
| Min Interface     | Minimaler Istwert-Signalpegel einstellen (entspricht dem Istwert-Signalpegel bei "Min  |
|                   | Reference", im Beispiel 0V)                                                            |
| Max Interface     | Maximaler Istwert-Signalpegel einstellen (entspricht dem Istwert-Signalpegel bei "Max  |
|                   | Reference", im Beispiel 10V)                                                           |
| Min Reference     | Minimal mögliche Geschwindigkeit einstellen (im Beispiel 0l/min)                       |
| Max Reference     | Maximal mögliche Geschwindigkeit einstellen (im Beispiel 20l/min)                      |

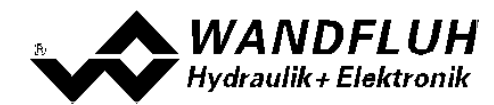

#### 7.7 Festsollwerte einstellen (optional)

| Parameter      | Beschreibung                                                                         |
|----------------|--------------------------------------------------------------------------------------|
| Freigabe       | Festsollwert Funktion freigeben                                                      |
| Wahl 1         | Gewünschter Digitaleingang für den Festsollwert 1 einstellen                         |
| Festsollwert 1 | Gewünschter Geschwindigkeitswert für den Festsollwert 1 einstellen. Dieser Wert wird |
|                | der aktive Sollwert, sobald der Digitaleingang von "Wahl 1" aktiviert ist            |

#### 7.8 Geschwindigkeiten einstellen

| Parameter         | Beschreibung                                                                   |
|-------------------|--------------------------------------------------------------------------------|
| Geschwindigkeit + | Damit wird die Geschwindigkeitsanstiegs-Geschwindigkeit vom System eingestellt |
|                   | (Geschwindigkeitsanstieg = positive Regeldifferenz => Sollwert > Istwert)      |
| Geschwindigkeit - | Damit wird die Geschwindigkeitsreduzier-Geschwindigkeit vom System eingestellt |
|                   | (Geschwindigkeitsreduzierung = negative Regeldifferenz => Sollwert < Istwert)  |

#### 7.9 Fensterfunktionen einstellen

| Parameter                 | Beschreibung                                                                    |
|---------------------------|---------------------------------------------------------------------------------|
| Ziel Fenster Typ          | Ziel Fenster Funktion einschalten                                               |
| Ziel Fenster Schwelle     | Bereich, in welchem das Ziel-Fenster aktiviert wird, einstellen                 |
|                           | (Regeldifferenz < Ziel Fenster Schwelle = Ziel Fenster erreicht)                |
| Ziel Fenster              | Damit wird eingestellt, wie lange die Regeldifferenz innerhalb der Ziel Fenster |
| Verzögerungszeit          | Schwelle sein muss, bevor das Ziel-Fenster aktiviert wird                       |
| Schleppfehler Fenster Typ | Schleppfehler Funktion einschalten                                              |
|                           | ACHTUNG: Bei der Einstellung "ein mit Fehler" werden die                        |
|                           | Magnetausänge gesperrt, sobald der Schleppfehler aktiv ist!                     |
| Schleppfehler Fenster     | Bereich, in welchem das Schlepp-Fenster aktiviert wird, einstellen              |
| Schwelle                  | (Regeldifferenz < Schleppfehler Fenster Schwelle = Schlepp Fenster aktiv)       |
| Schleppfehler Fenster     | Damit wird eingestellt, wie lange die Regeldifferenz innerhalb der Schlepp      |
| Verzögerungszeit          | Fenster Schwelle sein muss, bevor das Schlepp Fenster aktiviert wird            |
| Magnet-Aus Fenster Typ    | Magnet-Aus Funktion einschalten                                                 |
| Magnet-Aus Fenster        | Bereich, in welchem die Magnet-Aus Funktion aktiviert wird, einstellen          |
| Schwelle                  | (Regeldifferenz < Magnet-Aus Fenster Schwelle = Magnete sind ausgeschaltet)     |
| Magnet-Aus Fenster        | Damit wird eingestellt, wie lange die Regeldifferenz innerhalb der Magnet-Aus   |
| Verzögerungszeit          | Fenster Schwelle sein muss, bevor die Magnet-Aus Funktion aktiviert wird        |

Das "Magnet-Aus Fenster" muss bei diesem Reglermodus auf "aus" eingestellt sein.

#### 7.10 Regler einstellen

#### Allgemein

| Parameter                        | Beschreibung                                                                                                    |
|----------------------------------|----------------------------------------------------------------------------------------------------|
| Sollwert Aufschaltung            | Der Sollwert wird mit diesem Faktor multipliziert und zur Stellgrösse des Reglers<br>addiert. Ist dieser Faktor 0, so wird kein Sollwert-Anteil zur Stellgrösse addiert.<br>Idealerweise wird dieser Wert so eingestellt, dass die Regeldifferenz im ungeregelten<br>Zustand möglichst klein wird. Die Regeldifferenz wird nicht über den ganzen Bereich<br>gleich gross sein. Somit sollte die möglichst kleinste Regeldifferenz in dem Bereich<br>eingestellt werden, in dem hauptsächlich gearbeitet wird. |
| Geschwindigkeits<br>Aufschaltung | Dieser Parameter muss in diesem Reglermodus auf 0 gesetzt sein                                                                                                    |

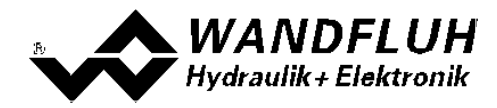

#### **PID-Regler**

Mittels den Parameter vom PID-Regler kann das Regelverhalten eingestellt werden. Da es sich bei einer Positionsregelung um eine dynamische Regelung handelt, kann in vielen Fällen auf einen I-Anteil verzichtet werden.

#### 7.11 Magnettreiber 1 einstellen

| Parameter                 | Beschreibung                                                                                                    |
|---------------------------|----------------------------------------------------------------------------------------------------|
| Magnetausgang             | Den Ausgang wählen, an dem der Magnet zum Rechtsdrehen angeschlossen ist (im Beispiel "MagAusA")                                                                                                    |
| Freigabe                  | Wählen, ob der Magnetausgang dauernd freigegeben ist (Auswahl "ein"), dauernd gesperrt ist (Auswahl "aus") oder ob die Freigabe mittels einem Digitaleingang von extern vorgenommen wird (Auswahl "extern") |
| Dig. Eingang              | Wenn der Parameter "Freigabe" auf "extern" eingestellt ist, kann damit der<br>entsprechende Digitaleingang für die Freigabe gewählt werden                                                                  |
| Invertierung              | Falls Magnete mit inverser Funktion eingesetzt werden, muss hier "ja" gewählt werden, sonst "nein"                                                                                                    |
| Magnet immer aktiv        | Bei diesem Reglermodus muss dieser Parameter immer auf "nein" stehen                                                                                                    |
| Kabelbruch<br>Überwachung | Falls die Magnet-Kabelbruch Überwachung gewünscht wird, muss hier "ja" gewählt<br>werden, sonst "nein"                                                                                                    |
| Kennlinienoptimierun<br>g | In diesem Reglermodus sollte die Kennlinienoptimierung auf "aus" gesetzt sein.                                                                                                    |
| Imin                      | Der gewünschte minimale Strom einstellen. Der Imin sollte so gewählt werden, dass sich bei diesem Wert die minimal gewünschte Drehzahl einstellt                                                            |
| Imax                      | Der gewünschte maximale Strom einstellen. Der Imax sollte ca. +5% vom Nennstrom vom Magnet betragen                                                                                                    |
| Dither Funktion           | Die Dither Funktion sollte aktiviert werden (Auswahl "ein")                                                                                                    |
| Dither Frequenz           | Die gewünschte Frequenz vom Dithersignal einstellen                                                                                                    |
| Dither Pegel              | Den gewünschten Pegel vom Dithersignal einstellen                                                                                                    |

Die restlichen Parameter haben in diesem Reglermodus keine Funktion

#### 7.12 Magnettreiber 2 einstellen

| Parameter                 | Beschreibung                                                                                                    |
|---------------------------|----------------------------------------------------------------------------------------------------|
| Magnetausgang             | Den Ausgang wählen, an dem der Magnet zum Linksdrehen angeschlossen ist (im Beispiel "MagAusB")                                                                                                    |
| Freigabe                  | Wählen, ob der Magnetausgang dauernd freigegeben ist (Auswahl "ein"), dauernd gesperrt ist (Auswahl "aus") oder ob die Freigabe mittels einem Digitaleingang von extern vorgenommen wird (Auswahl "extern") |
| Dig. Eingang              | Wenn der Parameter "Freigabe" auf "extern" eingestellt ist, kann damit der<br>entsprechende Digitaleingang für die Freigabe gewählt werden                                                                  |
| Invertierung              | Falls Magnete mit inverser Funktion eingesetzt werden, muss hier "ja" gewählt werden, sonst "nein"                                                                                                    |
| Magnet immer aktiv        | Bei diesem Reglermodus muss dieser Parameter immer auf "nein" stehen                                                                                                    |
| Kabelbruch<br>Überwachung | Falls die Magnet-Kabelbruch Überwachung gewünscht wird, muss hier "ja" gewählt werden, sonst "nein"                                                                                                    |
| Kennlinienoptimierun<br>g | In diesem Reglermodus sollte die Kennlinienoptimierung auf "aus" gesetzt sein.                                                                                                    |
| Imin                      | Der gewünschte minimale Strom einstellen. Der Imin sollte so gewählt werden, dass sich bei diesem Wert die minimal gewünschte Drehzahl einstellt                                                            |
| Imax                      | Der gewünschte maximale Strom einstellen. Der Imax sollte ca. +5% vom Nennstrom vom Magnet betragen                                                                                                    |
| Dither Funktion           | Die Dither Funktion sollte aktiviert werden (Auswahl "ein")                                                                                                    |
| Dither Frequenz           | Die gewünschte Frequenz vom Dithersignal einstellen                                                                                                    |
| Dither Pegel              | Den gewünschten Pegel vom Dithersignal einstellen                                                                                                    |

Die restlichen Parameter haben in diesem Reglermodus keine Funktion

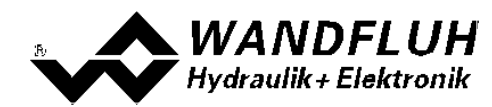

#### 7.13 Fehlerauswertung einstellen (optional)

| Parameter    | Beschreibung                                                                                                    |
|--------------|----------------------------------------------------------------------------------------------------|
| Auswahl      | Hier kann gewählt werden, welcher Fehler den gewählten Digitalausgang aktiveren soll                                                                                                 |
| Dig. Ausgang | Sobald einer der ausgewählten Fehler auftritt, wird der gewählte Digitalausgang aktiviert                                                                                            |
| Fehleraktion | Beim Fehler "Kabelbruch Eingangssignal" kann die gewünschte Fehleraktion eingestellt werden. Bei einem 4/3-Wege Proportionalventil ist die Standardeinstellung "Magnet 1+2 gesperrt" |

#### 7.14 Funktion einstellen (optional)

| Parameter    | Beschreibung                                                                                  |
|--------------|-----------------------------------------------------------------------------------------------|
| Auswahl      | Hier kann gewählt werden, welche Funktion den gewählten Digitalausgang aktiveren soll         |
| Dig. Ausgang | Sobald einer der ausgewählten Funktionen auftritt, wird der gewählte Digitalausgang aktiviert |

#### 7.15 Kanalfreigabe einstellen

| Parameter    | Beschreibung                                                                       |
|--------------|------------------------------------------------------------------------------------|
| Freigabe     | Wählen, ob der Kanal dauernd freigegeben ist (Auswahl "ein"), dauernd gesperrt ist |
|              | (Auswahl "aus") oder ob die Freigabe mittels einem Digitaleingang von extern       |
|              | vorgenommen wird (Auswahl "extern")                                                |
| Dig. Eingang | Wenn der Parameter "Freigabe" auf "extern" steht, kann damit der entsprechende     |
|              | Digitaleingang für die Freigabe gewählt werden (im Beispiel "DigEin1")             |

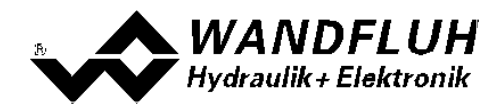

#### 7.16 Parameter in eine Datei speichern

Menu "Datei - Speichern unter ..." anklicken

| 📑 Wandfluh AG - PASO I                  | DSV - noname - Basic Regier - DSV |                     |
|-----------------------------------------|-----------------------------------|---------------------|
| Date: Konfiguration Befel               | hle Eeldbus Analyse Hilfe         |                     |
| D Neu                                   | <b>1</b> 2 I 3                    |                     |
| Spechern griter                         | Channel 1                         | Channel 2           |
| Orie-Orie<br>Orie-Orie<br>On Line gehen |                                   | E4<br>Freigdes ↑ E2 |

Pfad und Dateiname eingeben, anschliessend "OK" anklicken

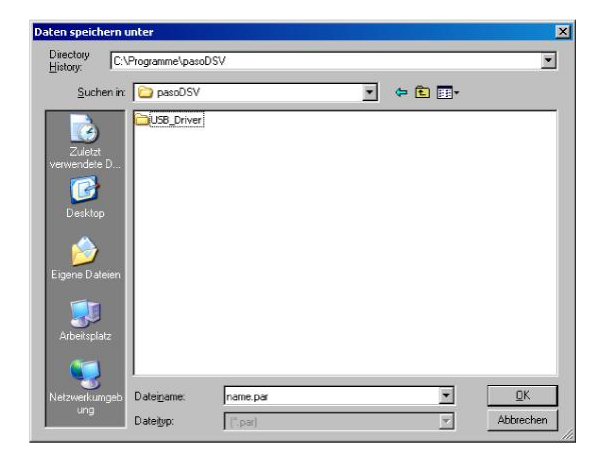

Falls gewünscht, unter "Bearbeiter" und "Bemerkungen" entsprechende Einträge vornehmen, anschliessend "OK" anklicken

| Datum       | 24.05.2011     |
|-------------|----------------|
|             | 24.00.2011     |
| Zeit        | 16:46:05       |
| Dateiname   | name par       |
| Kartentyp   | DSV - solenoid |
| Bemerkungen |                |
|             |                |
|             |                |

In der Kopfzeile wird der entsprechende Dateiname angezeigt

| h AG - PASO DS - noname Basic Regler - DSY |                |
|--------------------------------------------|----------------|
| · · · · · · · · · · · · · · · · · · ·      |                |
| Channel 1                                  | Channel 2      |
| PASO DSV                                   | E4             |
| Achsposition gestevent                     | Fright benefit |

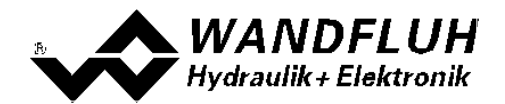

#### 7.17 PASO in den On-Line Modus setzen

Menu "Datei - On Line gehen" anklicken

| 📑 Wandfluh AG - PASO DSV - non-a   | ne - Basic Regler - DSV |                      |
|------------------------------------|-------------------------|----------------------|
| Dates configuration befehle Eekbus | Brahve Dife             |                      |
| D Neu                              | 3 🗉 😗                   |                      |
| Spechern<br>Speichern gitter       | Channel 1               | Channel 2            |
| Dexten     SN     On Line gaten    | <u></u>                 | E4<br>Existent 🕇 e x |

Die Auswahl "Wandfluh-Elektronik neu mit den aktuellen Daten programmieren?" anklicken

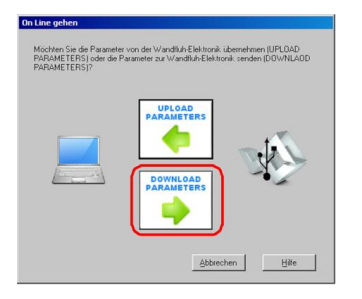

#### "OK" anklicken

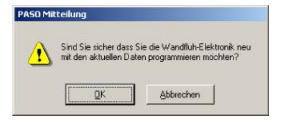

Die Auswahl "alle Parameter senden ohne die ventilspezifischen Parameter" anklicken

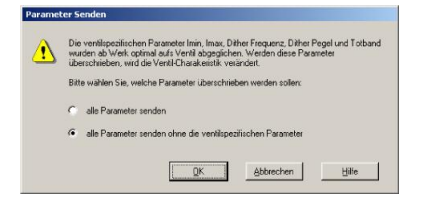

#### "OK" anklicken

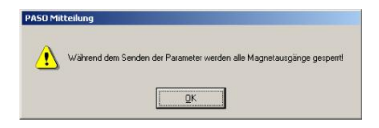

Warten, bis alle Parameter zur DSV-Elektronik gesendet wurden

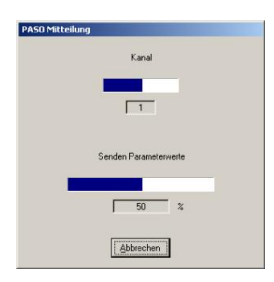

In der Statuszeile muss die Meldung "On-Line" erscheinen

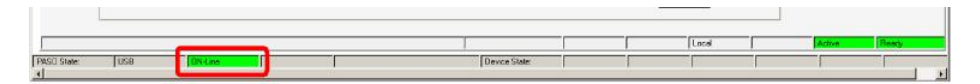

Tel: +41 33 672 72 72 Fax: +41 33 672 72 12

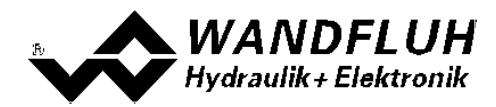

# 8 Einstellanleitung 2-Punkt Regler 1-Magnet

#### 8.1 Einleitung

Diese Anleitung zeigt an einem Beispiel, wie der Kanal 1 der DSV-Elektronik als 2-Punktregler (1-Magnet) eingestellt wird.

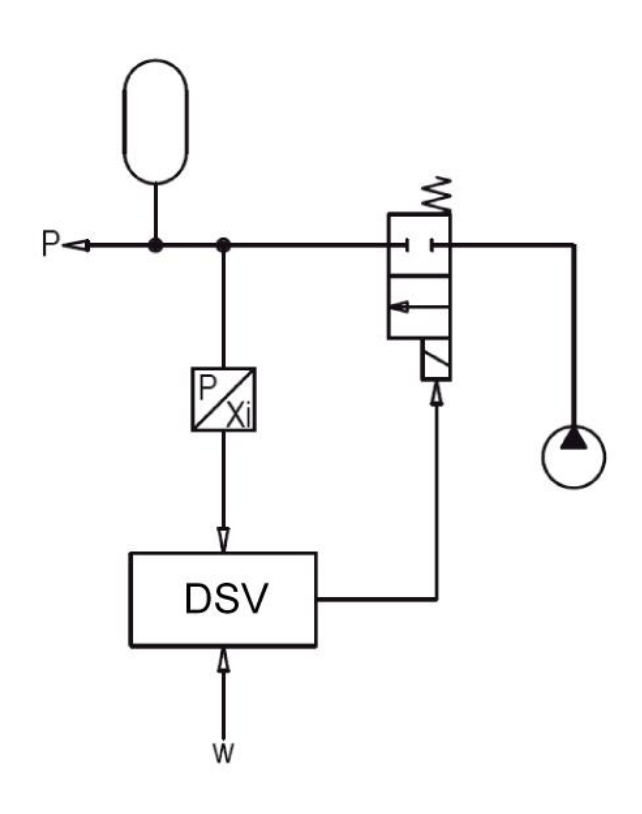

Vorgaben: Reglermodus: Sollwertsignal: Istwertsignal: maximaler Arbeitsbereich: gewünschter Arbeitsbereich: Regelverhalten: Ventilanschluss: Kanalfreigabe:

2-Punkt Regler (1-Mag)

- 0 ... 10V am Analogeingang 1
- 0 ... 10V am Analogeingang 3
- 0 ... 200bar

0 ... 200bar

p < Solldruck, Speicher muss aufgeladen werden Magnet A = 2/2-Wege Schaltventil zum Aufladen des Speichers extern über Digitaleingang 1

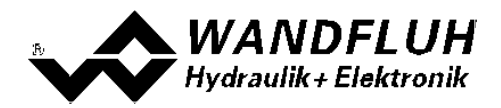

Die folgenden Schritte sind dazu notwendig (Schritte mit dem Vermerk "optional" sind nur bei Bedarf nötig):

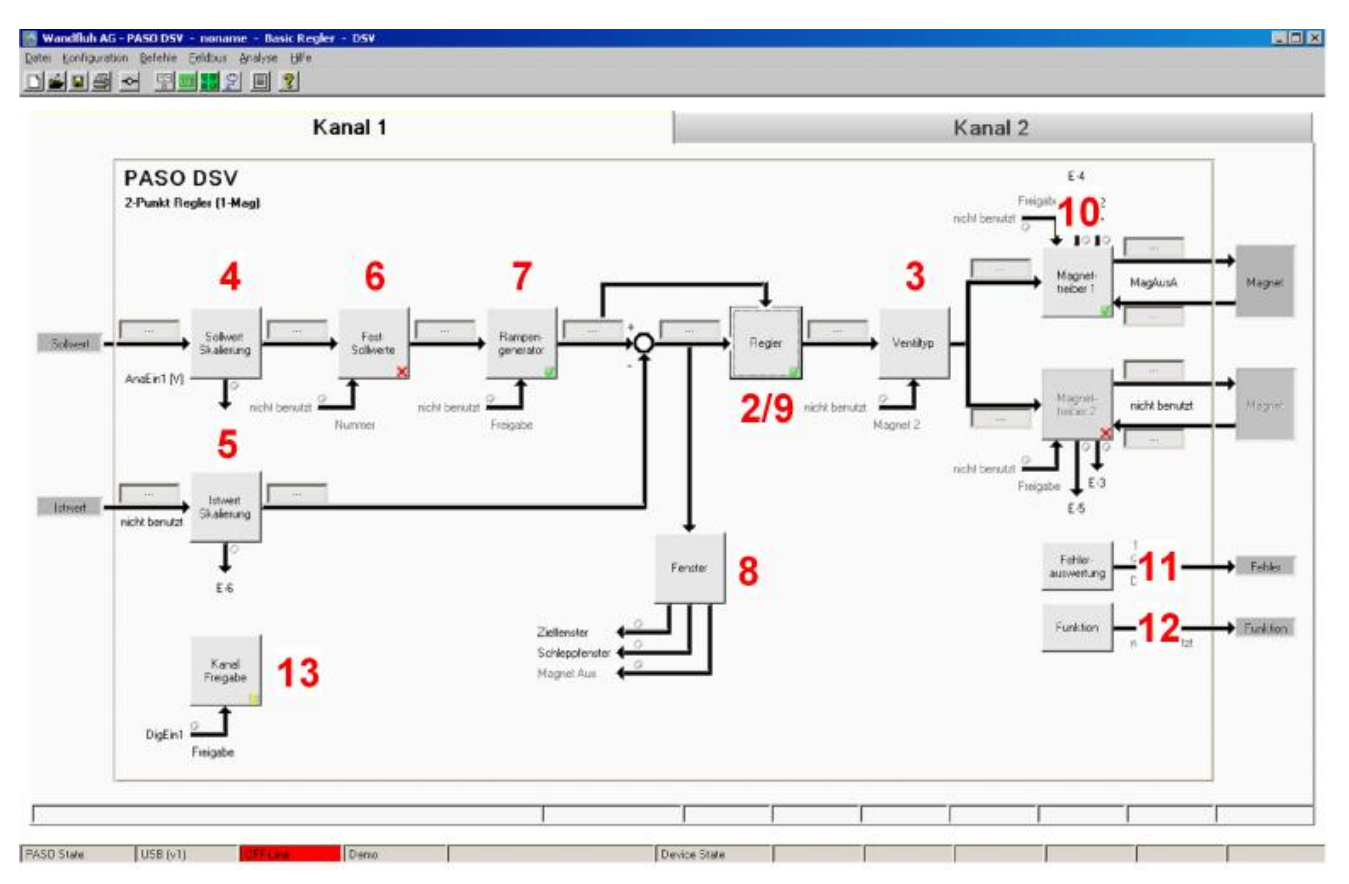

- 1. PASO in den OFF-Line Modus setzen 55
- 2. Reglermodus wählen 55
- 3. Ventiltyp wählen 55
- 4. Sollwertsignal skalieren 55
- 5. Istwertsignal sklaieren 56
- 6. Festsollwerte einstellen 56 (optional)
- 7. Geschwindigkeiten einstellen 56
- 8. Fensterfunktionen einstellen 56
- 9. <u>Regler einstellen</u> 57
- 10. Magnettreiber 1 einstellen 57
- 11. Fehlerauswertung einstellen 58 (optional)
- 12. Funktion einstellen 58 (optional)
- 13. Kanalfreigabe einstellen 58
- 14. Parameter in eine Datei speichern 59 (optional)
- 15. PASO in den On-Line Modus setzen
- 16. Durch aktivieren des Digitaleingang 1 wird nun der Kanal im Reglermodus "Achsposition geregelt" freigegeben

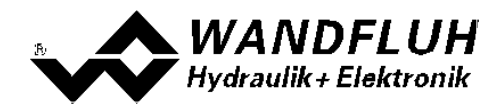

#### 8.2 PASO in den OFF-Line Modus setzen

Menu "Datei - Off Line gehen" anklicken

| urker | Kanal 1 | Kanal 2 |
|-------|---------|---------|
| PSV   | ,       | E4      |

#### "OK" anklicken

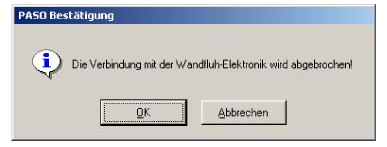

In der Statuszeile muss die Meldung "Off-Line" erscheinen

|                        |             | 2 2     |     |   |   |
|------------------------|-------------|---------|-----|---|---|
|                        |             |         |     |   |   |
| PASO State: USB DT Con | Devce State | -ir -ir | -ir | ŕ | · |

#### 8.3 Reglermodus wählen

| Parameter       | Beschreibung                                      |
|-----------------|---------------------------------------------------|
| Reglermodus     | Reglermodus "2-Punkt Regler (1-Mag)" anwählen     |
| Anzeige Einheit | Die gewünschte Einheit wählen (im Beispiel "bar") |

Alle weiteren Parameter in diesem Fenster werden zu einem späteren Zeitpunkt eingestellt.

#### 8.4 Ventiltyp wählen

| Parameter  | Beschreibung                                                                                    |
|------------|-------------------------------------------------------------------------------------------------|
| Magnet Typ | Den Magnettyp des angeschlossenen Ventils wählen (im Beispiel "Schaltmagnet ohne Strommessung") |
| Ventil Typ | Den Ventiltyp des angeschlossenen Ventils wählen (im Beispiel "Standard 2-Magnet")              |

Die restlichen Parameter haben in diesem Reglermodus keine Funktion

#### 8.5 Sollwertsignal skalieren

| Parameter         | Beschreibung                                                                                           |
|-------------------|----------------------------------------------------------------------------------------------------|
| Signaltyp         | Signaltyp vom Sollwertgeber einstellen (im Beispiel "Spannung")                                        |
| Benutzter Analog  | Wenn der Parameter "Signaltyp" auf "Spannung" oder "Strom" eingestellt ist, kann damit                 |
| Eingang           | der Eingang gewählt werden, an dem das Sollwertsignal angeschlossen ist (im Beispiel<br>"AnaEin1 [V]") |
| Benutzter Digital | Wenn der Parameter "Signaltyp" auf "Digital", "Frequenz" oder "PWM" eingestellt ist,                   |
| Eingang           | kann damit der Eingang gewählt werden, an dem das Sollwertsignal angeschlossen ist                     |
| Kabelbruch        | Wenn der Parameter "Signaltyp" auf "Strom", "Frequenz" oder "PWM" eingestellt ist,                     |
| Überwachung       | kann das Sollwertsignal auf Kabelbruch überwacht werden                                                |
| Untere            | Wenn der Parameter "Kabelbruch "Überwachung" auf "ja" steht, kann damit der untere                     |
| Kabelbruchgrenze  | Grenzwert eingestellt werden (Sollwertsignal < Untere Kabelbruchgrenze = Kabelbruch)                   |
| Obere             | Wenn der Parameter "Kabelbruch "Überwachung" auf "ja" steht, kann damit der obere                      |
| Kabelbruchgrenze  | Grenzwert eingestellt werden                                                                           |
| _                 | (Sollwertsignal > Obere Kabelbruchgrenze = Kabelbruch)                                                 |
| Min Interface     | Minimaler Sollwert-Signalpegel einstellen (im Beispiel 0V)                                             |

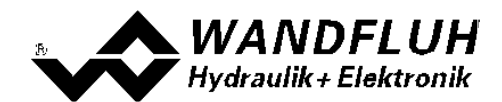

| Max Interface | Maximaler Sollwert-Signalpegel einstellen (im Beispiel 10V)                                         |
|---------------|----------------------------------------------------------------------------------------------------|
| Min Reference | Minimal gewünschter Druck einstellen (entspricht dem Druck bei "Min Interface", im Beispiel Obar)   |
| Max Reference | Maximal gewünschter Druck einstellen (entspricht dem Druck bei "Max Interface", im Beispiel 200bar) |

Die restlichen Parameter haben in diesem Reglermodus keine Funktion

#### 8.6 Istwertsignal skalieren

| Parameter         | Beschreibung                                                                           |
|-------------------|----------------------------------------------------------------------------------------|
| Signaltyp         | Signaltyp vom Istwertgeber einstellen (im Beispiel "Spannung")                         |
| Benutzter Analog  | Wenn der Parameter "Signaltyp" auf "Spannung" oder "Strom" eingestellt ist, kann damit |
| Eingang           | der Eingang gewählt werden, an dem das Istwertsignal angeschlossen ist (im Beispiel    |
|                   | "AnaEin3 [V]")                                                                         |
| Benutzter Digital | Wenn der Parameter "Signaltyp" auf "Digital", "Frequenz" oder "PWM" eingestellt ist,   |
| Eingang           | kann damit der Eingang gewählt werden, an dem das Istwertsignal angeschlossen ist      |
| Kabelbruch        | Wenn der Parameter "Signaltyp" auf "Strom", "Frequenz" oder "PWM" eingestellt ist,     |
| Überwachung       | kann das Istwertsignal auf Kabelbruch überwacht werden                                 |
| Untere            | Wenn der Parameter "Kabelbruch "Überwachung" auf "ja" steht, kann damit der untere     |
| Kabelbruchgrenze  | Grenzwert eingestellt werden (Istwertsignal < Untere Kabelbruchgrenze = Kabelbruch)    |
| Obere             | Wenn der Parameter "Kabelbruch "Überwachung" auf "ja" steht, kann damit der obere      |
| Kabelbruchgrenze  | Grenzwert eingestellt werden                                                           |
|                   | (Istwertsignal > Obere Kabelbruchgrenze = Kabelbruch)                                  |
| Min Interface     | Minimaler Istwert-Signalpegel einstellen (entspricht dem Istwert-Signalpegel bei "Min  |
|                   | Reference", im Beispiel 0V)                                                            |
| Max Interface     | Maximaler Istwert-Signalpegel einstellen (entspricht dem Istwert-Signalpegel bei "Max  |
|                   | Reference", im Beispiel 10V)                                                           |
| Min Reference     | Minimal möglicher Druck einstellen (im Beispiel Obar)                                  |
| Max Reference     | Maximal möglicher Druck einstellen (im Beispiel 200bar)                                |

#### 8.7 Festsollwerte einstellen (optional)

| Parameter      | Beschreibung                                                                    |
|----------------|---------------------------------------------------------------------------------|
| Freigabe       | Festsollwert Funktion freigeben                                                 |
| Wahl 1         | Gewünschter Digitaleingang für den Festsollwert 1 einstellen                    |
| Festsollwert 1 | Gewünschter Wert für den Festsollwert 1 einstellen. Dieser Wert wird der aktive |
|                | Sollwert, sobald der Digitaleingang von "Wahl 1" aktiviert ist                  |

#### 8.8 Geschwindigkeiten einstellen

| Parameter         | Beschreibung                                                                                                    |
|-------------------|----------------------------------------------------------------------------------------------------|
| Geschwindigkeit + | Damit wird die Druckanstiegs-Geschwindigkeit vom System eingestellt<br>(Druckanstieg = positive Regeldifferenz => Sollwert > Istwert)       |
| Geschwindigkeit - | Damit wird die Druckreduzier-Geschwindigkeit vom Zylinder eingestellt<br>(Druckreduzierung = negative Regeldifferenz => Sollwert < Istwert) |

#### 8.9 Fensterfunktionen einstellen

| Parameter             | Beschreibung                                                                    |  |
|-----------------------|---------------------------------------------------------------------------------|--|
| Ziel Fenster Typ      | Ziel Fenster Funktion einschalten                                               |  |
| Ziel Fenster Schwelle | Bereich, in welchem das Ziel-Fenster aktiviert wird, einstellen                 |  |
|                       | (Regeldifferenz < Ziel Fenster Schwelle = Ziel Fenster erreicht)                |  |
| Ziel Fenster          | Damit wird eingestellt, wie lange die Regeldifferenz innerhalb der Ziel Fenster |  |
| Verzögerungszeit      | Schwelle sein muss, bevor das Ziel-Fenster aktiviert wird                       |  |

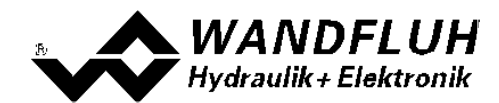

| Schleppfehler Fenste | er Typ  | Schleppfehler Funktion einschalten                                            |  |  |
|----------------------|---------|-------------------------------------------------------------------------------|--|--|
|                      |         | ACHTUNG: Bei der Einstellung "ein mit Fehler" werden die                      |  |  |
|                      |         | Magnetausänge gesperrt, sobald der Schleppfehler aktiv ist!                   |  |  |
| Schleppfehler        | Fenster | Bereich, in welchem das Schlepp-Fenster aktiviert wird, einstellen            |  |  |
| Schwelle             |         | (Regeldifferenz < Schleppfehler Fenster Schwelle = Schlepp Fenster aktiv)     |  |  |
| Schleppfehler        | Fenster | Damit wird eingestellt, wie lange die Regeldifferenz innerhalb der Schlepp    |  |  |
| Verzögerungszeit     |         | Fenster Schwelle sein muss, bevor das Schlepp Fenster aktiviert wird          |  |  |
| Magnet-Aus Fenster   | Тур     | Magnet-Aus Funktion einschalten                                               |  |  |
| Magnet-Aus           | Fenster | Bereich, in welchem die Magnet-Aus Funktion aktiviert wird, einstellen        |  |  |
| Schwelle             |         | (Regeldifferenz < Magnet-Aus Fenster Schwelle = Magnete sind ausgeschaltet)   |  |  |
| Magnet-Aus           | Fenster | Damit wird eingestellt, wie lange die Regeldifferenz innerhalb der Magnet-Aus |  |  |
| Verzögerungszeit     |         | Fenster Schwelle sein muss, bevor die Magnet-Aus Funktion aktiviert wird      |  |  |

## 8.10 Regler einstellen

#### Allgemein

| Parameter             | Beschreibung                                                   |
|-----------------------|----------------------------------------------------------------|
| Sollwert Aufschaltung | Dieser Parameter muss in diesem Reglermodus auf 0 gesetzt sein |
| Geschwindigkeits      | Dieser Parameter muss in diesem Reglermodus auf 0 gesetzt sein |
| Aufschaltung          |                                                                |

#### n-Punkt Regler

| Parameter  | Beschreibung                                                                     |
|------------|----------------------------------------------------------------------------------|
| Schwelle 1 | Regeldifferenzwert, bei dem der Magnetausgang vom Magnettreiber 1 auf 100%       |
|            | gesetzt wird                                                                     |
|            | (bei ansteigender Regeldifferenz)                                                |
| Schwelle 2 | Regeldifferenzwert, bei dem der Magnetausgang vom Magnettreiber 1 auf 0% gesetzt |
|            | wird                                                                             |
|            | (bei sinkender Regeldifferenz)                                                   |

#### 8.11 Magnettreiber 1 einstellen

| Parameter                 | Beschreibung                                                                                                    |
|---------------------------|----------------------------------------------------------------------------------------------------|
| Magnetausgang             | Den Ausgang wählen, an dem der Magnet angeschlossen ist (im Beispiel "MagAusA")                                                                                                    |
| Freigabe                  | Wählen, ob der Magnetausgang dauernd freigegeben ist (Auswahl "ein"), dauernd gesperrt ist (Auswahl "aus") oder ob die Freigabe mittels einem Digitaleingang von extern vorgenommen wird (Auswahl "extern")                                     |
| Dig. Eingang              | Wenn der Parameter "Freigabe" auf "extern" eingestellt ist, kann damit der<br>entsprechende Digitaleingang für die Freigabe gewählt werden                                                                                                    |
| Invertierung              | Soll der Magnet beim Überschreiten der Schwelle 1 eingeschaltet werden, muss hier<br>"nein" gewählt werden.<br>Soll der Magnet beim Überschreiten der Schwelle 1 ausgeschaltet werden, muss hier<br>"ja" gewählt werden<br>(im Beispiel "nein") |
| Kabelbruch<br>Überwachung | Falls die Magnet-Kabelbruch Überwachung gewünscht wird, muss hier "ja" gewählt werden, sonst "nein"                                                                                                    |
| Reduktions Zeit           | Falls eine Leistungsreduktion am Magnetausgang gewünscht wird, kann hier die Zeit<br>eingestellt werden, nach der die Reduktion wirksam wird. Bei der Einstellung "0ms"<br>erfolgt keine Leistungsreduktion.                                    |
| Reduzierter Wert          | Falls eine Leistungsreduktion am Magnetausgang gewünscht wird, kann hier die Wert<br>eingestellt werden, auf den reduziert wird. Bei der Einstellung "100%" erfolgt keine<br>Leistungsreduktion                                                 |

Die restlichen Parameter haben in diesem Reglermodus keine Funktion

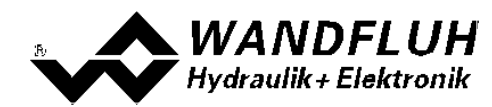

#### 8.12 Fehlerauswertung einstellen (optional)

| Parameter    | Beschreibung                                                                                                    |
|--------------|----------------------------------------------------------------------------------------------------|
| Auswahl      | Hier kann gewählt werden, welcher Fehler den gewählten Digitalausgang aktiveren soll                                                                                                 |
| Dig. Ausgang | Sobald einer der ausgewählten Fehler auftritt, wird der gewählte Digitalausgang aktiviert                                                                                            |
| Fehleraktion | Beim Fehler "Kabelbruch Eingangssignal" kann die gewünschte Fehleraktion eingestellt werden. Bei einem 4/3-Wege Proportionalventil ist die Standardeinstellung "Magnet 1+2 gesperrt" |

#### 8.13 Funktion einstellen (optional)

| Parameter    | Beschreibung                                                                                  |
|--------------|-----------------------------------------------------------------------------------------------|
| Auswahl      | Hier kann gewählt werden, welche Funktion den gewählten Digitalausgang aktiveren soll         |
| Dig. Ausgang | Sobald einer der ausgewählten Funktionen auftritt, wird der gewählte Digitalausgang aktiviert |

#### 8.14 Kanalfreigabe einstellen

| Parameter    | Beschreibung                                                                       |
|--------------|------------------------------------------------------------------------------------|
| Freigabe     | Wählen, ob der Kanal dauernd freigegeben ist (Auswahl "ein"), dauernd gesperrt ist |
|              | (Auswahl "aus") oder ob die Freigabe mittels einem Digitaleingang von extern       |
|              | vorgenommen wird (Auswahl "extern")                                                |
| Dig. Eingang | Wenn der Parameter "Freigabe" auf "extern" steht, kann damit der entsprechende     |
|              | Digitaleingang für die Freigabe gewählt werden (im Beispiel "DigEin1")             |

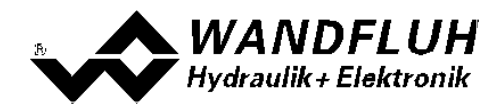

#### 8.15 Parameter in eine Datei speichern

Menu "Datei - Speichern unter ..." anklicken

| 📑 Wandfluh AG - PASO I                  | DSV - noname - Basic Regier - DSV |                     |
|-----------------------------------------|-----------------------------------|---------------------|
| Date: Konfiguration Befel               | hle Eeldbus Analyse Hilfe         |                     |
| D Neu                                   | <b>1</b> 2 I 3                    |                     |
| Spechern griter                         | Channel 1                         | Channel 2           |
| Orie-Orie<br>Orie-Orie<br>On Line gehen |                                   | E4<br>Freigdes ↑ E2 |

Pfad und Dateiname eingeben, anschliessend "OK" anklicken

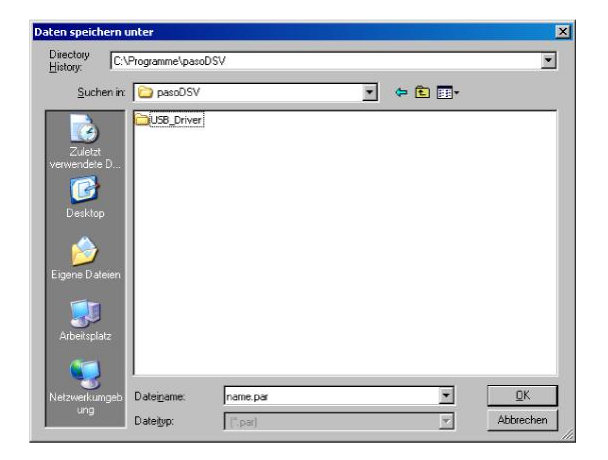

Falls gewünscht, unter "Bearbeiter" und "Bemerkungen" entsprechende Einträge vornehmen, anschliessend "OK" anklicken

| Datum       | 24.05.2011     |
|-------------|----------------|
|             | 24.00.2011     |
| Zeit        | 16:46:05       |
| Dateiname   | name par       |
| Kartentyp   | DSV - solenoid |
| Bemerkungen |                |
|             |                |
|             |                |

In der Kopfzeile wird der entsprechende Dateiname angezeigt

| h AG - PASO DS - noname Basic Regler - DSY |                |
|--------------------------------------------|----------------|
| · · · · · · · · · · · · · · · · · · ·      |                |
| Channel 1                                  | Channel 2      |
| PASO DSV                                   | E4             |
| Achsposition gestevent                     | Fright benefit |

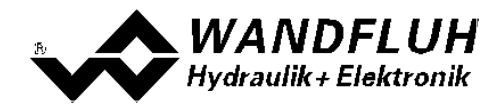

#### 8.16 PASO in den On-Line Modus setzen

Menu "Datei - On Line gehen" anklicken

| 📷 Wandfluh AG - PASO DSV 🔹 no     | same - Basic Regler - DSV |                           |
|-----------------------------------|---------------------------|---------------------------|
| Dates Configuration Befehle Eeldb | a Brayan Ake              |                           |
| Neu Isten                         | 원 II 3                    |                           |
| Speichern<br>Speichern gilter     | Channel 1                 | Channel 2                 |
| - Un Line gehen                   | SV<br>stouert             | E4<br>Frighte <b>1</b> E2 |

Die Auswahl "Wandfluh-Elektronik neu mit den aktuellen Daten programmieren?" anklicken

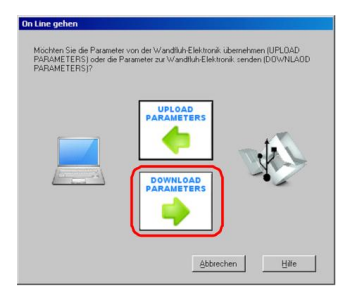

#### "OK" anklicken

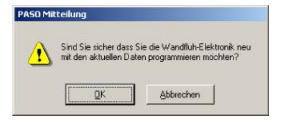

Die Auswahl "alle Parameter senden ohne die ventilspezifischen Parameter" anklicken

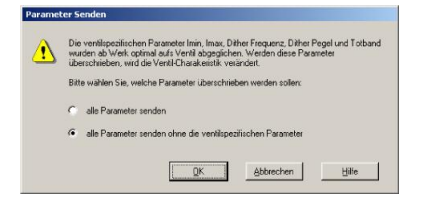

#### "OK" anklicken

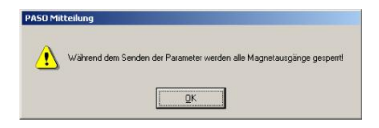

Warten, bis alle Parameter zur DSV-Elektronik gesendet wurden

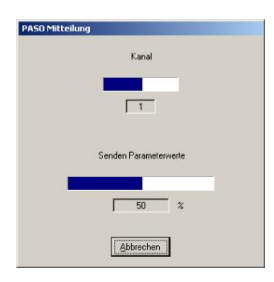

In der Statuszeile muss die Meldung "On-Line" erscheinen

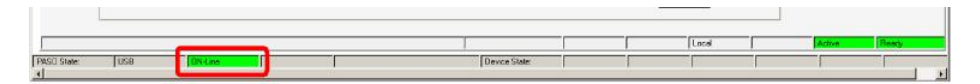

Tel: +41 33 672 72 72 Fax: +41 33 672 72 12 Email: sales@wandfluh.com Internet: www.wandfluh.com

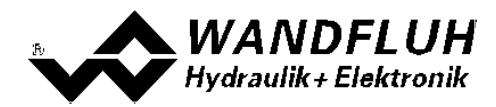

# 9 Einstellanleitung 2-Punkt Regler 2-Magnet

#### 9.1 Einleitung

Diese Anleitung zeigt an einem Beispiel, wie der Kanal 1 der DSV-Elektronik als 2-Punktregler (2-Magnet) eingestellt wird.

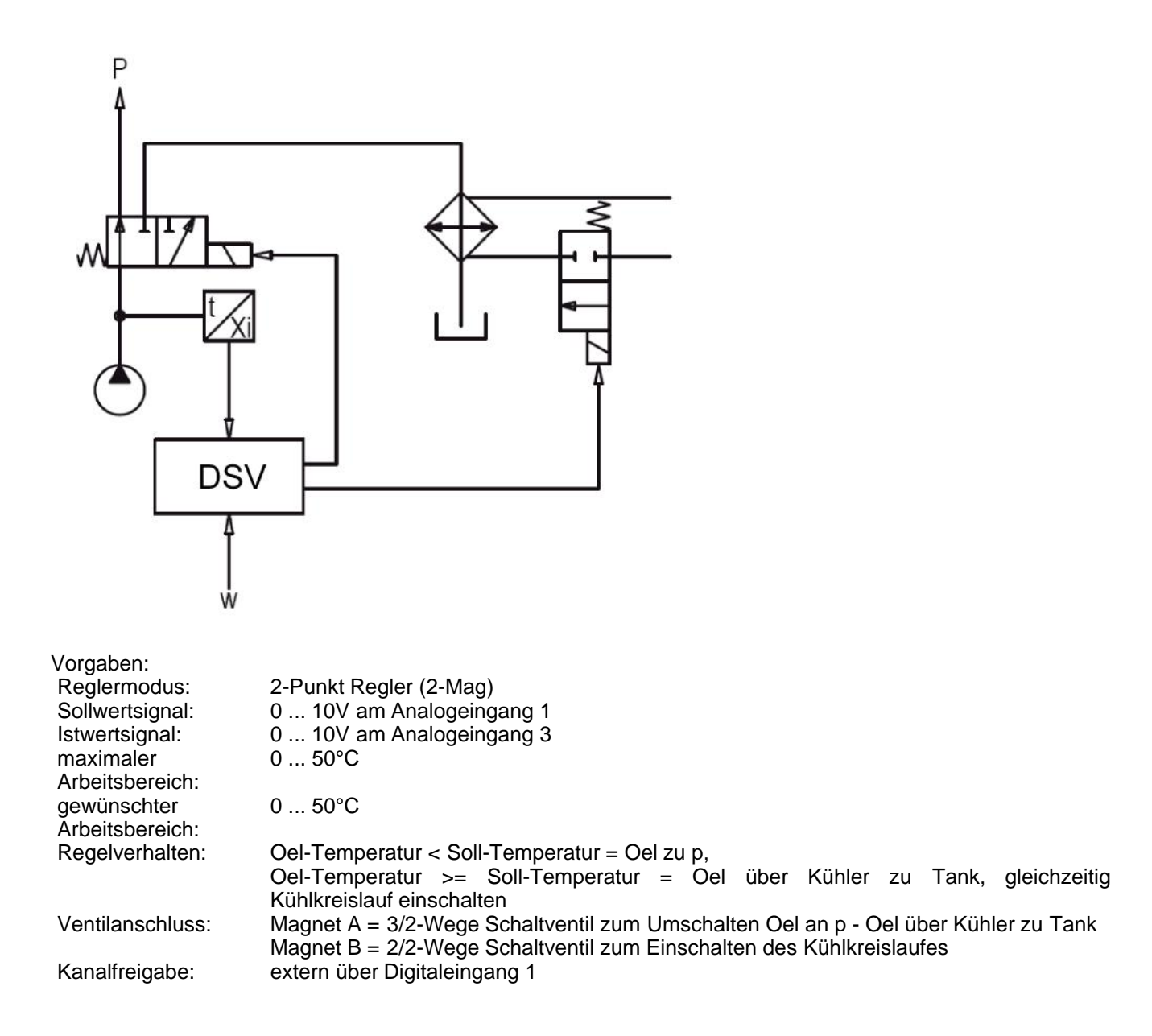

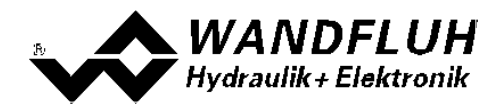

Die folgenden Schritte sind dazu notwendig (Schritte mit dem Vermerk "optional" sind nur bei Bedarf nötig):

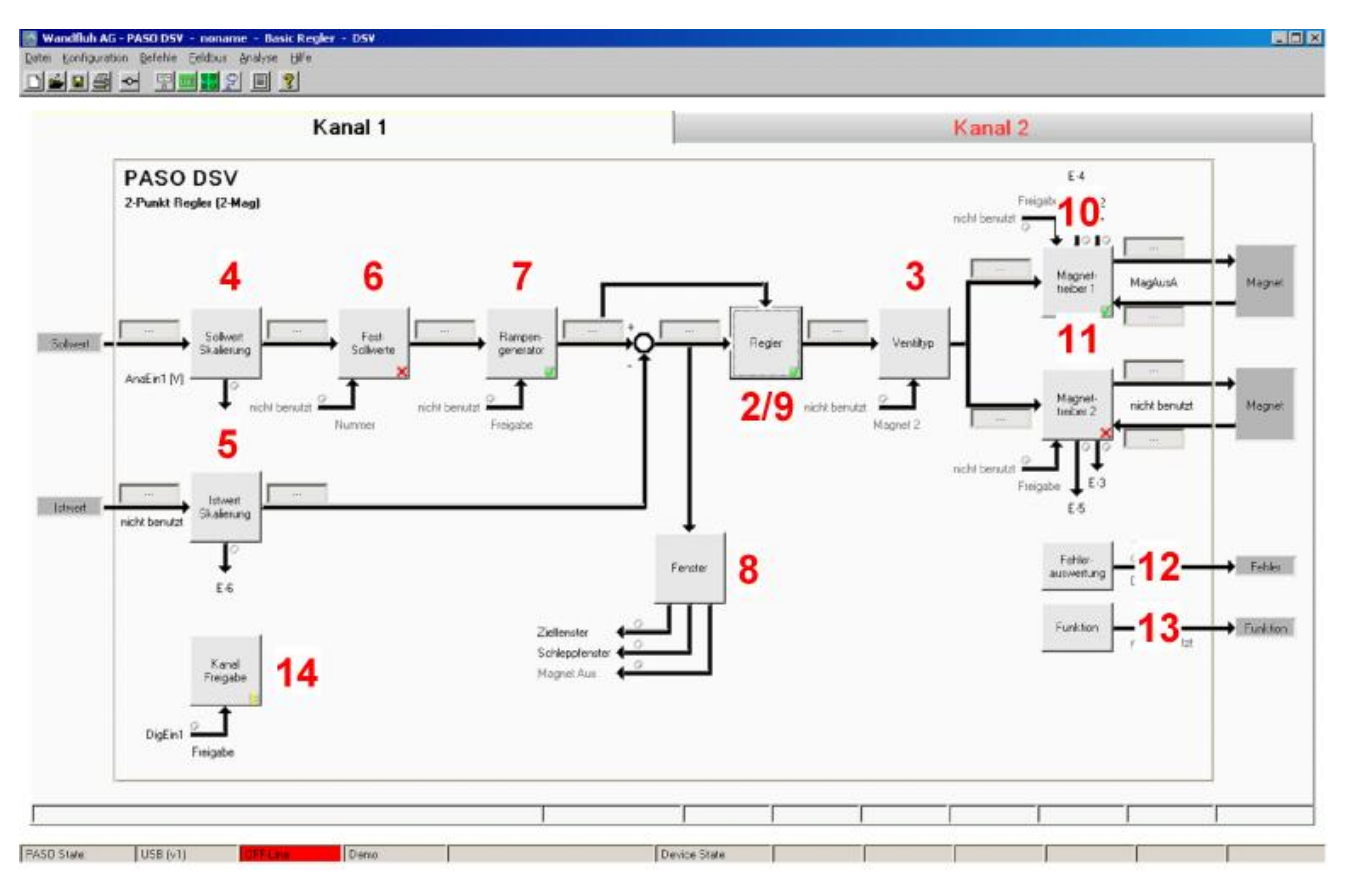

- 1. PASO in den OFF-Line Modus setzen
- 2. Reglermodus wählen 63
- 3. Ventiltyp wählen 63
- 4. Sollwertsignal skalieren 63
- 5. Istwertsignal sklaieren 64
- 6. Festsollwerte einstellen 64 (optional)
- 7. Geschwindigkeiten einstellen 64
- 8. Fensterfunktionen einstellen 64
- 9. Regler einstellen 65
- 10. Magnettreiber 1 einstellen 65
- 11. Magnettreiber 2 einstellen 66
- 12. Fehlerauswertung einstellen 66 (optional)
- 13. Funktion einstellen 66 (optional)
- 14. Kanalfreigabe einstellen
- 15. Parameter in eine Datei speichern 67 (optional)
- 16. PASO in den On-Line Modus setzen
- 17. Durch aktivieren des Digitaleingang 1 wird nun der Kanal im Reglermodus "Achsposition geregelt" freigegeben

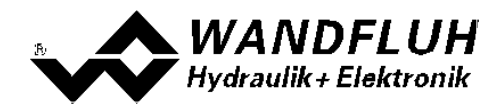

#### 9.2 PASO in den OFF-Line Modus setzen

Menu "Datei - Off Line gehen" anklicken

| Laben                        | 1 2 I X          |                           |   |
|------------------------------|------------------|---------------------------|---|
| Speichern<br>Speichern unter | Kanal 1          | Kanal 2                   | ų |
| Coulien                      | )SV<br>gestowert | E4<br>Prigide <b>1</b> E2 |   |
|                              |                  |                           |   |

# PASO bestättigung Die Verbindung mit der Wandlich-Elektronik wird abgebrochen!

In der Statuszeile muss die Meldung "Off-Line" erscheinen

|                  |               |   | - 2 |   |      |
|------------------|---------------|---|-----|---|------|
|                  |               |   |     |   | <br> |
|                  |               |   | 1 1 | 1 | <br> |
| PASCI State: USB | Device State: | 1 | 1   |   | 1    |

#### 9.3 Reglermodus wählen

| Parameter       | Beschreibung                                                          |
|-----------------|-----------------------------------------------------------------------|
| Reglermodus     | Reglermodus "2-Punkt Regler (2-Mag)" anwählen                         |
| Anzeige Einheit | Die gewünschte Einheit wählen (im Beispiel "Eigene Einheit" und "°C") |

Alle weiteren Parameter in diesem Fenster werden zu einem späteren Zeitpunkt eingestellt.

#### 9.4 Ventiltyp wählen

| Parameter  | Beschreibung                                                                                    |
|------------|-------------------------------------------------------------------------------------------------|
| Magnet Typ | Den Magnettyp des angeschlossenen Ventils wählen (im Beispiel "Schaltmagnet ohne Strommessung") |
| Ventil Typ | Den Ventiltyp des angeschlossenen Ventils wählen (im Beispiel "Standard 2-Magnet")              |

Die restlichen Parameter haben in diesem Reglermodus keine Funktion

#### 9.5 Sollwertsignal skalieren

| Parameter         | Beschreibung                                                                                           |
|-------------------|----------------------------------------------------------------------------------------------------|
| Signaltyp         | Signaltyp vom Sollwertgeber einstellen (im Beispiel "Spannung")                                        |
| Benutzter Analog  | Wenn der Parameter "Signaltyp" auf "Spannung" oder "Strom" eingestellt ist, kann damit                 |
| Eingang           | der Eingang gewählt werden, an dem das Sollwertsignal angeschlossen ist (im Beispiel<br>"AnaEin1 [V]") |
| Benutzter Digital | Wenn der Parameter "Signaltyp" auf "Digital", "Frequenz" oder "PWM" eingestellt ist,                   |
| Eingang           | kann damit der Eingang gewählt werden, an dem das Sollwertsignal angeschlossen ist                     |
| Kabelbruch        | Wenn der Parameter "Signaltyp" auf "Strom", "Frequenz" oder "PWM" eingestellt ist,                     |
| Überwachung       | kann das Sollwertsignal auf Kabelbruch überwacht werden                                                |
| Untere            | Wenn der Parameter "Kabelbruch "Überwachung" auf "ja" steht, kann damit der untere                     |
| Kabelbruchgrenze  | Grenzwert eingestellt werden (Sollwertsignal < Untere Kabelbruchgrenze = Kabelbruch)                   |
| Obere             | Wenn der Parameter "Kabelbruch "Überwachung" auf "ja" steht, kann damit der obere                      |
| Kabelbruchgrenze  | Grenzwert eingestellt werden                                                                           |
| _                 | (Sollwertsignal > Obere Kabelbruchgrenze = Kabelbruch)                                                 |
| Min Interface     | Minimaler Sollwert-Signalpegel einstellen (im Beispiel 0V)                                             |

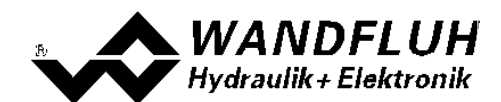

| Max Interface | Maximaler Sollwert-Signalpegel einstellen (im Beispiel 10V)                                                |
|---------------|----------------------------------------------------------------------------------------------------|
| Min Reference | Minimal gewünschte Temperatur einstellen (entspricht der Temperatur bei "Min Interface", im Beispiel 0°C)  |
| Max Reference | Maximal gewünschte Temperatur einstellen (entspricht der Temperatur bei "Max Interface", im Beispiel 50°C) |

Die restlichen Parameter haben in diesem Reglermodus keine Funktion

#### 9.6 Istwertsignal skalieren

| Parameter         | Beschreibung                                                                                       |
|-------------------|----------------------------------------------------------------------------------------------------|
| Signaltyp         | Signaltyp vom Istwertgeber einstellen (im Beispiel "Spannung")                                     |
| Benutzter Analog  | Wenn der Parameter "Signaltyp" auf "Spannung" oder "Strom" eingestellt ist, kann damit             |
| Eingang           | der Eingang gewählt werden, an dem das Istwertsignal angeschlossen ist (im Beispiel "AnaEin3 [V]") |
| Benutzter Digital | Wenn der Parameter "Signaltyp" auf "Digital", "Frequenz" oder "PWM" eingestellt ist,               |
| Eingang           | kann damit der Eingang gewählt werden, an dem das Istwertsignal angeschlossen ist                  |
| Kabelbruch        | Wenn der Parameter "Signaltyp" auf "Strom", "Frequenz" oder "PWM" eingestellt ist,                 |
| Überwachung       | kann das Istwertsignal auf Kabelbruch überwacht werden                                             |
| Untere            | Wenn der Parameter "Kabelbruch "Überwachung" auf "ja" steht, kann damit der untere                 |
| Kabelbruchgrenze  | Grenzwert eingestellt werden (Istwertsignal < Untere Kabelbruchgrenze = Kabelbruch)                |
| Obere             | Wenn der Parameter "Kabelbruch "Überwachung" auf "ja" steht, kann damit der obere                  |
| Kabelbruchgrenze  | Grenzwert eingestellt werden                                                                       |
|                   | (Istwertsignal > Obere Kabelbruchgrenze = Kabelbruch)                                              |
| Min Interface     | Minimaler Istwert-Signalpegel einstellen (entspricht dem Istwert-Signalpegel bei "Min              |
|                   | Reference", im Beispiel 0V)                                                                        |
| Max Interface     | Maximaler Istwert-Signalpegel einstellen (entspricht dem Istwert-Signalpegel bei "Max              |
|                   | Reference", im Beispiel 10V)                                                                       |
| Min Reference     | Minimal mögliche Temperatur einstellen (im Beispiel 0°C)                                           |
| Max Reference     | Maximal mögliche Temperatur einstellen (im Beispiel 50°C)                                          |

#### 9.7 Festsollwerte einstellen (optional)

| Parameter      | Beschreibung                                                                    |
|----------------|---------------------------------------------------------------------------------|
| Freigabe       | Festsollwert Funktion freigeben                                                 |
| Wahl 1         | Gewünschter Digitaleingang für den Festsollwert 1 einstellen                    |
| Festsollwert 1 | Gewünschter Wert für den Festsollwert 1 einstellen. Dieser Wert wird der aktive |
|                | Sollwert, sobald der Digitaleingang von "Wahl 1" aktiviert ist                  |

#### 9.8 Geschwindigkeiten einstellen

| Parameter         | Beschreibung                                                                                                    |
|-------------------|----------------------------------------------------------------------------------------------------|
| Geschwindigkeit + | Damit wird die Temperaturanstiegs-Geschwindigkeit vom System eingestellt                                                                              |
| Geschwindigkeit - | Damit wird die Temperaturreduzier-Geschwindigkeit vom Zylinder eingestellt<br>(Temperaturreduzierung = negative Regeldifferenz => Sollwert < Istwert) |

#### 9.9 Fensterfunktionen einstellen

| Parameter             | Beschreibung                                                                    |
|-----------------------|---------------------------------------------------------------------------------|
| Ziel Fenster Typ      | Ziel Fenster Funktion einschalten                                               |
| Ziel Fenster Schwelle | Bereich, in welchem das Ziel-Fenster aktiviert wird, einstellen                 |
|                       | (Regeldifferenz < Ziel Fenster Schwelle = Ziel Fenster erreicht)                |
| Ziel Fenster          | Damit wird eingestellt, wie lange die Regeldifferenz innerhalb der Ziel Fenster |
| Verzögerungszeit      | Schwelle sein muss, bevor das Ziel-Fenster aktiviert wird                       |

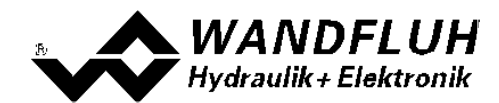

| Schleppfehler Fenster Typ |         | Schleppfehler Funktion einschalten                                            |
|---------------------------|---------|-------------------------------------------------------------------------------|
|                           |         | ACHTUNG: Bei der Einstellung "ein mit Fehler" werden die                      |
|                           |         | Magnetausänge gesperrt, sobald der Schleppfehler aktiv ist!                   |
| Schleppfehler             | Fenster | Bereich, in welchem das Schlepp-Fenster aktiviert wird, einstellen            |
| Schwelle                  |         | (Regeldifferenz < Schleppfehler Fenster Schwelle = Schlepp Fenster aktiv)     |
| Schleppfehler             | Fenster | Damit wird eingestellt, wie lange die Regeldifferenz innerhalb der Schlepp    |
| Verzögerungszeit          |         | Fenster Schwelle sein muss, bevor das Schlepp Fenster aktiviert wird          |
| Magnet-Aus Fenster        | Тур     | Magnet-Aus Funktion einschalten                                               |
| Magnet-Aus                | Fenster | Bereich, in welchem die Magnet-Aus Funktion aktiviert wird, einstellen        |
| Schwelle                  |         | (Regeldifferenz < Magnet-Aus Fenster Schwelle = Magnete sind ausgeschaltet)   |
| Magnet-Aus                | Fenster | Damit wird eingestellt, wie lange die Regeldifferenz innerhalb der Magnet-Aus |
| Verzögerungszeit          |         | Fenster Schwelle sein muss, bevor die Magnet-Aus Funktion aktiviert wird      |

# 9.10 Regler einstellen

#### Allgemein

| Parameter             | Beschreibung                                                   |
|-----------------------|----------------------------------------------------------------|
| Sollwert Aufschaltung | Dieser Parameter muss in diesem Reglermodus auf 0 gesetzt sein |
| Geschwindigkeits      | Dieser Parameter muss in diesem Reglermodus auf 0 gesetzt sein |
| Aufschaltung          |                                                                |

#### n-Punkt Regler

| Parameter  | Beschreibung                                                                     |
|------------|----------------------------------------------------------------------------------|
| Schwelle 1 | Regeldifferenzwert, bei dem der Magnetausgang vom Magnettreiber 1 auf 100% und   |
|            | der Magnetausgang vom Magnettreiber 2 auf 100% gesetzt wird                      |
|            | (bei ansteigender Regeldifferenz)                                                |
| Schwelle 2 | Regeldifferenzwert, bei dem der Magnetausgang vom Magnettreiber 1 auf 0% und der |
|            | Magnetausgang vom Magnettreiber 2 auf 0% gesetzt wird                            |
|            | (bei sinkender Regeldifferenz)                                                   |

#### 9.11 Magnettreiber 1 einstellen

| Parameter                 | Beschreibung                                                                                                    |
|---------------------------|----------------------------------------------------------------------------------------------------|
| Magnetausgang             | Den Ausgang wählen, an dem der Magnet zum Umschalten Oel an p - Oel über Kühler<br>zu Tank angeschlossen ist (im Beispiel "MagAusA")                                                                                                    |
| Freigabe                  | Wählen, ob der Magnetausgang dauernd freigegeben ist (Auswahl "ein"), dauernd gesperrt ist (Auswahl "aus") oder ob die Freigabe mittels einem Digitaleingang von extern vorgenommen wird (Auswahl "extern")                                     |
| Dig. Eingang              | Wenn der Parameter "Freigabe" auf "extern" eingestellt ist, kann damit der<br>entsprechende Digitaleingang für die Freigabe gewählt werden                                                                                                    |
| Invertierung              | Soll der Magnet beim Überschreiten der Schwelle 1 eingeschaltet werden, muss hier<br>"nein" gewählt werden.<br>Soll der Magnet beim Überschreiten der Schwelle 1 ausgeschaltet werden, muss hier<br>"ja" gewählt werden<br>(im Beispiel "nein") |
| Kabelbruch<br>Überwachung | Falls die Magnet-Kabelbruch Überwachung gewünscht wird, muss hier "ja" gewählt werden, sonst "nein"                                                                                                    |
| Reduktions Zeit           | Falls eine Leistungsreduktion am Magnetausgang gewünscht wird, kann hier die Zeit<br>eingestellt werden, nach der die Reduktion wirksam wird. Bei der Einstellung "0ms"<br>erfolgt keine Leistungsreduktion.                                    |
| Reduzierter Wert          | Falls eine Leistungsreduktion am Magnetausgang gewünscht wird, kann hier die Wert eingestellt werden, auf den reduziert wird. Bei der Einstellung "100%" erfolgt keine Leistungsreduktion                                                       |

Die restlichen Parameter haben in diesem Reglermodus keine Funktion

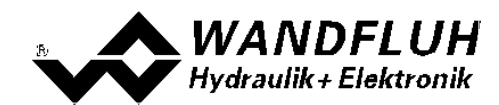

## 9.12 Magnettreiber 2 einstellen

| Parameter                 | Beschreibung                                                                                                    |
|---------------------------|----------------------------------------------------------------------------------------------------|
| Magnetausgang             | Den Ausgang wählen, an dem der Magnet vom Kühlkreislauf angeschlossen ist (im Beispiel "MagAusB")                                                                                                    |
| Freigabe                  | Wählen, ob der Magnetausgang dauernd freigegeben ist (Auswahl "ein"), dauernd gesperrt ist (Auswahl "aus") oder ob die Freigabe mittels einem Digitaleingang von extern vorgenommen wird (Auswahl "extern")                                     |
| Dig. Eingang              | Wenn der Parameter "Freigabe" auf "extern" eingestellt ist, kann damit der<br>entsprechende Digitaleingang für die Freigabe gewählt werden                                                                                                    |
| Invertierung              | Soll der Magnet beim Unterschreiten der Schwelle 1 ausgeschaltet werden, muss hier<br>"nein" gewählt werden.<br>Soll der Magnet beim Unterschreiten der Schwelle 1 eingeschaltet werden, muss hier<br>"ja" gewählt werden<br>(im Beispiel "ja") |
| Kabelbruch<br>Überwachung | Falls die Magnet-Kabelbruch Überwachung gewünscht wird, muss hier "ja" gewählt werden, sonst "nein"                                                                                                    |
| Reduktions Zeit           | Falls eine Leistungsreduktion am Magnetausgang gewünscht wird, kann hier die Zeit<br>eingestellt werden, nach der die Reduktion wirksam wird. Bei der Einstellung "0ms"<br>erfolgt keine Leistungsreduktion.                                    |
| Reduzierter Wert          | Falls eine Leistungsreduktion am Magnetausgang gewünscht wird, kann hier die Wert<br>eingestellt werden, auf den reduziert wird. Bei der Einstellung "100%" erfolgt keine<br>Leistungsreduktion                                                 |

Die restlichen Parameter haben in diesem Reglermodus keine Funktion

# 9.13 Fehlerauswertung einstellen (optional)

| Parameter    | Beschreibung                                                                                                    |
|--------------|----------------------------------------------------------------------------------------------------|
| Auswahl      | Hier kann gewählt werden, welcher Fehler den gewählten Digitalausgang aktiveren soll                                                                                                 |
| Dig. Ausgang | Sobald einer der ausgewählten Fehler auftritt, wird der gewählte Digitalausgang aktiviert                                                                                            |
| Fehleraktion | Beim Fehler "Kabelbruch Eingangssignal" kann die gewünschte Fehleraktion eingestellt werden. Bei einem 4/3-Wege Proportionalventil ist die Standardeinstellung "Magnet 1+2 gesperrt" |

## 9.14 Funktion einstellen (optional)

| Parameter    | Beschreibung                                                                                  |
|--------------|-----------------------------------------------------------------------------------------------|
| Auswahl      | Hier kann gewählt werden, welche Funktion den gewählten Digitalausgang aktiveren soll         |
| Dig. Ausgang | Sobald einer der ausgewählten Funktionen auftritt, wird der gewählte Digitalausgang aktiviert |

### 9.15 Kanalfreigabe einstellen

| Parameter    | Beschreibung                                                                                                    |
|--------------|----------------------------------------------------------------------------------------------------|
| Freigabe     | Wählen, ob der Kanal dauernd freigegeben ist (Auswahl "ein"), dauernd gesperrt ist (Auswahl "aus") oder ob die Freigabe mittels einem Digitaleingang von extern vorgenommen wird (Auswahl "extern") |
| Dig. Eingang | Wenn der Parameter "Freigabe" auf "extern" steht, kann damit der entsprechende<br>Digitaleingang für die Freigabe gewählt werden (im Beispiel "DigEin1")                                            |

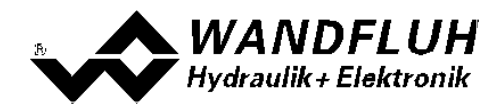

#### 9.16 Parameter in eine Datei speichern

Menu "Datei - Speichern unter ..." anklicken

| Wandfluh AG - PASO D      | 95V - noname - Basic Regler - D5V |                 |
|---------------------------|-----------------------------------|-----------------|
| Date: Konfiguration Befet | nie Eeldbus Analyse Hilfe         |                 |
| D Neu                     | 1 2 E 3                           |                 |
| Storbern                  | Channel 1                         | Observal 2      |
| Spechern giter            | Channel 1                         | Gnannei 2       |
| Data-140                  | DSV                               | Ε4              |
| -O- On Line gehen         | aesteuert                         | Freighter 1 E-2 |

Pfad und Dateiname eingeben, anschliessend "OK" anklicken

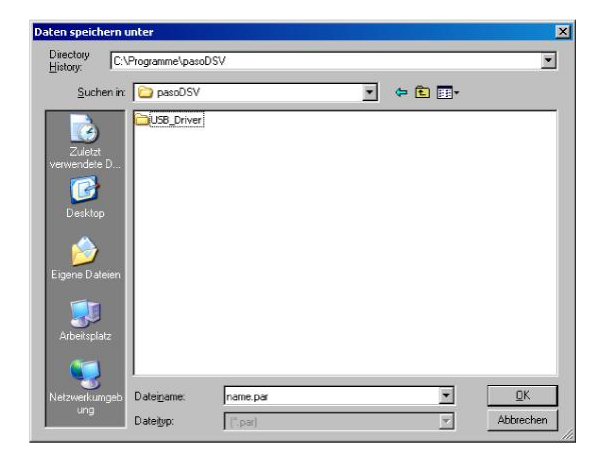

Falls gewünscht, unter "Bearbeiter" und "Bemerkungen" entsprechende Einträge vornehmen, anschliessend "OK" anklicken

| Datum       | 24.05.2011     |
|-------------|----------------|
|             | 24.00.2011     |
| Zeit        | 16:46:05       |
| Dateiname   | name.par       |
| Kartentyp   | DSV - solenoid |
| Bemerkungen |                |
|             |                |

In der Kopfzeile wird der entsprechende Dateiname angezeigt

| h AG - PASO DS - noname Basic Regler - DSY |                |
|--------------------------------------------|----------------|
| · · · · · · · · · · · · · · · · · · ·      |                |
| Channel 1                                  | Channel 2      |
| PASO DSV                                   | E4             |
| Achsposition gestevent                     | Fright benefit |

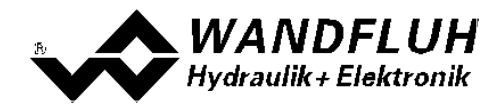

#### 9.17 PASO in den On-Line Modus setzen

Menu "Datei - On Line gehen" anklicken

| 📷 Wandfluh AG - PASO DSV 🔹 no     | same - Basic Regler - DSV |                           |
|-----------------------------------|---------------------------|---------------------------|
| Dates Configuration Befehle Eeldb | a Brayan Ale              |                           |
| Neu Isten                         | 원 II 3                    |                           |
| Speichern<br>Speichern gilter     | Channel 1                 | Channel 2                 |
| - Un Line gehen                   | SV<br>stouert             | E4<br>Frighte <b>1</b> E2 |

Die Auswahl "Wandfluh-Elektronik neu mit den aktuellen Daten programmieren?" anklicken

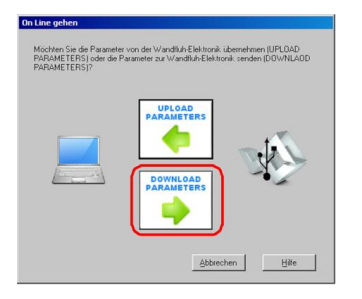

#### "OK" anklicken

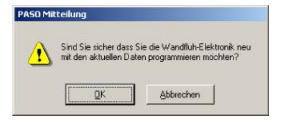

Die Auswahl "alle Parameter senden ohne die ventilspezifischen Parameter" anklicken

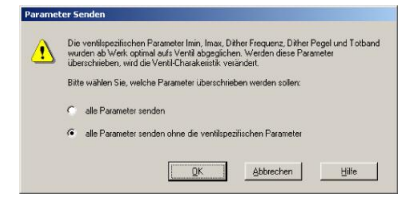

#### "OK" anklicken

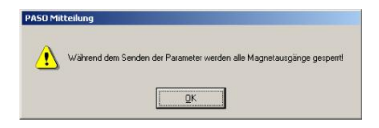

Warten, bis alle Parameter zur DSV-Elektronik gesendet wurden

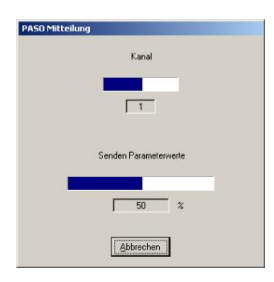

In der Statuszeile muss die Meldung "On-Line" erscheinen

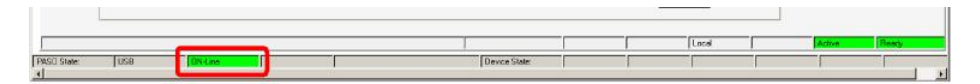

Tel: +41 33 672 72 72 Fax: +41 33 672 72 12 Email: sales@wandfluh.com Internet: www.wandfluh.com

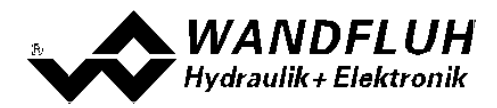

# 10 Einstellanleitung 3-Punkt Regler 2-Magnet

#### 10.1 Einleitung

Diese Anleitung zeigt an einem Beispiel, wie der Kanal 1 der DSV-Elektronik als 3-Punktregler (2-Magnet) eingestellt wird.

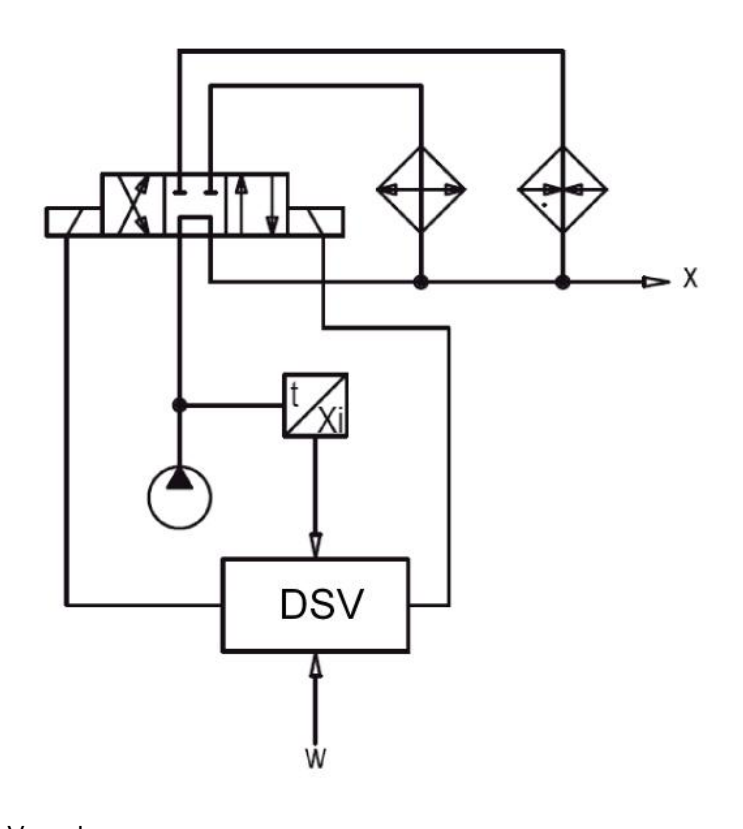

3-Punkt Regler (2-Mag)

Vorgaben: Reglermodus: Sollwertsignal: Istwertsignal: maximaler Arbeitsbereich: gewünschter Arbeitsbereich: Regelverhalten:

0 ... 10V am Analogeingang 1
0 ... 20mA am Analogeingang 3
0 ... 50°C
0 ... 50°C
Oel-Temperatur < Soll-Temperatur - 5°C = Oel über Heizung an x, Oel-Temperatur > Soll-Temperatur + 5°C =Oel über Kühler an x sonst Oel direkt an x
4/3-Wege Schaltventil, Magnet A zum Kühlen, Magnet B zum Heizen extern über Digitaleingang 1

Ventilanschluss: Kanalfreigabe:

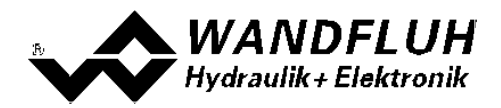

Die folgenden Schritte sind dazu notwendig (Schritte mit dem Vermerk "optional" sind nur bei Bedarf nötig):

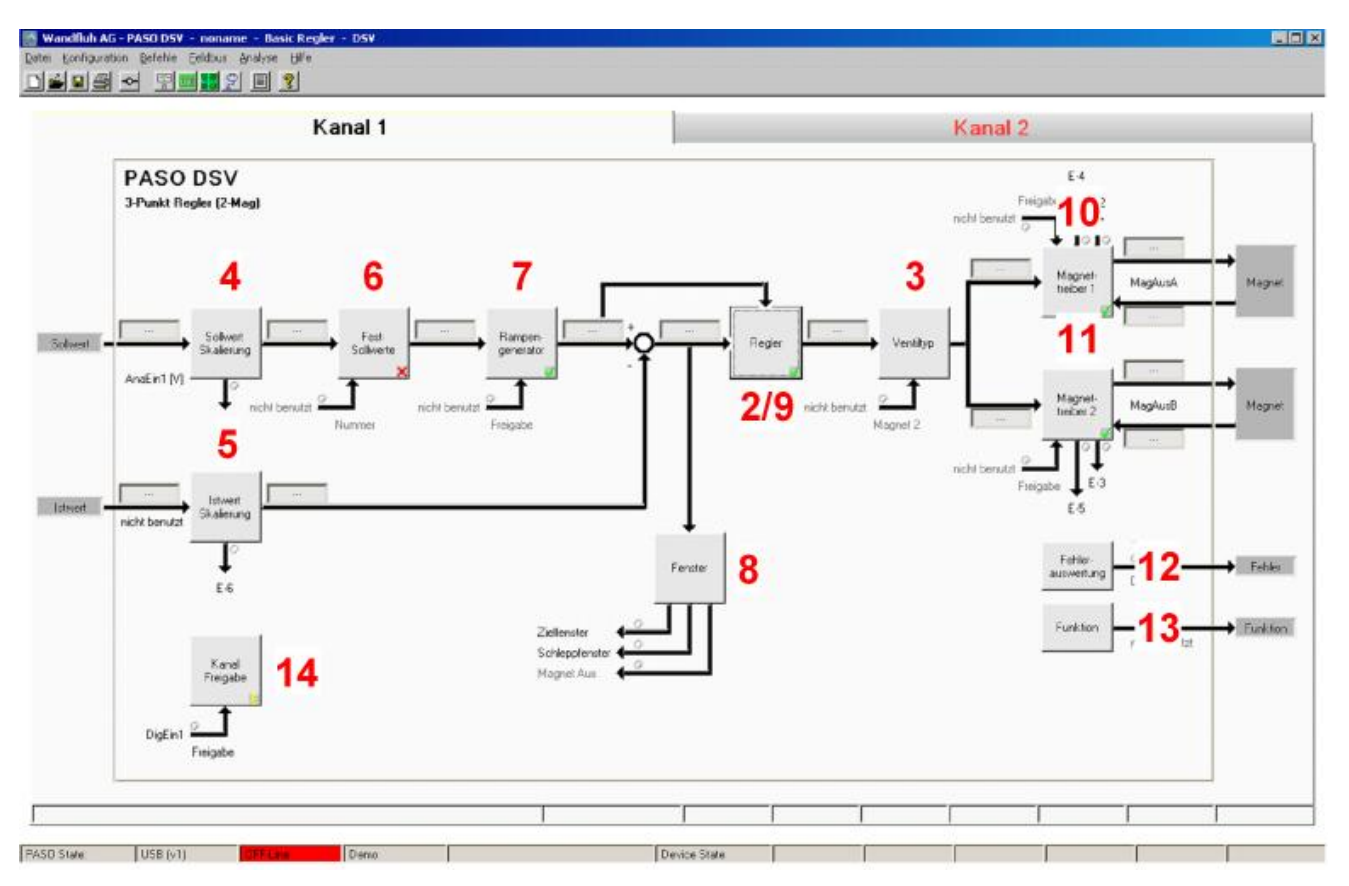

- 1. PASO in den OFF-Line Modus setzen
- 2. Reglermodus wählen 71
- 3. Ventiltyp wählen 71
- 4. Sollwertsignal skalieren 71
- 5. Istwertsignal sklaieren 72
- 6. <u>Festsollwerte einstellen</u> 72<sup>h</sup> (optional)
- 7. <u>Geschwindigkeiten einstellen</u> 72
- 8. Fensterfunktionen einstellen 72
- 9. Regler einstellen 73
- 10. Magnettreiber 1 einstellen 73
- 11. Magnettreiber 2 einstellen 74
- 12. Fehlerauswertung einstellen 74 (optional)
- 13. Funktion einstellen 74 (optional)
- 14. Kanalfreigabe einstellen 74
- 15. Parameter in eine Datei speichern 76 (optional)
- 16. PASO in den On-Line Modus setzen 77
- 17. Durch aktivieren des Digitaleingang 1 wird nun der Kanal im Reglermodus "Achsposition geregelt" freigegeben

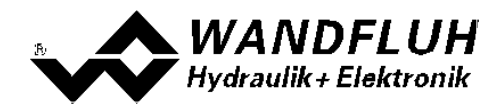

#### 10.2 PASO in den OFF-Line Modus setzen

Menu "Datei - Off Line gehen" anklicken

| 1 000                              | 1 2 I X   |                            |
|------------------------------------|-----------|----------------------------|
| Speichern<br>Speichern unter       | Kanal 1   | Kanal 2                    |
| <ul> <li>Off Line geben</li> </ul> | oestevert | E4<br>Finipibe <b>1</b> E2 |
|                                    |           |                            |

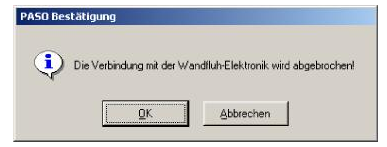

In der Statuszeile muss die Meldung "Off-Line" erscheinen

|                  |      |              |   | 2 |   |   |     |
|------------------|------|--------------|---|---|---|---|-----|
|                  | <br> |              |   |   |   |   |     |
|                  |      |              |   |   |   |   |     |
| PASCI State: USB |      | Device State | 1 |   | 1 | 1 | 1.1 |

#### 10.3 Reglermodus wählen

| Parameter       | Beschreibung                                                          |
|-----------------|-----------------------------------------------------------------------|
| Reglermodus     | Reglermodus "3-Punkt Regler (2-Mag)" anwählen                         |
| Anzeige Einheit | Die gewünschte Einheit wählen (im Beispiel "Eigene Einheit" und "°C") |

Alle weiteren Parameter in diesem Fenster werden zu einem späteren Zeitpunkt eingestellt.

#### 10.4 Ventiltyp wählen

| Parameter  | Beschreibung                                                                                    |
|------------|-------------------------------------------------------------------------------------------------|
| Magnet Typ | Den Magnettyp des angeschlossenen Ventils wählen (im Beispiel "Schaltmagnet ohne Strommessung") |
| Ventil Typ | Den Ventiltyp des angeschlossenen Ventils wählen (im Beispiel "Standard 2-Magnet")              |

Die restlichen Parameter haben in diesem Reglermodus keine Funktion

#### 10.5 Sollwertsignal skalieren

| Parameter         | Beschreibung                                                                                           |
|-------------------|----------------------------------------------------------------------------------------------------|
| Signaltyp         | Signaltyp vom Sollwertgeber einstellen (im Beispiel "Spannung")                                        |
| Benutzter Analog  | Wenn der Parameter "Signaltyp" auf "Spannung" oder "Strom" eingestellt ist, kann damit                 |
| Eingang           | der Eingang gewählt werden, an dem das Sollwertsignal angeschlossen ist (im Beispiel<br>"AnaEin1 [V]") |
| Benutzter Digital | Wenn der Parameter "Signaltyp" auf "Digital", "Frequenz" oder "PWM" eingestellt ist,                   |
| Eingang           | kann damit der Eingang gewählt werden, an dem das Sollwertsignal angeschlossen ist                     |
| Kabelbruch        | Wenn der Parameter "Signaltyp" auf "Strom", "Frequenz" oder "PWM" eingestellt ist,                     |
| Überwachung       | kann das Sollwertsignal auf Kabelbruch überwacht werden                                                |
| Untere            | Wenn der Parameter "Kabelbruch "Überwachung" auf "ja" steht, kann damit der untere                     |
| Kabelbruchgrenze  | Grenzwert eingestellt werden (Sollwertsignal < Untere Kabelbruchgrenze = Kabelbruch)                   |
| Obere             | Wenn der Parameter "Kabelbruch "Überwachung" auf "ja" steht, kann damit der obere                      |
| Kabelbruchgrenze  | Grenzwert eingestellt werden                                                                           |
|                   | (Sollwertsignal > Obere Kabelbruchgrenze = Kabelbruch)                                                 |
| Min Interface     | Minimaler Sollwert-Signalpegel einstellen (im Beispiel 0V)                                             |

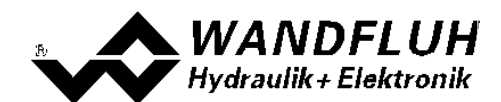

| Max Interface | Maximaler Sollwert-Signalpegel einstellen (im Beispiel 10V)                                                |  |  |  |
|---------------|----------------------------------------------------------------------------------------------------|--|--|--|
| Min Reference | Minimal gewünschte Temperatur einstellen (entspricht der Temperatur bei "Min Interface", im Beispiel °C)   |  |  |  |
| Max Reference | Maximal gewünschte Temperatur einstellen (entspricht der Temperatur bei "Max Interface", im Beispiel 50°C) |  |  |  |

Die restlichen Parameter haben in diesem Reglermodus keine Funktion

#### 10.6 Istwertsignal skalieren

| Parameter         | Beschreibung                                                                           |
|-------------------|----------------------------------------------------------------------------------------|
| Signaltyp         | Signaltyp vom Istwertgeber einstellen (im Beispiel "Strom")                            |
| Benutzter Analog  | Wenn der Parameter "Signaltyp" auf "Spannung" oder "Strom" eingestellt ist, kann damit |
| Eingang           | der Eingang gewählt werden, an dem das Istwertsignal angeschlossen ist (im Beispiel    |
|                   | "Anaein3 [mA]")                                                                        |
| Benutzter Digital | Wenn der Parameter "Signaltyp" auf "Digital", "Frequenz" oder "PWM" eingestellt ist,   |
| Eingang           | kann damit der Eingang gewählt werden, an dem das Istwertsignal angeschlossen ist      |
| Kabelbruch        | Wenn der Parameter "Signaltyp" auf "Strom", "Frequenz" oder "PWM" eingestellt ist,     |
| Überwachung       | kann das Istwertsignal auf Kabelbruch überwacht werden                                 |
| Untere            | Wenn der Parameter "Kabelbruch "Überwachung" auf "ja" steht, kann damit der untere     |
| Kabelbruchgrenze  | Grenzwert eingestellt werden (Istwertsignal < Untere Kabelbruchgrenze = Kabelbruch)    |
| Obere             | Wenn der Parameter "Kabelbruch "Überwachung" auf "ja" steht, kann damit der obere      |
| Kabelbruchgrenze  | Grenzwert eingestellt werden                                                           |
| -                 | (Istwertsignal > Obere Kabelbruchgrenze = Kabelbruch)                                  |
| Min Interface     | Minimaler Istwert-Signalpegel einstellen (entspricht dem Istwert-Signalpegel bei "Min  |
|                   | Reference", im Beispiel 0mA)                                                           |
| Max Interface     | Maximaler Istwert-Signalpegel einstellen (entspricht dem Istwert-Signalpegel bei "Max  |
|                   | Reference", im Beispiel 20mA)                                                          |
| Min Reference     | Minimal mögliche Temperatur einstellen (im Beispiel 0°C)                               |
| Max Reference     | Maximal mögliche Temperatur einstellen (im Beispiel 50°C)                              |

## 10.7 Festsollwerte einstellen (optional)

| Parameter      | Beschreibung                                                                                                    |
|----------------|----------------------------------------------------------------------------------------------------|
| Freigabe       | Festsollwert Funktion freigeben                                                                                                    |
| Wahl 1         | Gewünschter Digitaleingang für den Festsollwert 1 einstellen                                                                                   |
| Festsollwert 1 | Gewünschter Wert für den Festsollwert 1 einstellen. Dieser Wert wird der aktive Sollwert, sobald der Digitaleingang von "Wahl 1" aktiviert ist |

#### 10.8 Geschwindigkeiten einstellen

| Parameter         | Beschreibung                                                                                                    |
|-------------------|----------------------------------------------------------------------------------------------------|
| Geschwindigkeit + | Damit wird die Temperaturanstiegs-Geschwindigkeit vom System eingestellt                                                                              |
| Geschwindigkeit - | Damit wird die Temperaturreduzier-Geschwindigkeit vom Zylinder eingestellt<br>(Temperaturreduzierung = negative Regeldifferenz => Sollwert < Istwert) |

#### 10.9 Fensterfunktionen einstellen

| Parameter             | Beschreibung                                                                    |  |  |
|-----------------------|---------------------------------------------------------------------------------|--|--|
| Ziel Fenster Typ      | Ziel Fenster Funktion einschalten                                               |  |  |
| Ziel Fenster Schwelle | Bereich, in welchem das Ziel-Fenster aktiviert wird, einstellen                 |  |  |
|                       | (Regeldifferenz < Ziel Fenster Schwelle = Ziel Fenster erreicht)                |  |  |
| Ziel Fenster          | Damit wird eingestellt, wie lange die Regeldifferenz innerhalb der Ziel Fenster |  |  |
| Verzögerungszeit      | Schwelle sein muss, bevor das Ziel-Fenster aktiviert wird                       |  |  |
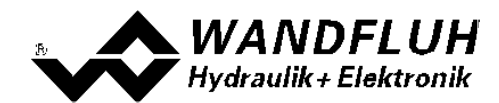

| Schleppfehler Fenster Typ | <b>)</b> | Schleppfehler Funktion einschalten                                            |
|---------------------------|----------|-------------------------------------------------------------------------------|
|                           |          | ACHTUNG: Bei der Einstellung "ein mit Fehler" werden die                      |
|                           |          | Magnetausänge gesperrt, sobald der Schleppfehler aktiv ist!                   |
| Schleppfehler Fens        | ster     | Bereich, in welchem das Schlepp-Fenster aktiviert wird, einstellen            |
| Schwelle                  |          | (Regeldifferenz < Schleppfehler Fenster Schwelle = Schlepp Fenster aktiv)     |
| Schleppfehler Fens        | ster     | Damit wird eingestellt, wie lange die Regeldifferenz innerhalb der Schlepp    |
| Verzögerungszeit          |          | Fenster Schwelle sein muss, bevor das Schlepp Fenster aktiviert wird          |
| Magnet-Aus Fenster Typ    |          | Magnet-Aus Funktion einschalten                                               |
| Magnet-Aus Fens           | ster     | Bereich, in welchem die Magnet-Aus Funktion aktiviert wird, einstellen        |
| Schwelle                  |          | (Regeldifferenz < Magnet-Aus Fenster Schwelle = Magnete sind ausgeschaltet)   |
| Magnet-Aus Fens           | ster     | Damit wird eingestellt, wie lange die Regeldifferenz innerhalb der Magnet-Aus |
| Verzögerungszeit          |          | Fenster Schwelle sein muss, bevor die Magnet-Aus Funktion aktiviert wird      |

# 10.10 Regler einstellen

### Allgemein

| Parameter             | Beschreibung                                                   |
|-----------------------|----------------------------------------------------------------|
| Sollwert Aufschaltung | Dieser Parameter muss in diesem Reglermodus auf 0 gesetzt sein |
| Geschwindigkeits      | Dieser Parameter muss in diesem Reglermodus auf 0 gesetzt sein |
| Aufschaltung          |                                                                |

#### n-Punkt Regler

| Parameter  | Beschreibung                                                                     |
|------------|----------------------------------------------------------------------------------|
| Schwelle 1 | Regeldifferenzwert, bei dem der Magnetausgang vom Magnettreiber 1 auf 100%       |
|            | gesetzt wird                                                                     |
|            | (bei ansteigender Regeldifferenz)                                                |
| Schwelle 2 | Regeldifferenzwert, bei dem der Magnetausgang vom Magnettreiber 1 auf 0% gesetzt |
|            | wird                                                                             |
|            | (bei sinkender Regeldifferenz)                                                   |
| Schwelle 3 | Regeldifferenzwert, bei dem der Magnetausgang vom Magnettreiber 2 auf 100%       |
|            | gesetzt wird                                                                     |
|            | (bei sinkender Regeldifferenz)                                                   |
| Schwelle 4 | Regeldifferenzwert, bei dem der Magnetausgang vom Magnettreiber 1 auf 0% gesetzt |
|            | wird                                                                             |
|            | (bei ansteigender Regeldifferenz)                                                |

# 10.11 Magnettreiber 1 einstellen

| Parameter                 | Beschreibung                                                                                                    |
|---------------------------|----------------------------------------------------------------------------------------------------|
| Magnetausgang             | Den Ausgang wählen, an dem der Magnet zum Kühlen angeschlossen ist (im Beispiel "MagAusA")                                                                                                    |
| Freigabe                  | Wählen, ob der Magnetausgang dauernd freigegeben ist (Auswahl "ein"), dauernd gesperrt ist (Auswahl "aus") oder ob die Freigabe mittels einem Digitaleingang von extern vorgenommen wird (Auswahl "extern")                                     |
| Dig. Eingang              | Wenn der Parameter "Freigabe" auf "extern" eingestellt ist, kann damit der entsprechende Digitaleingang für die Freigabe gewählt werden                                                                                                    |
| Invertierung              | Soll der Magnet beim Überschreiten der Schwelle 1 eingeschaltet werden, muss hier<br>"nein" gewählt werden.<br>Soll der Magnet beim Überschreiten der Schwelle 1 ausgeschaltet werden, muss hier<br>"ja" gewählt werden<br>(im Beispiel "nein") |
| Kabelbruch<br>Überwachung | Falls die Magnet-Kabelbruch Überwachung gewünscht wird, muss hier "ja" gewählt werden, sonst "nein"                                                                                                    |
| Reduktions Zeit           | Falls eine Leistungsreduktion am Magnetausgang gewünscht wird, kann hier die Zeit eingestellt werden, nach der die Reduktion wirksam wird. Bei der Einstellung "0ms" erfolgt keine Leistungsreduktion.                                          |

| Reduzierter Wert | Falls eine Leistungsreduktion am Magnetausgang gewünscht wird, kann hier die Wert    |
|------------------|--------------------------------------------------------------------------------------|
|                  | eingestellt werden, auf den reduziert wird. Bei der Einstellung "100%" erfolgt keine |
|                  | Leistungsreduktion                                                                   |

Die restlichen Parameter haben in diesem Reglermodus keine Funktion

# 10.12 Magnettreiber 2 einstellen

| Parameter                 | Beschreibung                                                                                                    |
|---------------------------|----------------------------------------------------------------------------------------------------|
| Magnetausgang             | Den Ausgang wählen, an dem der Magnet zum Heizen angeschlossen ist (im Beispiel<br>"MagAusB")                                                                                                    |
| Freigabe                  | Wählen, ob der Magnetausgang dauernd freigegeben ist (Auswahl "ein"), dauernd gesperrt ist (Auswahl "aus") oder ob die Freigabe mittels einem Digitaleingang von                                                                                |
| Dig. Eingang              | Wenn der Parameter "Freigabe" auf "extern" eingestellt ist, kann damit der entsprechende Digitaleingang für die Freigabe gewählt werden                                                                                                    |
| Invertierung              | Soll der Magnet beim Überschreiten der Schwelle 3 eingeschaltet werden, muss hier<br>"nein" gewählt werden.<br>Soll der Magnet beim Überschreiten der Schwelle 3 ausgeschaltet werden, muss hier<br>"ja" gewählt werden<br>(im Beispiel "nein") |
| Kabelbruch<br>Überwachung | Falls die Magnet-Kabelbruch Überwachung gewünscht wird, muss hier "ja" gewählt werden, sonst "nein"                                                                                                    |
| Reduktions Zeit           | Falls eine Leistungsreduktion am Magnetausgang gewünscht wird, kann hier die Zeit eingestellt werden, nach der die Reduktion wirksam wird. Bei der Einstellung "0ms" erfolgt keine Leistungsreduktion.                                          |
| Reduzierter Wert          | Falls eine Leistungsreduktion am Magnetausgang gewünscht wird, kann hier die Wert<br>eingestellt werden, auf den reduziert wird. Bei der Einstellung "100%" erfolgt keine<br>Leistungsreduktion                                                 |

Die restlichen Parameter haben in diesem Reglermodus keine Funktion

### **10.13** Fehlerauswertung einstellen (optional)

| Parameter    | Beschreibung                                                                                                    |
|--------------|----------------------------------------------------------------------------------------------------|
| Auswahl      | Hier kann gewählt werden, welcher Fehler den gewählten Digitalausgang aktiveren soll                                                                                                 |
| Dig. Ausgang | Sobald einer der ausgewählten Fehler auftritt, wird der gewählte Digitalausgang aktiviert                                                                                            |
| Fehleraktion | Beim Fehler "Kabelbruch Eingangssignal" kann die gewünschte Fehleraktion eingestellt werden. Bei einem 4/3-Wege Proportionalventil ist die Standardeinstellung "Magnet 1+2 gesperrt" |

# 10.14 Funktion einstellen (optional)

| Parameter    | Beschreibung                                                                                  |
|--------------|-----------------------------------------------------------------------------------------------|
| Auswahl      | Hier kann gewählt werden, welche Funktion den gewählten Digitalausgang aktiveren soll         |
| Dig. Ausgang | Sobald einer der ausgewählten Funktionen auftritt, wird der gewählte Digitalausgang aktiviert |

# 10.15 Kanalfreigabe einstellen

| Parameter    | Beschreibung                                                                       |
|--------------|------------------------------------------------------------------------------------|
| Freigabe     | Wählen, ob der Kanal dauernd freigegeben ist (Auswahl "ein"), dauernd gesperrt ist |
|              | (Auswahl "aus") oder ob die Freigabe mittels einem Digitaleingang von extern       |
|              | vorgenommen wird (Auswahl "extern")                                                |
| Dig. Eingang | Wenn der Parameter "Freigabe" auf "extern" steht, kann damit der entsprechende     |
|              | Digitaleingang für die Freigabe gewählt werden (im Beispiel "DigEin1")             |

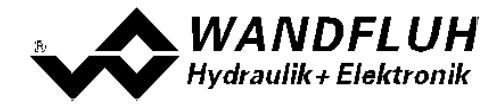

Wandfluh AG Postfach CH-3714 Frutigen Email: sales@wandfluh.com Internet: www.wandfluh.com Seite 75 Ausgabe 09 13 DSV\_StepByStep\_d.pdf

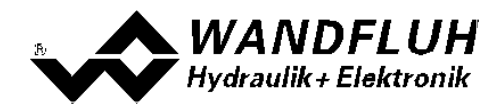

## 10.16 Parameter in eine Datei speichern

Menu "Datei - Speichern unter ..." anklicken

| 📑 Wandfluh AG - PASO I                  | DSV - noname - Basic Regier - DSV |                     |
|-----------------------------------------|-----------------------------------|---------------------|
| Date: Konfiguration Befel               | hle Eeldbus Analyse Hilfe         |                     |
| D Neu                                   | <b>1</b> 2 I 3                    |                     |
| Spechern griter                         | Channel 1                         | Channel 2           |
| Orie-Orie<br>Orie-Orie<br>On Line gehen | DSV<br>aceteuert                  | E4<br>Freigdes ↑ E2 |

Pfad und Dateiname eingeben, anschliessend "OK" anklicken

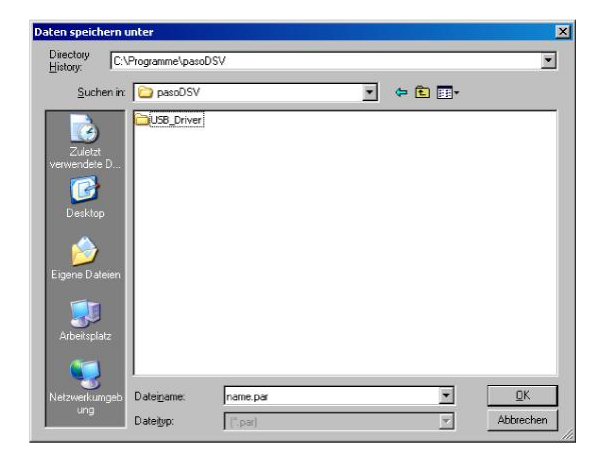

Falls gewünscht, unter "Bearbeiter" und "Bemerkungen" entsprechende Einträge vornehmen, anschliessend "OK" anklicken

| Dahan I     | 24.05.2011     |
|-------------|----------------|
|             | 10.40.05       |
| Zeit J      | 16:46:05       |
| Dateiname   | name.par       |
| Kartentyp   | DSV - solenoid |
| Bemerkungen |                |
|             |                |
|             |                |

In der Kopfzeile wird der entsprechende Dateiname angezeigt

| h AG - PASO DS - noname Basic Regler - DSY |                |
|--------------------------------------------|----------------|
| · · · · · · · · · · · · · · · · · · ·      |                |
| Channel 1                                  | Channel 2      |
| PASO DSV                                   | E4             |
| Achsposition gestevent                     | Fright benefit |

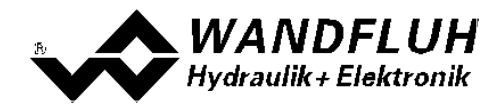

## 10.17 PASO in den On-Line Modus setzen

Menu "Datei - On Line gehen" anklicken

| 📷 Wandfluh AG - PASO DSV 🔹 no     | same - Basic Regler - DSV |                           |
|-----------------------------------|---------------------------|---------------------------|
| Dates Configuration Befehle Eeldb | a Brayan Ale              |                           |
| Neu Isten                         | 원 II 3                    |                           |
| Speichern<br>Speichern gilter     | Channel 1                 | Channel 2                 |
| - Un Line gehen                   | SV<br>stouert             | E4<br>Frighte <b>1</b> E2 |

Die Auswahl "Wandfluh-Elektronik neu mit den aktuellen Daten programmieren?" anklicken

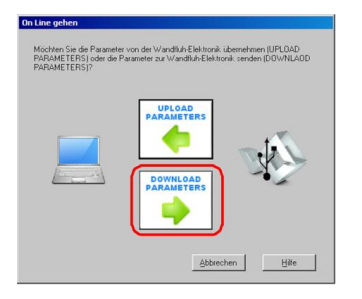

#### "OK" anklicken

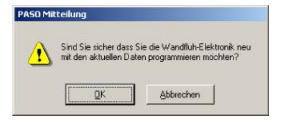

Die Auswahl "alle Parameter senden ohne die ventilspezifischen Parameter" anklicken

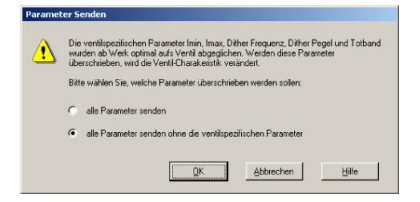

#### "OK" anklicken

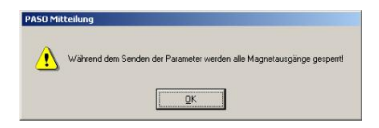

Warten, bis alle Parameter zur DSV-Elektronik gesendet wurden

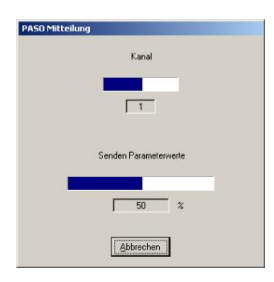

In der Statuszeile muss die Meldung "On-Line" erscheinen

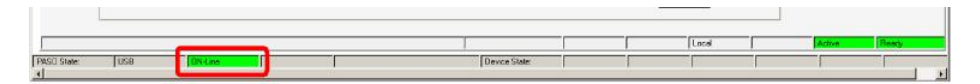

Tel: +41 33 672 72 72 Fax: +41 33 672 72 12